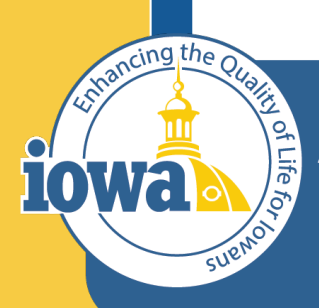

> Empowering People Collaboration Customer Service

# IMPACS Contracts

Step-by-Step Guide for Contract Input, Renewals and Purchases

### **Table of Contents**

- Login **Contracts Dashboard** Create New Contract **Contracts Wizard** -Header -Contract Parties -Dates and Renewals -Additional Details -Contract Information -Terms and Conditions -Goods and Services Summary **Community Codes** Attachments **Obligations**
- **Review Rounds** Applies To **PO Clauses** Comments **Communication Center Users and Contacts** Notifications **Contract Family** Submit for Approval Renewals Termination Purchasing from Contracts Purchase Orders Invoicing

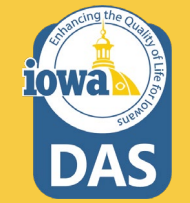

### **Contract Instructions**

1. **Creating a new contract in IMPACS if invoices are paid from contracts in I/3** – First, complete the contract in I/3. Next, using IMPACS select the **Create New Contract** function from the dashboard or menu, and follow the instructions in this guide to create the contract. Use the I/3 contract number for the IMPACS contract number.

2. Creating a new contract in IMPACS without I/3 input - If you do not use I/3 to pay contract invoices, please use your own contract naming convention (or the number generated by IMPACS) and create the contract only in IMPACS – either by the Create Contract from solicitation function (if applicable) or input the contract using the Create New Contract function from the dashboard or menu. Follow this guide.

3. **RENEWAL using I/3** - If the contract is in I/3, please renew the contract *first* in I/3. Next, create a **NEW** contract for the renewal in IMPACS and use the I/3 contract number. Click the **Contracts Action** button in the current contract and select **Copy** to create a new contract version for the renewal.

4. **RENEWAL in IMPACS ONLY** – Navigate to the **Contracts Action** button in the top right of the contract screen. Select **Renew.** IMPACS changes the contract term automatically, plus changes the main document with the new information. **Submit for Approval**. Once approved, the contract is renewed (Executed: Future) and the contract number stays the same.

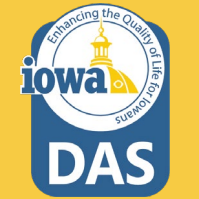

### Sign into Okta and locate the Jaggaer stickers

Click on DAS Jaggaer PROD to enter the Production site.

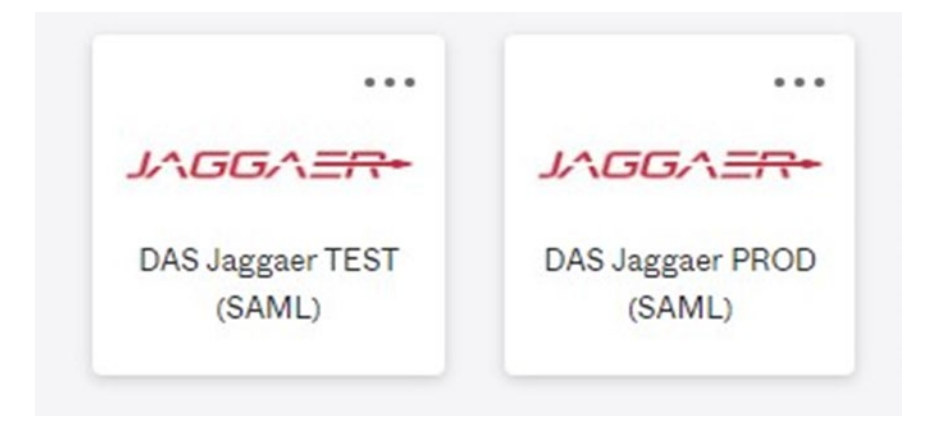

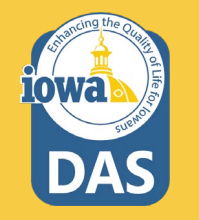

### Main Menu

lowa

You may expand the Main Menu by clicking on the arrow at the bottom-left of the screen. ..... 2.674.81 USD a Management of Procurement and Contracts System Search (Alt+Q) Q All -A Home Dashboards · Shop Dashboard - LS /011+ 📜 Shop Shop Dashboard - LS Solicitations Dashboard - LS Solicitations Home Test (Unsaved) Orders Shop Contracts Accounts Payable Simple Advanced Go to: Favorites Forms Non-Catalog Item Service Item Quick Order Browse: Vendors Categories Contracts Search for products, vendors, forms, part number, etc. Vendors Sourcing Reporting My Draft Carts Showcases Y .... Administer Showing Results 1 - 4 of 4 PunchOut Catalogs V Setup Ľ C' CART CART TYPE NUMBER DATE 4 TOTAL BH DELL amazonbusiness 2022-12-05 laura.shannon@iowa.gov 01 My Drafts 12/5/2022 2,674.81 USD 3663824 E<sup>2</sup> Ē 3647507 2022-11-08 laura.shannon@iowa.gov 01 My Drafts 11/8/2022 19,456.64USD Q Menu Search GRAINGER FASTENAL GraybaR 3647535 Copy of RFB 17 Test 001 My Drafts 11/8/2022 1,595.00 USD Powered by JAGGAER | Privacy Policy

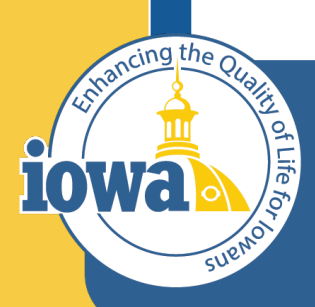

> Empowering People Collaboration Customer Service

## **Contracts Dashboard**

#### **Contracts Dashboard**

Open the Contract Dashboard or the Contracts tab on the Main Menu. From either selection, the Buyer may search for Contracts, Vendors, part numbers, etc. or create a new Contract.

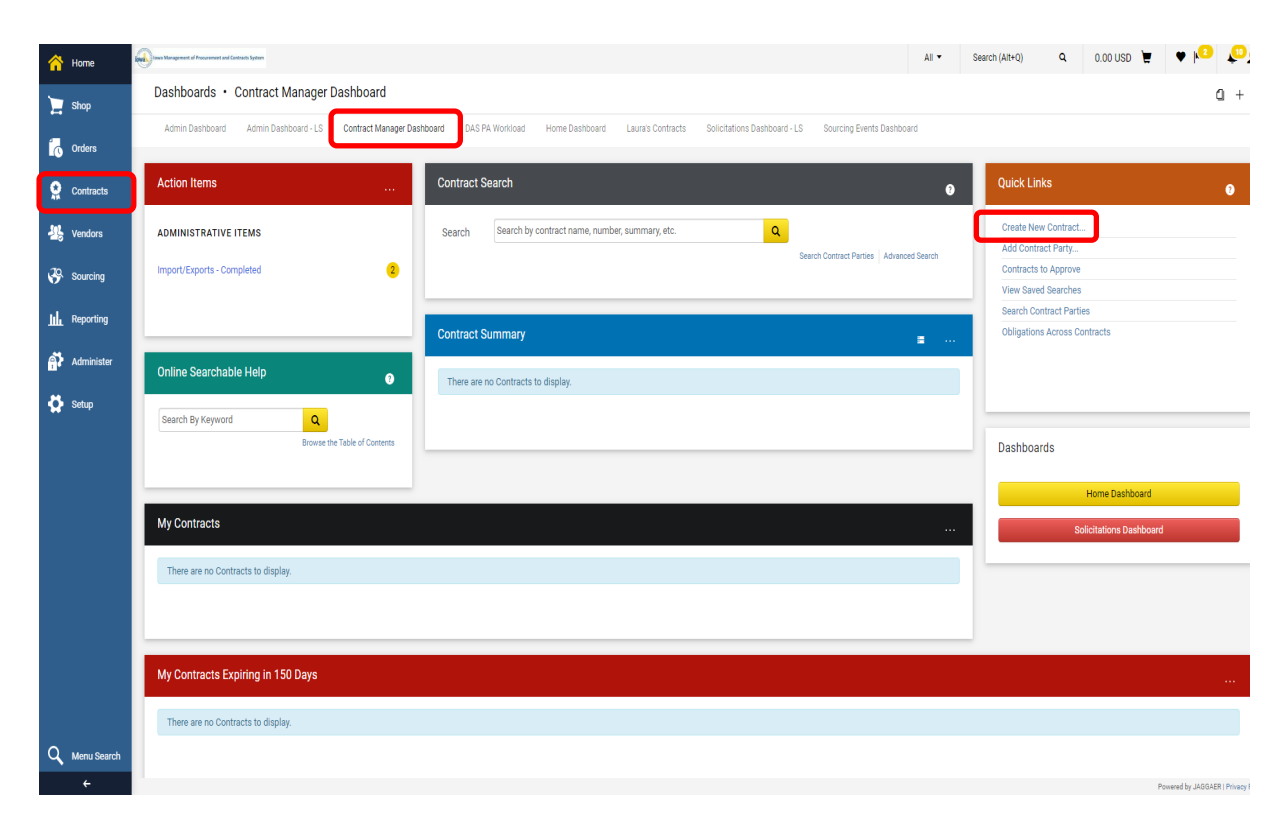

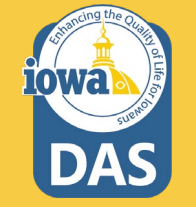

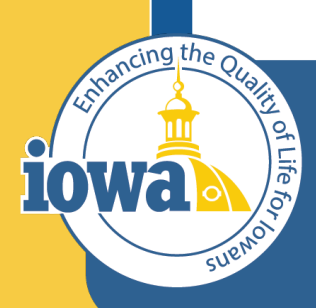

> Empowering People Collaboration Customer Service

### **Create New Contract**

#### **Create Contract**

From the Main Menu, select Contracts, Contracts (again), and Create New Contract. There are several ways to get here. Choose the method that works best for you.

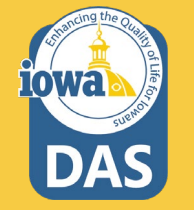

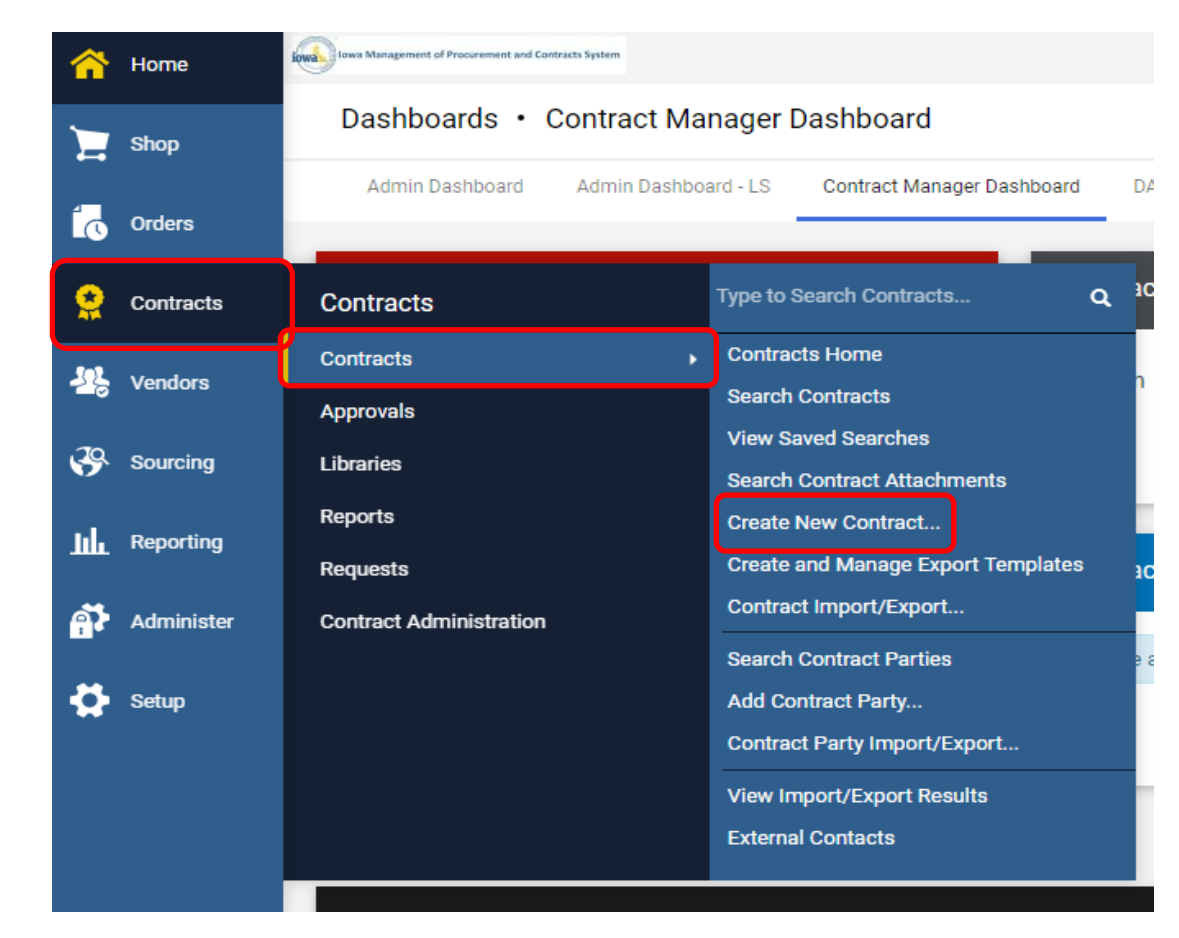

The Create Contract pop-up opens.

Name the Contract.

Select the Contract type by clicking the magnifying glass icon.

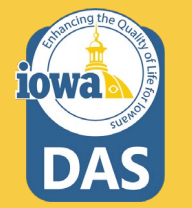

| Create Contract                  | ×            |
|----------------------------------|--------------|
| About the Contract (Step 1 of 1) | ?            |
| Contract Name *                  |              |
| Contract Type * Type to filter   |              |
| * Required Crea                  | ate Contract |

Select the appropriate contract template.

Master Agreement Standard is the most common Contract Type. Use Master Agreement Cooperative (COOP) if working with a Public Entity COOP like NASPO, OMNIA, Sourcewell or the Regents.

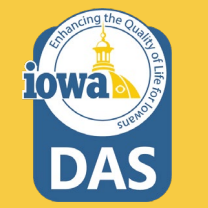

Single Agencies may have their own template.

| Create Contract    |                                                                                                    |                 |  |  |  |
|--------------------|----------------------------------------------------------------------------------------------------|-----------------|--|--|--|
| About the Contract | (Step 1 of 1)                                                                                                    | ?               |  |  |  |
| Contract Name *    | Test Contract 074                                                                                                    |                 |  |  |  |
| Contract Type *    | Master Agreement - Standard -<br>Test<br>In: Master Agreement - Standard -<br>Test<br>Master Agreement COOP -<br>Test<br>In: Master Agreement COOP - Test |                 |  |  |  |
| * Required         |                                                                                                    | Create Contract |  |  |  |

Select the radio button for the Contract Template you want to use.

Select the Department (Agency) that the Contract Manager belongs to.

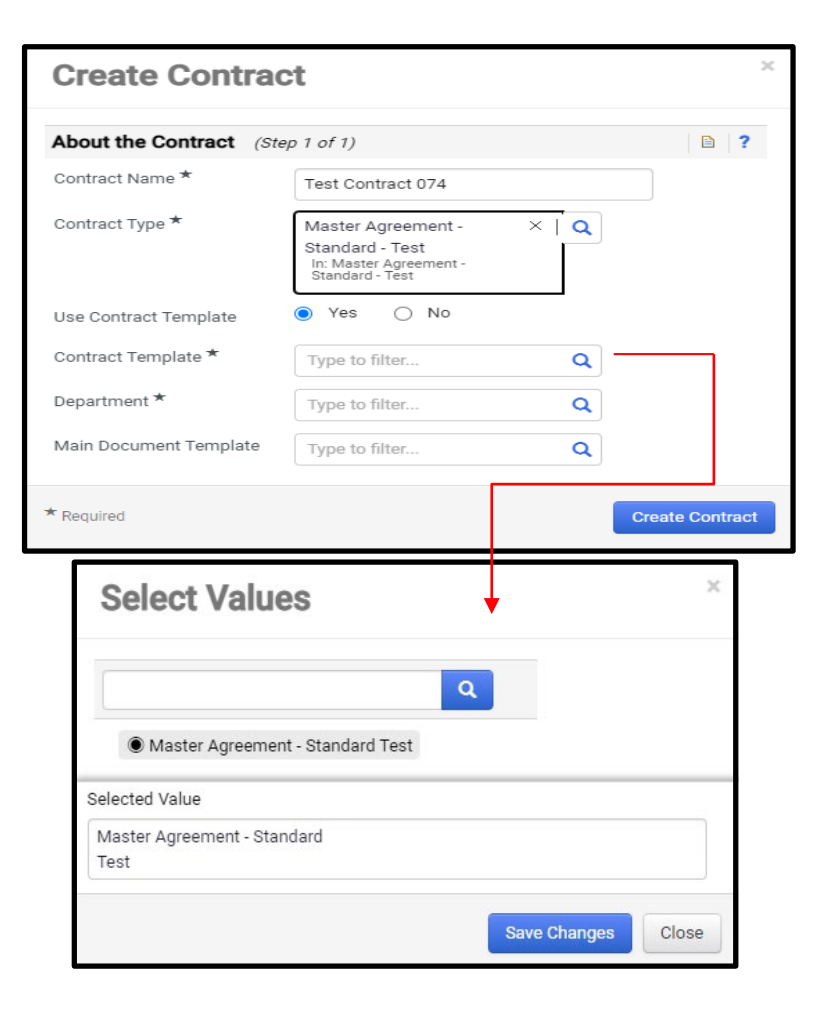

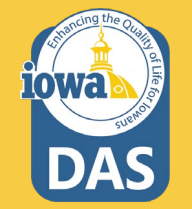

Select the Contract Manager's Department (Agency).

Select the small arrow next to the State of Iowa to expand the list of all the Departments. Note: there are Agencies listed under the Parent Agency.

Save Changes.

| Create Contra         | ct                                                                                   | ×               |
|-----------------------|--------------------------------------------------------------------------------------|-----------------|
| About the Contract (S | tep 1 of 1)                                                                          | □ 2             |
| Contract Name *       | Test Contract 074                                                                    |                 |
| Contract Type *       | Master Agreement - ><br>Standard - Test<br>In: Master Agreement -<br>Standard - Test | < <u>Q</u>      |
| Use Contract Template | ● Yes ○ No                                                                           |                 |
| Contract Template *   | Master Agreement - > Standard Test                                                   | < <u>Q</u>      |
| Department *          | Type to filter                                                                       |                 |
| * Required            |                                                                                      | Create Contract |
| Departmer             | nts                                                                                  | ×<br>Cio        |
|                       | ٩                                                                                    |                 |
| State of Iowa         |                                                                                      | -               |
| Selected Value        |                                                                                      | s               |
| No Value Selected     |                                                                                      |                 |
|                       | Save                                                                                 | Changes Close   |

**Departments** Q ◯ State of Iowa Administrative Services O AEA Purchasing O Agriculuture and Land Stewardship All State Agencies O Anamosa-Farm Accounts O Attorney General Auditor of State O Board of Parole O Board of Regents O Civil Rights Commission College Aid Commerce-Administration Consumer Advocate Corrections-Central Office O Department for the Blind O Department For The Blind - Capitals O Department of Cultural Affairs Operation O Department of Homeland Security & Emergency Mgmt O Department of Human Rights O Department of Human Services-Administration Department of Inspection and Appeals O Department of Management O Department of Natural Resources Department of Public Defense elected Value No Value Selected Save Changes Close

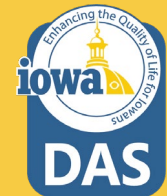

When done, click **Create Contract**.

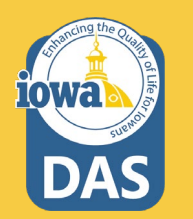

| Create Contrac          | ct                                                                                 |   |   | ×               |
|-------------------------|------------------------------------------------------------------------------------|---|---|-----------------|
| About the Contract (Ste | ep 1 of 1)                                                                         |   |   | ?               |
| Contract Name *         | Test Contract 074                                                                  |   |   |                 |
| Contract Type *         | Master Agreement -<br>Standard - Test<br>In: Master Agreement -<br>Standard - Test | × | ٩ |                 |
| Use Contract Template   | ● Yes 🔿 No                                                                         |   |   |                 |
| Contract Template *     | Master Agreement -<br>Standard Test                                                | × | Q |                 |
| Department *            | Administrative Services                                                            | × | Q |                 |
| * Required              |                                                                                    |   | ( | Create Contract |

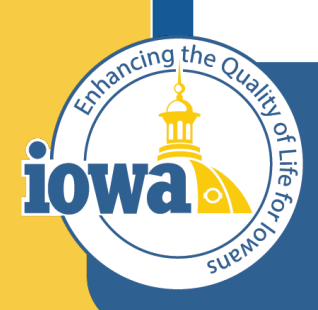

> Empowering People Collaboration Customer Service

## **Contracts Wizard**

### **Contract Wizard**

Once done authoring, reviewing, and negotiating this contract, submit it for approval

The Contract Wizard Opens. Navigate through the steps on the left side of the screen.

Note the banner at the top. When returning to edit the contract after it has been approved, the User must **Check Out** the contract. Be sure to check it back in when finished.

| This contract must be in a F<br>Both a Primary First Party an<br>Both a Start and End Date an     | ully Executed status before it<br>nd Primary Second Party need<br>re required to make this contra | can be made active for shopp<br>I to be assigned to this contra<br>act active for shopping.       | oing.<br>Ict before it can be made                                                                                      | active for shopping.                                                                                          |                                              |                                                                                 |                       |                  |
|---------------------------------------------------------------------------------------------------|---------------------------------------------------------------------------------------------------|---------------------------------------------------------------------------------------------------|----------------------------------------------------------------------------------------------------|----------------------------------------------------------------------------------------------------|----------------------------------------------|---------------------------------------------------------------------------------|-----------------------|------------------|
| This Contract is currently chee                                                                   | cked out to You                                                                                   |                                                                                                   |                                                                                                    | It is locked and canno                                                                                        | ot be edited                                 | by others until you cl                                                          | neck it in.           | Check In         |
| <b>40020</b><br>Test Contract 074                                                                 | Contract Header                                                                                   |                                                                                                   |                                                                                                    |                                                                                                    |                                              |                                                                                 | View XI               | ML History 🗎 ?   |
| Type: Master Agreement -<br>Standard - Test                                                       | Contract Number *                                                                                 | 40020 🖍                                                                                           |                                                                                                    | Parent Contract                                                                                               | Type to                                      | o filter                                                                        |                       | Q                |
| 2nd Party:<br>Version: Renewal 0, Amendment 0                                                     | Contract Name *                                                                                   | Test Contract 074                                                                                 |                                                                                                    | Show on Vendor Portal 🤤                                                                                       | O Yes<br>No                                  | 1. Francisco - 1. Santa                                                         |                       |                  |
| Lifetime Spend (USD)     Open Main Document                                                       | Contract Type *                                                                                   | Master Agreement -<br>Standard - Test                                                             | ×Q                                                                                                    |                                                                                                    | Settir                                       | ng: Yes                                                                         | ract Setti            | ngs Current      |
| Summary                                                                                           | Department <b>*</b>                                                                               | Administrative Services<br>State of Iowa                                                          | × <b>Q</b>                                                                                                    |                                                                                                    |                                              |                                                                                 |                       |                  |
| Header     ▲       Commodity Codes     ▲       Alternative Language     ●       Attachments     ■ | Summary *                                                                                         | Enter information about the <b>Information</b> window. Seve formatting this field, click details. | he contract's general purp<br>eral formatting options are<br>the "?" in the top-right cor<br>oh when entering the infor | ose that will be displayed in sp<br>available and you can include<br>rner of the page. The Summary<br>mation. | ecific places<br>external we<br>help topic w | s like the <b>Contract</b><br>b links. For informati<br>ill provide you with fo | on about<br>ormatting | Edit Summary     |
| Obligations 0                                                                                     | Contract Parties                                                                                  |                                                                                                   |                                                                                                    |                                                                                                    |                                              | Add Fir                                                                         | st Party              | Add Second Party |
| Review Rounds 0                                                                                   | Name                                                                                              |                                                                                                   | Currently Visible                                                                                                    | Туре                                                                                                    | Contact                                      | Contract Addres                                                                 | s                     |                  |
| Submit for Approval                                                                               | Department of Administra                                                                          | tive Services                                                                                     |                                                                                                    | Agency (Primary)                                                                                              | -                                            | -                                                                               |                       | × 💼              |
| eProcurement Setup                                                                                | Your contract must have           Dates and Renewal                                               | a Primary Second Party.                                                                           |                                                                                                    |                                                                                                    |                                              |                                                                                 |                       |                  |
| Budget and Spend                                                                                  | Time Zone *                                                                                       | CDT/CST - Central Stan                                                                            | dard Time (US/Cent 🗸                                                                                                    | Renewals Remaining                                                                                            |                                              |                                                                                 |                       |                  |
| Applies To                                                                                        | Start Date *                                                                                      |                                                                                                   |                                                                                                    | Renewal Term                                                                                                  |                                              | ~                                                                               |                       |                  |
| Goods and Services                                                                                |                                                                                                   | mm/dd/yyyy hh:mm a                                                                                | n Execution                                                                                                    | Auto-Renew                                                                                                    | ⊖ Yes                                        | No                                                                              |                       |                  |
|                                                                                                   | End Date *                                                                                        |                                                                                                   | Ť                                                                                                    |                                                                                                    |                                              |                                                                                 |                       |                  |
| Comments 0                                                                                        | ★ Required                                                                                        |                                                                                                   |                                                                                                    |                                                                                                    | ¢ Pr                                         | revious                                                                         | ave Prog              | ress Next >      |

### **Contract Wizard**

Draft

The status of the contract is located at the top. It provides useful information about some of the requirements.

The Contract Actions button at the top-right lists some additional actions. If you make a mistake, you can Delete the contract and start over (as long as the contract has not been approved).

Once done authoring, reviewing, and negotiating this contract, submit it for approval. This contract must be in a Fully Executed status before it can be made active for shopping. Both a Primary First Party and Primary Second Party need to be assigned to this contract before it can be made active for shopping. Check In Both a Start and End Date are required to make this contract active for shopping. 8 This Contract is currently checked out to You It is locked and cannot be edited by others until you Terminate 40020 Contract Header Archive Test Contract 074 Master Agreement -40020 🖍 Type: Contract Number \* Parent Contract Type to filter. Copy Standard - Test 2nd Party: Yes Delete Contract Contract Name \* Show on Vendor Portal 😨 Test Contract 074 Version: Renewal 0, Amendment 0 No Inherit From General Co > Lifetime Spend (USD) Setting: Yes Contract Type \* Master Agreement -× Q Add Internal Message Open Main Document 💌 Standard - Test Start External Communication Department \* ×Q Administrative Services Summarv View/Reactivate Subscribers State of Iowa Header Enter information about the contract's general purpose that will be displayed in specific places like the Contract Summary \* Information window. Several formatting options are available and you can include external web links. For information about Edit Summary Commodity Codes A formatting this field, click the "?" in the top-right corner of the page. The Summary help topic will provide you with formatting details. Alternative Language 0 Delete the above paragraph when entering the information. Attachments 1 Contract Parties Obligations Add First Party Add Second Party Name **Currently Visible** Type Contact Contract Address Review Rounds 0 Department of Administrative Services Agency (Primary) 龠 1 Submit for Approval A Your contract must have a Primary Second Party. eProcurement Setup Dates and Renewal Budget and Spend Time Zone \* Renewals Remaining CDT/CST - Central Standard Time (US/Cent 🗸 Applies To Start Date \* Renewal Term ~ Goods and Services mm/dd/yyyy hh:mm a Yes No Auto-Renew Update Start Date Upon Execution (2) PO Clauses End Date \* m Comments 0 ★ Required Save Progress C Previous Next >

Contract Actions 👻

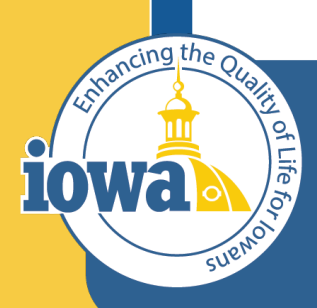

> Empowering People Collaboration Customer Service

## **Contracts Wizard**

**Contract Header** 

### **Contract - Header**

Start the Wizard with the Header Section. The screen opens automatically to this screen.

Under **Contract Header**, the autogenerated contract number may be changed by selecting the pencil icon.

Match the I/3 Contract number (if applicable), use your own naming convention or use the IMPACS-generated number.

Check that the Contract Name, Type and Department are correct.

| Draft Once done authoring, review<br>This contract must be in a Fi<br>Both a Primary First Party ar<br>Both a Start and End Date ar | ring, and negotiating this contra<br>ully Executed status before it c<br>nd Primary Second Party need t<br>re required to make this contrac | act, submit it for approval.<br>an be made active for shopp<br>to be assigned to this contra<br>st active for shopping.         | ing.<br>ct before it can be made                                                                                     | active for shopping.                                                                                                |                                                                |                                                                               | Contract Actions | •  |
|----------------------------------------------------------------------------------------------------|----------------------------------------------------------------------------------------------------|----------------------------------------------------------------------------------------------------|----------------------------------------------------------------------------------------------------|----------------------------------------------------------------------------------------------------|----------------------------------------------------------------|-------------------------------------------------------------------------------|------------------|----|
| This Contract is currently chec                                                                                                    | cked out to You                                                                                                    |                                                                                                    |                                                                                                    | It is locked and canno                                                                                              | t be edited by ot                                              | thers until you check it in.                                                  | Check            | In |
| <b>40020</b><br>Test Contract 074                                                                                                   | Contract Header                                                                                                    |                                                                                                    |                                                                                                    |                                                                                                    |                                                                | View XM                                                                       | L History 🗎 🗎    | ?  |
| Type: Master Agreement -<br>Standard - Test                                                                                         | Contract Number *                                                                                                    | 40020 ⊘                                                                                                    |                                                                                                    | Parent Contract                                                                                                    | Type to filter                                                 | r                                                                             | Q                |    |
| 2nd Party:<br>Version: Renewal 0, Amendment 0                                                                                       | Contract Name *                                                                                                    | Test Contract 074                                                                                                    |                                                                                                    | Show on Vendor Portal                                                                                               | ○ Yes<br>○ No                                                  |                                                                               |                  |    |
| Lifetime Spend (USD)     Open Main Document                                                                                         | Contract Type *                                                                                                    | Master Agreement -<br>Standard - Test                                                                                           | ×Q                                                                                                    |                                                                                                    | Inherit Fro<br>Setting: Ye                                     | im General Contract Settin<br>es                                              | gs Current       |    |
| Summary                                                                                                    | Department *                                                                                                    | Administrative Services                                                                                                    | ×Q                                                                                                    |                                                                                                    |                                                                |                                                                               |                  |    |
| Header     ▲       Commodity Codes     ▲       Alternative Language     ①       Attachments     ①                                   | Summary *                                                                                                    | Enter information about th<br>Information window. Seve<br>formatting this field, click<br>details.<br>Delete the above paragrap | he contract's general purp<br>rral formatting options ar<br>the "?" in the top-right co<br>oh when entering the info | ose that will be displayed in spe<br>e available and you can include<br>rner of the page. The Summary I<br>rmation. | ecific places like<br>external web link<br>help topic will pro | the <b>Contract</b><br>(s. For information about<br>ovide you with formatting | Edit Summary     | )  |
| Obligations 0                                                                                                    | Contract Parties                                                                                                    |                                                                                                    |                                                                                                    |                                                                                                    |                                                                | Add First Party                                                               | Add Second Party | y  |
| Review Rounds                                                                                                    | Name                                                                                                    |                                                                                                    | Currently Visible                                                                                                    | Туре                                                                                                    | Contact                                                        | Contract Address                                                              |                  |    |
| Submit for Approval                                                                                                    | Department of Administration                                                                                                    | ve Services                                                                                                    |                                                                                                    | Agency (Primary)                                                                                                    | -                                                              | -                                                                             | 1                |    |
| eProcurement Setup                                                                                                    | Your contract must have a<br>Dates and Renewal                                                                                              | Primary Second Party.                                                                                                    |                                                                                                    |                                                                                                    |                                                                |                                                                               |                  |    |
| Applies To                                                                                                    | Time Zone *                                                                                                    | CDT/CST - Central Stand                                                                                                    | dard Time (US/Cent 🗸                                                                                                 | Renewals Remaining                                                                                                  |                                                                |                                                                               |                  |    |
| Goods and Services                                                                                                    | Start Date *                                                                                                    |                                                                                                    |                                                                                                    | Renewal Term                                                                                                    |                                                                | ~                                                                             |                  |    |
| PO Clauses                                                                                                    |                                                                                                    | mm/dd/yyyy hh:mm a<br>Update Start Date Upo                                                                                     | n Execution 😧                                                                                                    | Auto-Renew                                                                                                    | 🔿 Yes 🍥                                                        | No                                                                            |                  |    |
| Commente                                                                                                    | End Date *                                                                                                    |                                                                                                    |                                                                                                    |                                                                                                    |                                                                |                                                                               |                  | _  |
|                                                                                                    | ★ Required                                                                                                    |                                                                                                    |                                                                                                    |                                                                                                    | < Previou                                                      | us Save Progr                                                                 | ess Next >       |    |

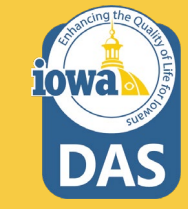

### **Contract - Header**

Draft

Once done authoring, reviewing, and negotiating this contract, submit it for approval

Click the Edit Summary button. The Contract Summary window opens.

Delete the instructions that are in the window and enter information about the contract's general purpose. Click Done when finished. NOTE: You may have to click Close as well.

This contract must be in a Fully Executed status before it can be made active for shopping. Both a Primary First Party and Primary Second Party need to be assigned to this contract before it can be made active for shopping. Both a Start and End Date are required to make this contract active for shopping. 8 This Contract is currently checked out to You It is locked and cannot be edited by others until you check it in. 40020 Contract Header View XML History 🗎 ? Test Contract 074 40020 Master Agreement -Type: Contract Number \* Parent Contract Type to filter. Q Standard - Test 2nd Party: Yes Contract Name \* Show on Vendor Portal 😨 Test Contract 074 Version: Renewal 0, Amendment 0 No Inherit From General Contract Settings -> Lifetime Spend (USD) Contract Type \* Setting: Yes Master Agreement -× Q Open Main Document 💌 Standard - Test Department \* Administrative Services ×Ο Summarv Header Summary \* Enter information about the contract's general purpose that will be displayed in specific places like the Contract Information window. Several formatting options are available and you can include external web links. For information about Edit Summary Commodity Codes formatting this field, click the "?" in the top-right corner of the page. The Summary help topic will provide you with formatting details. Alternative Language 0 Delete the above paragraph when entering the information. Attachments 1 Contract Partie Add Second Party Obligations 0 × **Contract Summary** Name Review Rounds CI Department of A Ê Submit for Approval A Your contract в ΙU Format (inherited font) (inherited size) abc eProcurement Setup A T Dates and Ren 0) = := 1= ÷≣ ര X, × <1> Budget and Spend Time Zone \* Enter information about the contract's general purpose that will be displayed in specific places like Applies To the Contract Information window. Several formatting options are available and you can include Start Date \* external web links. For information about formatting this field, click the "?" in the top-right corner of Goods and Services the page. The Summary help topic will provide you with formatting details. PO Clauses Delete the above paragraph when entering the information. End Date \* Comments 0 ★ Required Next >

Contract Actions -

20

Close

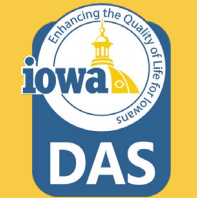

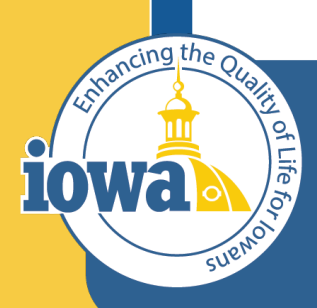

> Empowering People Collaboration Customer Service

## **Contracts Wizard**

**Contract Parties** 

#### **Contract – Header – Contract Parties**

Draft Once done authoring, reviewing, and negotiating this contract, submit it for approval Contract Actions 👻 This contract must be in a Fully Executed status before it can be made active for shopping. Both a Primary First Party and Primary Second Party need to be assigned to this contract before it can be made active for shopping. Both a Start and End Date are required to make this contract active for shopping. A This Contract is currently checked out to You It is locked and cannot be edited by others until you check it in. 40020 History 🗎 ? Contract Header View XML Test Contract 074 Type: Master Agreement -40020 🖍 Contract Number \* Parent Contract Type to filter. Q Standard - Test 2nd Party: ○ Yes Contract Name \* Show on Vendor Portal 😨 Test Contract 074 Version: Renewal 0, Amendment 0 No Inherit From General Contract Settings -- Current > Lifetime Spend (USD) Setting: Yes Contract Type \* Master Agreement -× Q Open Main Document 💌 Standard - Test Department \* ×Q Administrative Services Summarv State of Iowa Header Enter information about the contract's general purpose that will be displayed in specific places like the Contract Summary \* Information window. Several formatting options are available and you can include external web links. For information about Edit Summary Commodity Codes A formatting this field, click the "?" in the top-right corner of the page. The Summary help topic will provide you with formatting details. Alternative Language 0 Delete the above paragraph when entering the information. Attachments 1 Contract Parties Obligations 0 Add First Party Add Second Party Name **Currently Visible** Туре Contact Contract Address **Review Rounds** 0 Department of Administrative Services Agency (Primary) Ê Submit for Approval A Your contract must have a Primary Second Party. eProcurement Setup Dates and Renewal Budget and Spend Time Zone \* Renewals Remaining CDT/CST - Central Standard Time (US/Cent 🗸 Applies To Start Date \* Renewal Term ~ Goods and Services mm/dd/yyyy hh:mm a Yes No Auto-Renew Update Start Date Upon Execution PO Clauses End Date \* m Comments 0 ★ Required C Previous Save Progress Next >

The **First Party** is the Agency creating the contract. To change the Agency, delete the Agency listed by selecting the trashcan icon.

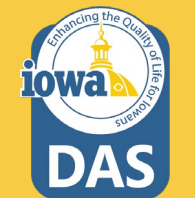

#### **Contract – Header – Contract Parties**

Click Add First Party to change the Agency. Select the search icon, and select your Agency. Then click Select Contract Party.

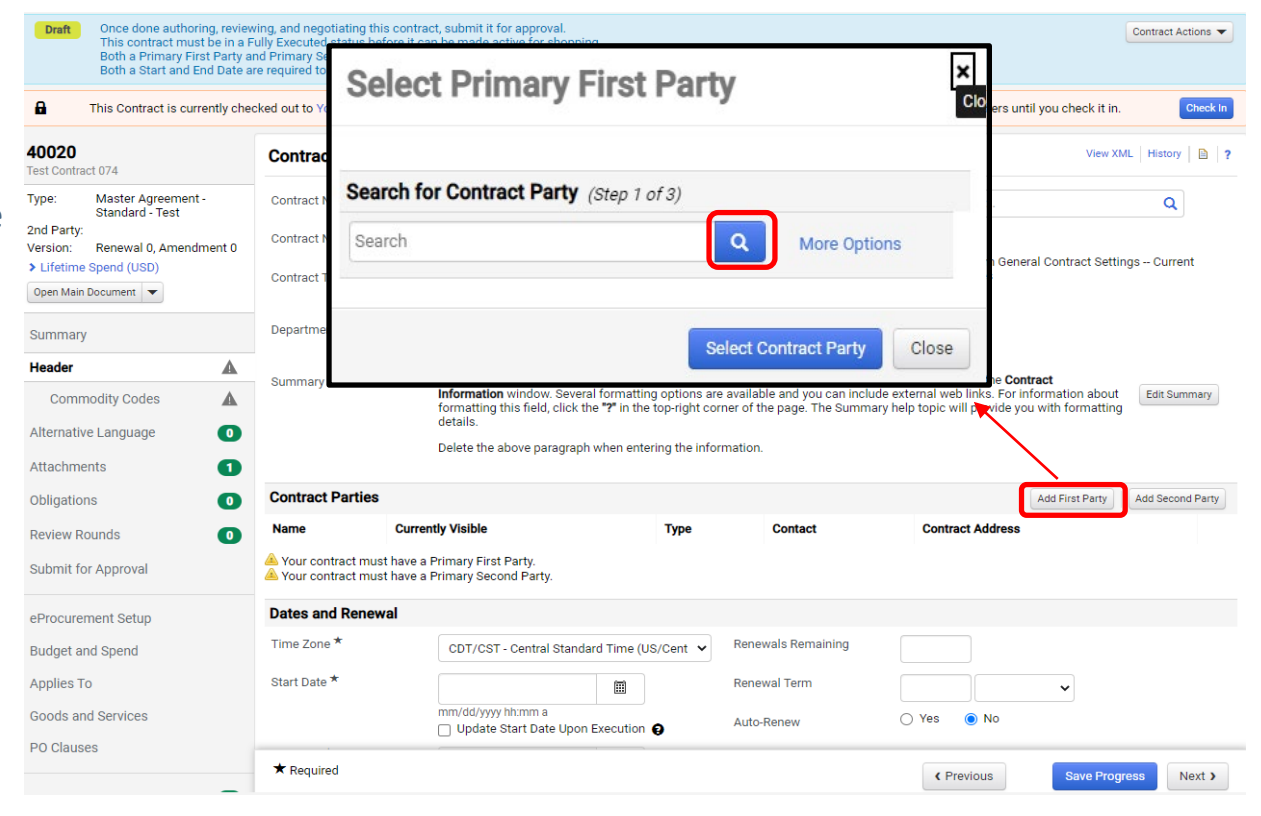

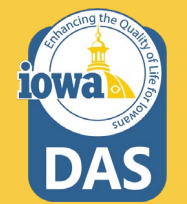

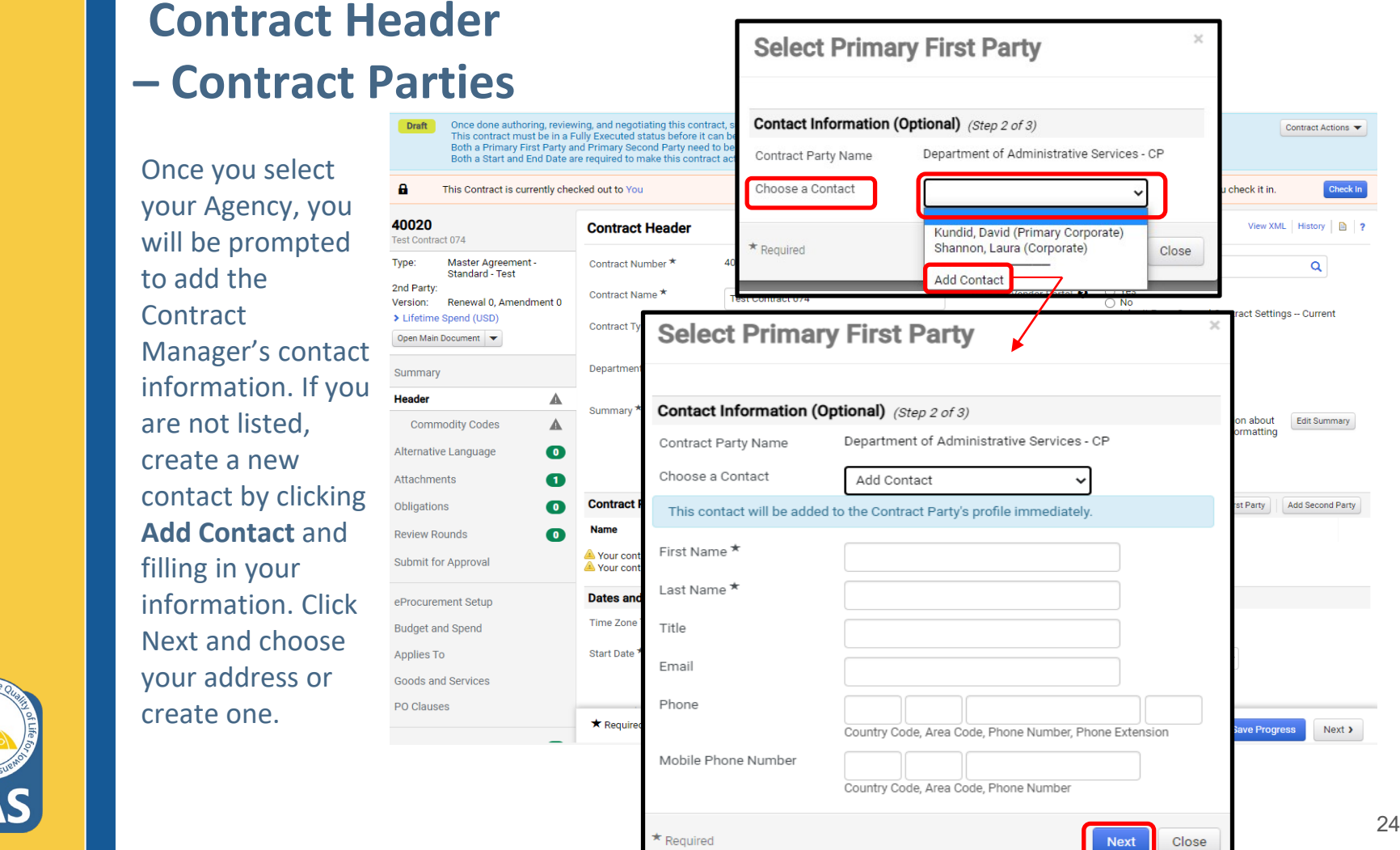

lowa

### **Contract Header – Contract Parties**

Once done authoring, reviewing, and negotiating this contract, submit it for approval Draft Contract Actions 👻 This contract must be in a Fully Executed status before it can be made active for shopping. Both a Primary First Party and Primary Second Party need to be assigned to this contract before it can be made active for shopping. Both a Start and End Date are required to make this contract active for shopping. A This Contract is currently checked out to You It is locked and cannot be edited by others until you check it in. 40020 History 🗎 ? Contract Header View XML Test Contract 074 Master Agreement -40020 🖍 Type: Contract Number \* Parent Contract Type to filter. Q Standard - Test 2nd Party: ○ Yes Contract Name \* Show on Vendor Portal 😨 Test Contract 074 Version: Renewal 0, Amendment 0 No Inherit From General Contract Settings -- Current > Lifetime Spend (USD) Setting: Yes Contract Type \* Master Agreement -× Q Open Main Document 💌 Standard - Test Department \* ×Q Administrative Services Summarv State of Iowa Header Enter information about the contract's general purpose that will be displayed in specific places like the Contract Summary \* Information window. Several formatting options are available and you can include external web links. For information about Commodity Codes formatting this field, click the "?" in the top-right corner of the page. The Summary help topic will provide you with formatting details. Alternative Language 0 Delete the above paragraph when entering the information. Attachments 1 Contract Parties Obligations 0 Add First Party Add Second Party Name **Currently Visible** Type Contact Contract Address **Review Rounds** 0 Department of Administrative Services Agency (Primary) 龠 1 Submit for Approval 🔺 Your contract must have a Primary Second Party. eProcurement Setup Dates and Renewal Budget and Spend Time Zone \* Renewals Remaining CDT/CST - Central Standard Time (US/Cent 🗸 Applies To Start Date \* Renewal Term ~ Goods and Services mm/dd/yyyy hh:mm a Yes No Auto-Renew Update Start Date Upon Execution Q PO Clauses End Date \* m Comments 0 ★ Required C Previous Save Progress Next >

The **Second Party** is the Vendor. To select the Vendor, click the **Add Second Party** button.

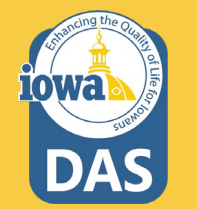

### **Contract Header** – Contract Parties

You may search for the Vendor in the search bar. (If there are duplicates for the Vendor, click the information icon and check to see that the vendor is **In-Network**).

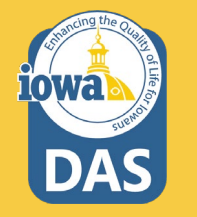

#### Select Primary Second Party Search for Contract Party (Step 1 of 3) Q Search More Options < > Page 1 of 112 1-10 of 1116 Results 10 Per Page -Contract Party Name 🗢 Contract Party Types Primary Address 🗢 $\bigcirc$ LLS 🕕 Vendor 1305 W. Walnut DES MOINES, Iowa, 50319 US View Additional Addresses AVI Systems 🕕 Vendor \_ Iowa Corn Promotion Bd 🕕 Vendor \_ SOIJAGGAERTEST 0 Vendor 1305 E. Walnut Des Moines, Iowa, 50319 US View Additional Addresses One Time Vendor 🕕 0 Vendor 123 Main Street Anytown, Iowa, US Laura Shannon 🕕 Vendor 1305 Fast Walnut St. Level 3 Des Moines. lowa, 50319 US View Additional Addresses A-M Systems, Inc. 23 (DBA - AMS) 🕕 Vendor 161 ROSA L PARKS BLVD NASHVILLE, Tennessee, 37203 US View Additional Addresses Access For Special Kids 🕕 Vendor \_ Wayne 23(DBA - Wayne Corp.) 🕕 Vendor 1901 Gotham Street Franklin Hall 201 Suite 007 Gotham, Illinois, 60612 US View Additional Addresses Wayne 23(DBA - Wayne Corp.) 🕕 Vendor 1901 Gotham Street Franklin Hall 201 Suite 007 Gotham, Illinois, 60612 US View Additional Addresses Page 1 < > of 112 1-10 of 1116 Results 10 Per Page 🔺 Select Contract Party Close

### **Contract Header – Contract Parties**

### After clicking the information icon

check to see that the vendor is In-Network which is indicated by this icon: The Vendor may also have their I/3 vendor number listed to indicate this is the correct vendor to use. If in doubt, reach out to purchasing.mailbox@iowa.gov

| ect Primary Secon                   | d Party                                                           | 0                                                                                                    |
|-------------------------------------|-------------------------------------------------------------------|----------------------------------------------------------------------------------------------------|
| ch for Contract Party (Step 1 of 3) | )                                                                 |                                                                                                    |
|                                     | Q More Options                                                    |                                                                                                    |
| Contract Party Name 🗢               | Contract Party Types                                              | Primary Address $\bigtriangledown$                                                                                                    |
| HP Inc                              | Vendor                                                            | -<br>View Additional Addresses                                                                                                    |
| Hewlett Packard Financia 🕄          | Vendor                                                            | -                                                                                                    |
|                                     |                                                                   |                                                                                                    |
|                                     |                                                                   | Select Contract Party Close                                                                                                    |
|                                     | h for Contract Party (Step 1 of 3)<br>Contract Party Name  HP Inc | h for Contract Party (Step 1 of 3)          Q       More Options         Contract Party Name       Contract Party Types         HP Inc       Vendor         Hewlett Packard Financia       Vendor |

| Vendor Details                                                        |                                        |                  | C? |
|-----------------------------------------------------------------------|----------------------------------------|------------------|----|
| <ul> <li>In Network</li> <li>Active</li> <li>Non-Catalog •</li> </ul> | HP Inc<br>Legal Name<br>DBA<br>Aliases | HP Inc<br>HP Inc |    |
|                                                                       | Vendor No.                             | 00002145540      |    |
|                                                                       | 3rd Party Ref No.                      | -                |    |
|                                                                       | Date of Last Order                     | -                |    |
|                                                                       | Diversity                              | -                |    |
|                                                                       | Registration Status                    | None             |    |

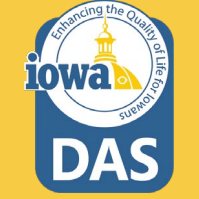

### **Contract Header – Contract Parties**

Once you have selected the Vendor, choose the main contact or create one. Best practice is to have the Vendor add the contact on their Vendor Portal.

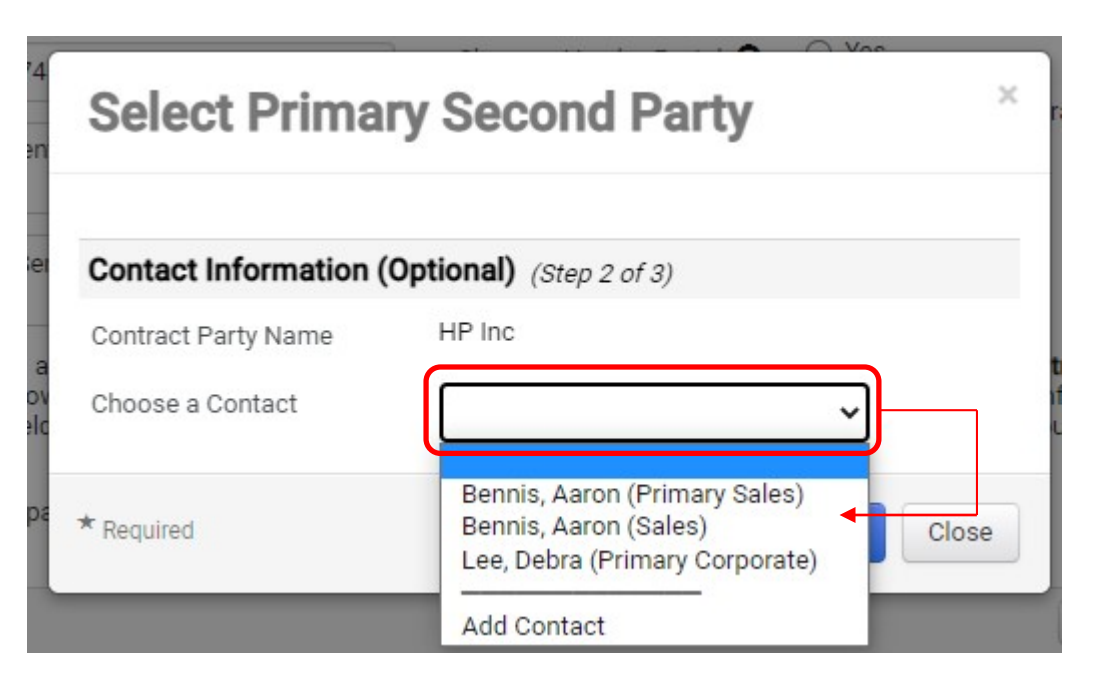

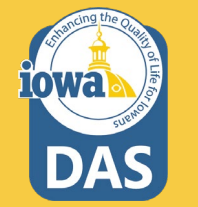

### **Contract Header – Contract Parties**

If you need to edit the contact information select the pencil icon **NOTE:** Once the contract is approved you will not be able to change the Contract Parties or Department, only the contact information. You may amend the contract to change the parties.

| Contract Parties Add First Party A         |                   |                    |              |                                                               |   | d Party |
|--------------------------------------------|-------------------|--------------------|--------------|---------------------------------------------------------------|---|---------|
| Name                                       | Currently Visible | Туре               | Contact      | Contract Address                                              |   |         |
| Department of Administrative Services - CP |                   | Agency (Primary)   | Betty Buyer  | 1305 East Walnut St. Level 3<br>Des Moines, Iowa, 50319<br>US | / | Ŵ       |
| HP Inc                                     | ×                 | Vendor (Primary) 🙃 | Aaron Bennis | 14231 TANDEM BLVD<br>AUSTIN, TX, 78728-6612                   | / | Ē       |

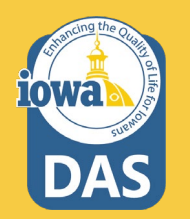

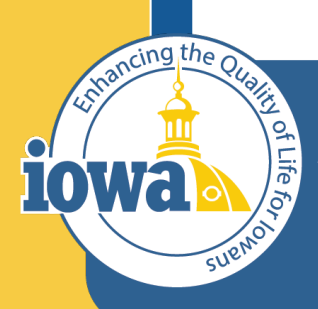

> Empowering People Collaboration Customer Service

# **Contracts Wizard**

Contract Header – Dates and Renewal Contract Header – Additional Details

### **Contract Header – Dates and Renewal**

The next section of the header page is Dates and Renewal. Enter the contract **Start** Date and End Date. Select the **Renewals Remaining** and the Renewal Term. Leave Auto-Renew set to "No". Expand the **Additional Details Section** and add additional contract details if needed. Searchable Keywords are very important. Please identify the appropriate keywords for this contract.

| Dates and Renewal    |                                            |                    |            |   |
|----------------------|--------------------------------------------|--------------------|------------|---|
| Time Zone *          | CDT/CST - Central Standard Time (US/Cent 🖌 | Renewals Remaining |            |   |
| Start Date *         |                                            | Renewal Term       |            | • |
|                      | mm/dd/yyyy hh:mm a                         | Auto-Renew         | 🔿 Yes 💿 No |   |
| End Date *           | mm/dd/yyyy hh:mm a                         |                    |            |   |
| ✓ Additional Details |                                            |                    |            |   |
| Details              | 2000 characters remaining                  | <b>←</b>           |            |   |
| Searchable Keywords  | 2500 characters remaining                  | <b>←</b>           |            |   |

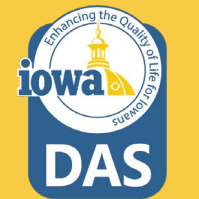

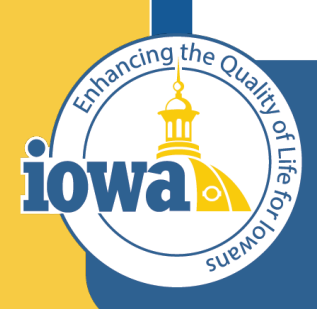

> Empowering People Collaboration Customer Service

### **Contracts Wizard**

**Contract Header – Contract Information** 

### **Contract Header – Contract Information**

The next section is **Contract information**. Depending if you are using a cooperative contract template, standard contract template, or single agency template you will see different fields in this section.

In the contract **Applies To** selection box, choose the Agency or Entities that the contract applies to. If the contract applies to All State Agencies, Governmental Entities & Political Subdivisions then select that field.

| Contract Information                    |                           |  |  |  |  |
|-----------------------------------------|---------------------------|--|--|--|--|
| Contract Applies To *                   | Type to filter Q          |  |  |  |  |
| Contract Websites                       |                           |  |  |  |  |
|                                         | 2000 characters remaining |  |  |  |  |
| PunchOut or Hosted<br>Catalog Enabled * | 🔿 Yes 🔿 No                |  |  |  |  |
| Renewals Remaining <b>1</b>             | ● Field Validation        |  |  |  |  |

| Contract Applies To                                                | ×<br>c       |
|--------------------------------------------------------------------|--------------|
| ٩                                                                  |              |
| Page 1         of 11         1-10 of 103 Results         1         | 0 Per Page 🔻 |
| Name                                                               |              |
| AEA Purchasing                                                     | Select       |
| Administrative Services, Department of                             | Select       |
| Agriculuture and Land Stewardship                                  | Select       |
| All State Agencies                                                 | Select       |
| All State Agencies, Governmental Entities & Political Subdivisions | Select       |
| Anamosa-Farm Accounts                                              | Select       |
| Attorney General                                                   | Select       |
| Auditor of State                                                   | Select       |
| Board of Parole                                                    | Select       |
| Board of Regents                                                   | Select       |
| Page         of 11         1-10 of 103 Results         1           | 0 Per Page 🔻 |
| Selected Value                                                     |              |
| No Value Selected                                                  |              |
|                                                                    |              |
|                                                                    | Close        |

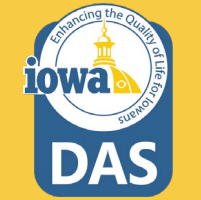

### **Contract – Header – Contract Information**

If there is a website – for instance, a Cooperative website that references contract information, post the link here.

Indicate if the Vendor is PunchOut or Hosted Catalog Enabled. Most likely the answer is "No".

Enter again the Renewals remaining so that the Master Agreement document (main document) shows the correct information.

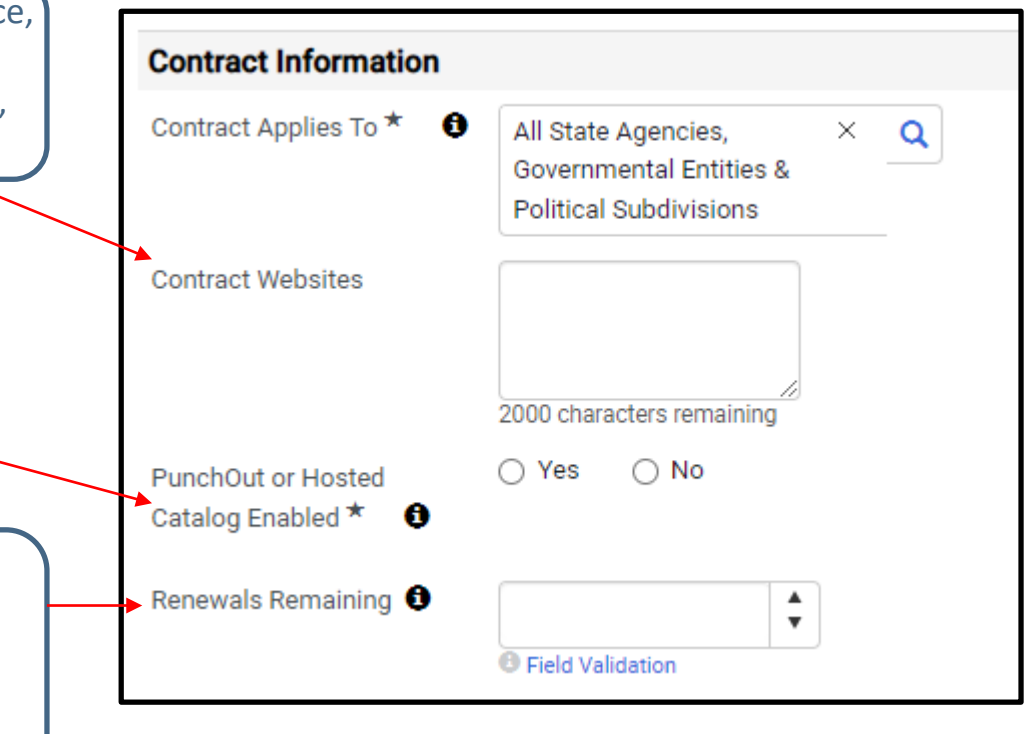

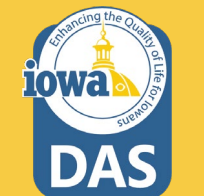

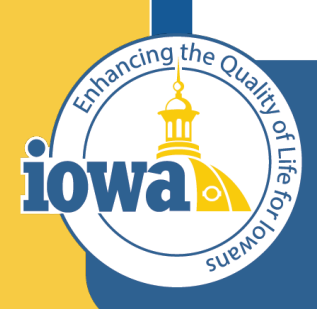

> Empowering People Collaboration Customer Service

# **Contracts Wizard**

Contract Header – Terms and Conditions

### **Contract Header – Terms and Conditions**

Under the Terms & Conditions Section, select the Primary Terms and Conditions from the drop-down menu. If there are multiple Terms and Conditions, click the dropdown menus from the Additional Terms and Conditions fields. If there are no additional Terms and Conditions, then select "Intentionally Left Blank". The fields cannot be left unfilled.

Single Agency templates will be structured differently.

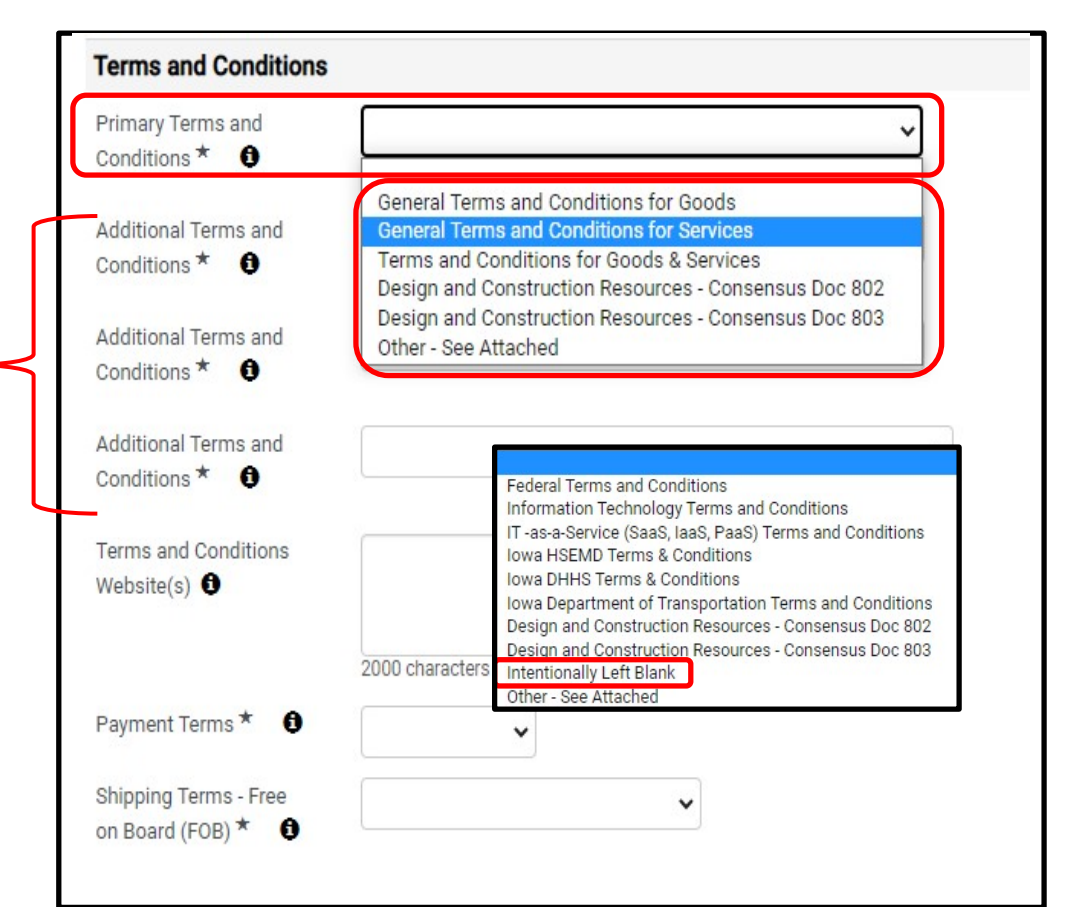

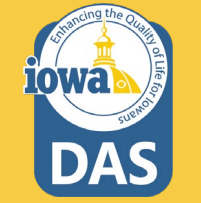
### **Contract Header - T&Cs**

Reference the link for the Terms and Conditions you selected in the drop-down menus. Use the most recent updated link – for instance:

https://das.iowa.gov/sites/def ault/files/procurement/pdf/05 0116%20terms%20goods.pdf

Many of the terms can be found at: <u>https://das.iowa.gov/procurem</u> <u>ent/terms-and-conditions</u>

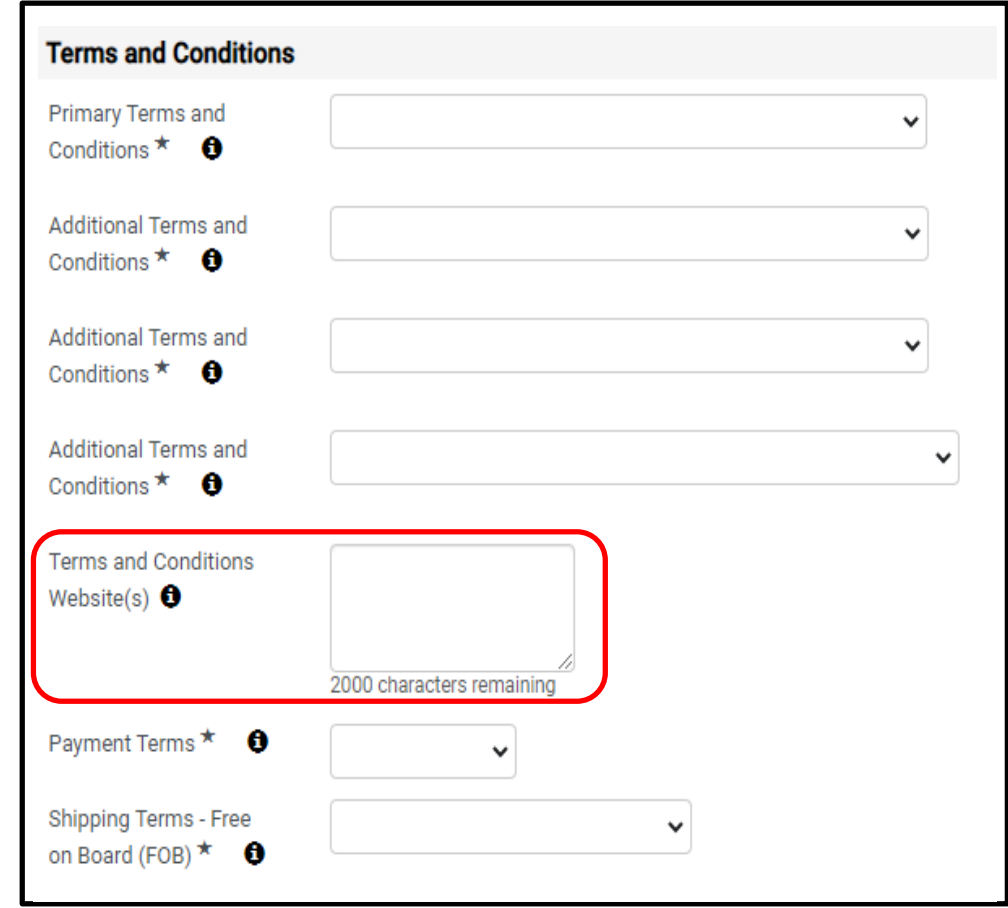

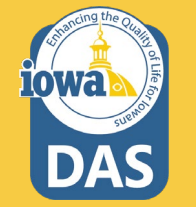

#### **Contract Header –**

T&Cs

Select the appropriate **Payment Terms** from the dropdown box.

Select the appropriate **Shipping Terms** from the drop-down box.

FOB Destination, Freight Prepaid FOB Origin FOB - Other Not Applicable

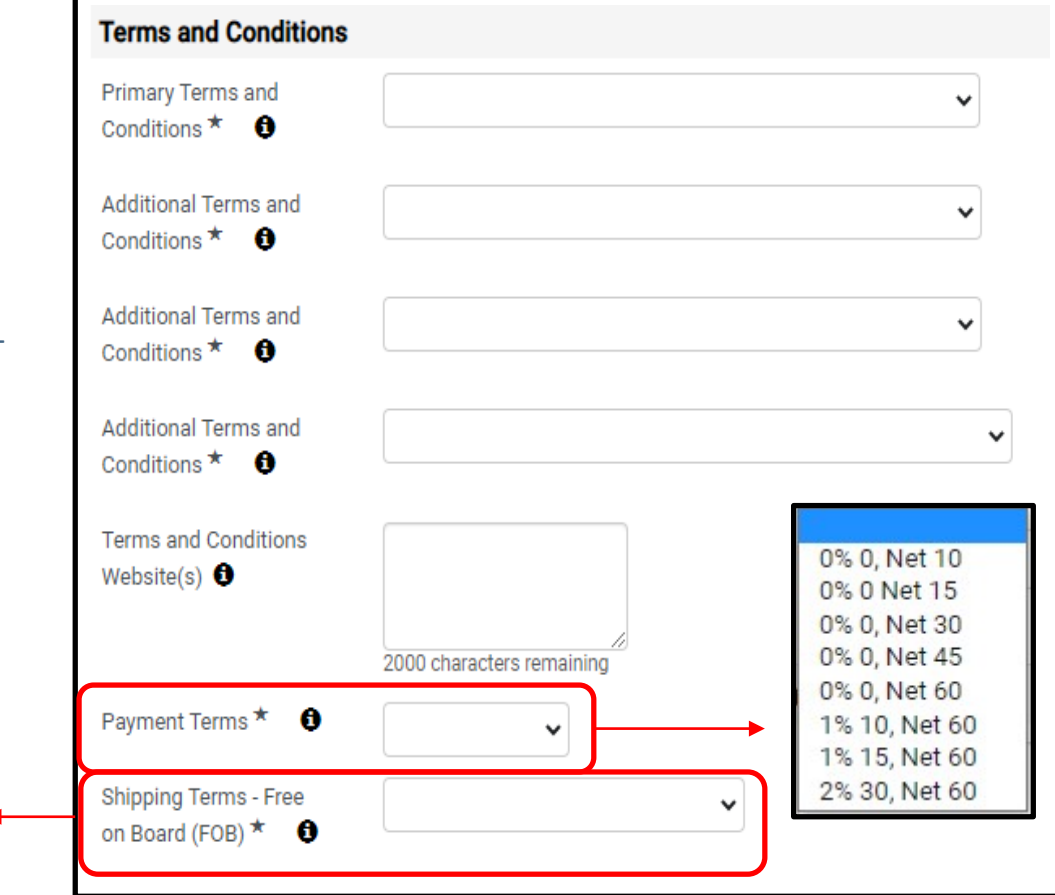

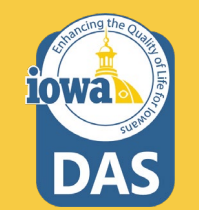

#### **Contract Header – Goods and/or Services Summary**

Summary \* 🕣

The Goods and/or Services Summary is a field that lists specifics about the items in a contract. Type in a summary of the Goods & Services.

If you prefer a list in a table format similar to the example to the right, see the section covering Master Agreement document editing.

### Goods and/or Services Summary

2000 characters remaining

#### Contract Goods and/or Services Summary

| Catalog<br>Number | Description                              | Price |        | Packaging<br>(UOM) | Long Description                                                                                                    |
|-------------------|------------------------------------------|-------|--------|--------------------|----------------------------------------------------------------------------------------------------|
| 1                 | Glock G23 Gen 4<br>Compact Hand<br>Gun   | \$    | 409.00 | EA - Each          | Glock G23 Gen 4 Compact Hand Gun,<br>Magazine 13 rounds Includes 3<br>magazines Full size magazine can be<br>used in compact Striker fired Trigger<br>Pull 5.5 pounds Fixed front sites Night<br>Sights Free falling magazine Chamber<br>load indicator  |
| 2                 | Glock G22 Gen 4<br>Full-Size Hand<br>Gun | \$    | 409.00 | EA - Each          | Glock G22 Gen 4 Full-Size Hand Gun<br>Magazine 15 rounds Includes 3<br>magazines Full size magazine can be<br>used in compact Striker fired Trigger<br>Pull 5.5 pounds Fixed front sites Night<br>Sights Free falling magazine Chamber<br>load indicator |

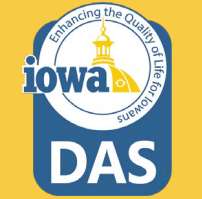

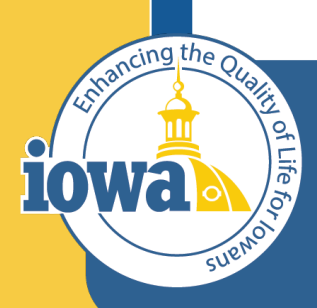

Department of Administrative Services

> Empowering People Collaboration Customer Service

## **Contracts Wizard**

**Commodity Codes** 

#### **Contract Wizard - Commodity Codes**

The next Section in th Wizard is Commodity Codes. Add one or mo Commodity Codes that apply to the contract.

Selected Val No Values

| n in the                                                                                                    | <b>40020</b><br>Test Contract 074                                                                                                    | Commodity Codes                                                                                           |
|----------------------------------------------------------------------------------------------------|----------------------------------------------------------------------------------------------------|----------------------------------------------------------------------------------------------------|
| in the<br>odity<br>or more<br>es that<br>tract.<br>Commodity Code<br>Search by Code or Descript<br>Enter your search terms at | Type: Master Agreement -<br>Standard - Test<br>2nd Party: HP Inc<br>Version: Renewal 0, Amendment 0<br>> Lifetime Spend (USD)<br>Open Main Document<br>Summary<br>Header | A commodity code is required.<br>Add Codes<br>There are no commodity codes associated with this contract. |
| Commodity Co                                                                                                    | ode ×                                                                                                    | Click on the search button and search                                                                     |
| Search by Code or Descripti                                                                                                   | on                                                                                                    | by code or description. <b>Save Changes</b><br>when done.                                                 |
| Enter your search terms ab                                                                                                    | ove to find matching values.                                                                                                    |                                                                                                    |
| elected Values                                                                                                    |                                                                                                    |                                                                                                    |
| No Values Selected                                                                                                    |                                                                                                    |                                                                                                    |
|                                                                                                    | Save Changes Close                                                                                                    |                                                                                                    |

41

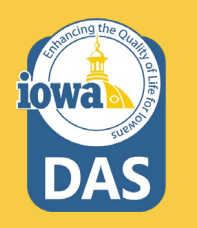

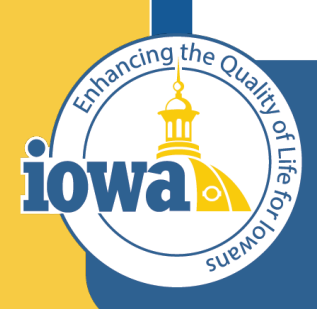

Department of Administrative Services

> Empowering People Collaboration Customer Service

## **Contracts Wizard**

Attachments

The next Section in the Wizard is **Alternative Language**. Skip that section and go to the next section: **Attachments**. In this section, you may add the relevant and mandatory documents each contract must have per State of Iowa procurement rules. You may also add **Internal Only** documents that can be seen only by Contract Managers and Administrators. Obligations will be covered in another section.

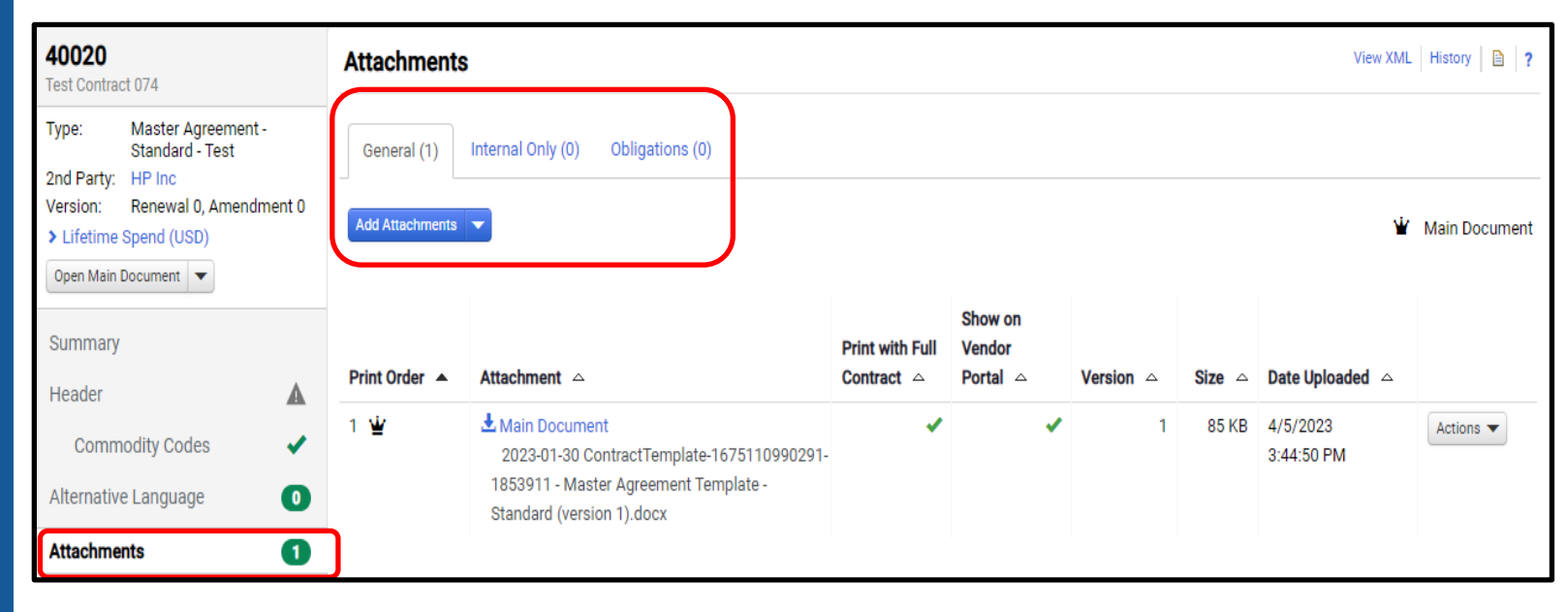

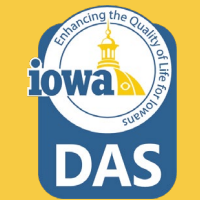

IMPACS generates a populated Master Agreement (MA) document based on the information that you entered in the Header. You may download this document, edit it as needed and send it for signature. See Page 46

Any Terms and Conditions that are not listed in the Terms and Conditions website field on the Header can be added to the MA Document by making sure **"Print with Full Contract"** is checked.

| <b>40020</b><br>Test Contract 074                                                                                                    | Attachments                    |                                                                                                    |                             |                               |           |        | View XMI               | History       |
|----------------------------------------------------------------------------------------------------|--------------------------------|----------------------------------------------------------------------------------------------------|-----------------------------|-------------------------------|-----------|--------|------------------------|---------------|
| Type:     Master Agreement -<br>Standard - Test       2nd Party:     HP Inc       Version:     Renewal 0, Amendment 0       > Lifetime Spend (USD)       Open Main Document | General (1)<br>Add Attachments | Internal Only (0) Obligations (0)                                                                                                  |                             |                               |           |        | ŵ                      | Main Document |
| Summary                                                                                                    | Print Order 🔺                  | Attachment 🗠                                                                                                    | Print with Full<br>Contract | Show on<br>Vendor<br>Portal △ | Version 🗠 | Size 🛆 | Date Uploaded 🗠        |               |
| Commodity Codes   Alternative Language                                                                                                    | 1 🤟                            | Main Document<br>2023-01-30 Contract Template-1675110990291-<br>1853911 - Master Agreement Template -<br>Standard (version 1).docx | (V                          | ) ~                           | 1         | 85 KB  | 4/5/2023<br>3:44:50 PM | Actions 🕶     |
| Attachments 1                                                                                                    |                                |                                                                                                    |                             |                               |           |        |                        |               |

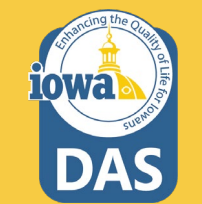

When inputting existing **signed** contracts for the first time, you should change the Main Document to the signed version (I/3 MA for instance). IMPORTANT: do not delete the IMPACS-generated document. You will need it for the contract renewal. Once you have uploaded the signed contract you can "Assign as Main Document" The crown icon 👻 indicates that the document is the Main Document. Always check Print with Full Contract for the signed contract.

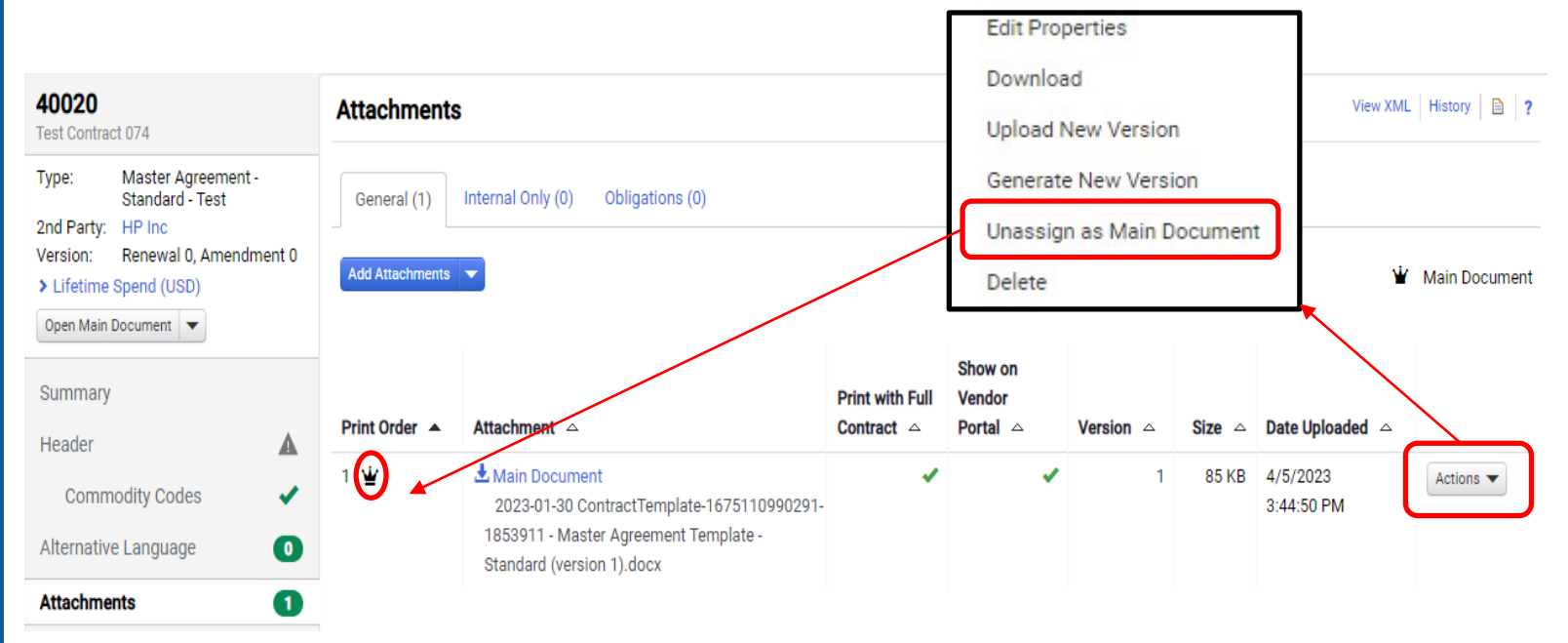

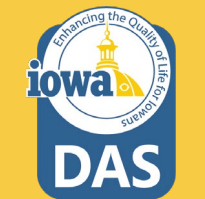

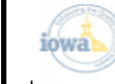

State of Iowa Master Agreement Contract Declaration and Execution 40020

IMPACS generates a populated Master Agreement (MA) document based on the information that was entered in the Header. You may download this document, edit it as needed and send it for review or signature. The example at the right is page 1 of the master agreement.

Single Agency main documents may be different.

| Contract #       40020         Contract Name       Test Contract 074         Start Date       4/1/2023 12:00 AM         End Date       3/31/2024 11:59 PM         Renewal Term       1 Years         Renewals Remaining       3         Vendor/Contractor         SOUJAGGAERTEST         Punchout or Hosted       No         Contract Manager       SOUJAGGAERTEST         Punchout or Hosted       SOUJAGGAERTEST         Contract Manager       SOUJAGGAERTEST         Other Contact       SOUJAGGAERTEST         Issuer       Department of Administrative Services - CP         Contract Manager       David Kuudid         david.kundid@iowa.gov       +1515-745-27         Authorized Departments       All State Agencies, Governmental Entities & Political Subdivision:         Shipping Terms       FOB Destination, Freight Prepaid         Payment Terms       0% 0, Net 60         Deverview         Enter information about the contract's general purpose that will be displayed in specific places lik         Contract Information about the contract's general purpose that will be displayed in specific places lik         Contract Information about the contract's general purpose that will be displayed in specific places lik         Delete the above paragrap                                                                     |                                                                                                    |                                                                                                    |                                                                                                    |                                                                         |  |  |
|----------------------------------------------------------------------------------------------------|----------------------------------------------------------------------------------------------------|----------------------------------------------------------------------------------------------------|----------------------------------------------------------------------------------------------------|-------------------------------------------------------------------------|--|--|
| Contract #       40020         Contract Name       Test Contract 074         Start Date       4/1/2023 12:00 AM         End Date       3/31/2024 11:59 PM         Renewal Term       1 Years         Renewal Remaining       3         Vendor/Contractor       SOULAGGAERTEST         PunchOut or Hosted       No         Contract Manager       SOULAGGAERTEST         Other Contact       SOULAGGAERTEST         Issuer       Department of Administrative Services - CP         Contract Manager       David Kundid         Jose Payment Terms       FOB Destination, Freight Prepaid         Payment Terms       0% 0, Net 60         Overview         Enter information about the contract's general purpose that will be displayed in specific places lik Contract Information about formatting options are available and you can include extern web links. For information about the ormating this field, click the "?" in the top-right corner of the p         The Summary help topic will provide you with formatting details.         Delete the above paragraph when entering the information.                                                                                                    |                                                                                                    |                                                                                                    |                                                                                                    |                                                                         |  |  |
| Contract Name       Test Contract 074         Start Date       4/1/2023 12:00 AM         End Date       3/31/2024 11:59 PM         Renewal Term       1 Years         Renewals Remaining       3         Vendor/Contractor       SOUAGGAERTEST         PunchOut or Hosted       No         Contract Manager       SOUAGGAERTEST         Souage       SOUAGGAERTEST         Other Contact       SOUAGGAERTEST         Issuer       Department of Administrative Services - CP         Contract Manager       David Kundid         David Kundid       david.kundid@iowa.gov         41515-745-27       Authorized Departments         All State Agencies, Governmental Entities & Political Subdivisions         Shipping Terms       FOB Destination, Freight Prepaid         Payment Terms       0% 0, Net 60         Overview       Enter information about the contract's general purpose that will be displayed in specific places lik         Contract Information about the contract's general purpose that will be displayed in specific places lik         Contract Information about the contract's general purpose that will be displayed in specific places lik         Contract Information about the contract is general purpose that will be displayed in specific places lik         Delete the above paragraph when entering the information. | Contract #                                                                                                    |                                                                                                    | 40020                                                                                                    |                                                                         |  |  |
| Start Date       4/1/2023 12:00 AM         End Date       3/31/2024 11:59 PM         Renewal Term       1 Years         Renewals Remaining       3         Vendor/Contractor       SOUAGGAERTEST         PunchOut or Hosted<br>catalog Vendor       No         Contract Manager       SOUAGGAERTEST         SouAGGAERTEST       SOUAGGAERTEST@gmail.com         Other Contact       No         Issuer       Department of Administrative Services - CP         Contract Manager       David Kundid         Muthorized Departments       All State Agencies, Governmental Entities & Political Subdivision:         Shipping Terms       FOB Destination, Freight Prepaid         Payment Terms       0% 0, Net 60         Contract Information about the contract's general purpose that will be displayed in specific places like<br>Contract Information window. Several formatting options are available and you can include extern<br>web links. For information window formatting this field, click the "?" in the top-right corner of the p<br>The Summary help topic will provide you with formatting details.         Delete the above paragraph when entering the information.                                                                                                    | Contract Name                                                                                                    |                                                                                                    | Test Contract 074                                                                                                    |                                                                         |  |  |
| End Date       3/31/2024 11:59 PM         Renewal Term       1 Years         Renewals Remaining       3         Vendor/Contractor         SOUJAGGAERTEST         PunchOut or Hosted       No         Contract Manager         SOUJAGGAERTEST         SOUJAGGAERTEST         Other Contact         Issuer         Department of Administrative Services - CP         Contract Manager         David Kundid         Authorized Departments         All State Agencies, Governmental Entities & Political Subdivision:         Shipping Terms       FOB Destination, Freight Prepaid         Payment Terms         OVerview         Enter information about the contract's general purpose that will be displayed in specific places like Contract Information window. Several formatting options are available and you can include extern we blinks. For information window. Several formatting options are available and you can include extern we blinks. For information window formatting this Field, click the "?" in the top-right corner of the p The Summary help topic will provide you with formatting details.         Delete the above paragraph when entering the information.                                                                                                    | Start Date                                                                                                    |                                                                                                    | 4/1/2023 12:00 AM                                                                                                    |                                                                         |  |  |
| Renewal Term       1 Years         Renewals Remaining       3         Vendor/Contractor       SOUJAGGAERTEST         PunchOut or Hosted       No         Catalog Vendor       No         Contract Manager       SOUJAGGAERTEST         SOUAGGAERTEST       SOUAGGAERTEST@gmail.com         Other Contact       SOUAGGAERTEST@gmail.com         Issuer       Department of Administrative Services - CP         Contract Manager       David Kundid         david.kundid@iowa.gov       +1515-745-27         Authorized Departments       All State Agencies, Governmental Entities & Political Subdivision:         Shipping Terms       FOB Destination, Freight Prepaid         Payment Terms       0% 0, Net 60         Overview       Enter information about the contract's general purpose that will be displayed in specific places lik         Contract Information about formatting this field, click the "?" in the top-right corner of the p         The Summary help topic will provide you with formatting details.         Delete the above paragraph when entering the information.                                                                                                    | End Date                                                                                                    |                                                                                                    | 3/31/2024 11:59 PM                                                                                                    |                                                                         |  |  |
| Renewals Remaining       3         Vendor/Contractor       SOUJAGGAERTEST         PunchOut or Hosted       No         Catalog Vendor       No         Contract Manager       SOUJAGGAERTEST         Other Contact       SOUJAGGAERTEST         Issuer       Department of Administrative Services - CP         Contract Manager       David Kundid         david.kundid@iowa.gov       +1515-745-27         Authorized Departments       All State Agencies, Governmental Entities & Political Subdivisions         Shipping Terms       FOB Destination, Freight Prepaid         Payment Terms       0% 0, Net 60         Overview         Enter information about the contract's general purpose that will be displayed in specific places lik         Contract Information about formatting this field, click the "?" in the top-right corner of the p         The Summary help topic will provide you with formatting details.         Delete the above paragraph when entering the information.                                                                                                    | Renewal Term                                                                                                    |                                                                                                    | 1 Years                                                                                                    |                                                                         |  |  |
| Vendor/Contractor         SOURGGAERTEST           PunchOut or Hosted<br>Catalog Vendor         No           Contract Manager         SOURGGAERTEST         SOURGGAERTEST@gmail.com         +1515-330-732           Other Contact         SOURGGAERTEST@gmail.com         +1515-330-732           Other Contact         Department of Administrative Services - CP           Contract Manager         David Kundid         david.kundid@iowa.gov         +1515-745-273           Authorized Departments         All State Agencies, Governmental Entities & Political Subdivisions           Shipping Terms         FOB Destination, Freight Prepaid           Payment Terms         0% 0, Net 60           Overview           Enter information about the contract's general purpose that will be displayed in specific places lik           Contract Information about formatting this field, click the "?" in the top-right corner of the p           The Summary help topic will provide you with formatting details.           Delete the above paragraph when entering the information.                                                                                                    | Renewals Remaining                                                                                                    |                                                                                                    | 3                                                                                                    |                                                                         |  |  |
| Vendor/Contractor         SOUAGGAERTEST           PunchOut or Hosted<br>Catalog Vendor         No           Contract Manager         SOUAGGAERTEST         SOUAGGAERTEST@gmail.com         +1515-330-734           Other Contact         SOUAGGAERTEST         SOUAGGAERTEST@gmail.com         +1515-330-734           Other Contact         Department of Administrative Services - CP         Contract Manager         David Kundid         david.kundid@iowa.gov         +1515-745-274           Authorized Departments         All State Agencies, Governmental Entities & Political Subdivisions         Shipping Terms         FOB Destination, Freight Prepaid           Payment Terms         0% 0, Net 60         Overview         Overview           Enter information about the contract's general purpose that will be displayed in specific places lik Contract Information about formatting this field, click the "?" in the top-right corner of the p The Summary help topic will provide you with formatting details.         Delete the above paragraph when entering the information.                                                                                                    |                                                                                                    |                                                                                                    |                                                                                                    |                                                                         |  |  |
| PunchOut or Hosted<br>Catalog Vendor       No         Contract Manager       SOLUGG&EBJEST.       SOUAGGAERTEST@gmail.com       +1 515-330-732         Other Contact       SOUAGGAERTEST@gmail.com       +1 515-330-732         Issuer       Department of Administrative Services - CP         Contract Manager       David Kupdid.       david.kundid@iowa.gov       +1 515-745-27         Authorized Departments       All State Agencies, Governmental Entities & Political Subdivisions         Shipping Terms       FOB Destination, Freight Prepaid         Payment Terms       0% 0, Net 60         Overview         Enter information about the contract's general purpose that will be displayed in specific places lik         Contract Information window. Several formatting options are available and you can include extern web links. For information about formatting this field, click the "?" in the top-right corner of the p         The Summary help topic will provide you with formatting details.       Delete the above paragraph when entering the information.                                                                                                    | Vendor/Contractor                                                                                                    | SOUAGGAERTEST                                                                                                    |                                                                                                    |                                                                         |  |  |
| Contract Manager         SQLAGGAERTEST.         SQUAGGAERTEST@gmail.com         +1 515-330-73.           Other Contact         Issuer         Department of Administrative Services - CP           Contract Manager         David Kundid.         david.kundid@iowa.gov         +1 515-745-27.           Authorized Departments         All State Agencies, Governmental Entities & Political Subdivision:         Shipping Terms         FOB Destination, Freight Prepaid           Payment Terms         0% 0, Net 60         Overview         Enter information about the contract's general purpose that will be displayed in specific places lik Contract Information window. Several formatting options are available and you can include extern web links. For information about formatting this field, click the "?" in the top-right corner of the p The Summary help topic will provide you with formatting details.         Delete the above paragraph when entering the information.                                                                                                    | PunchOut or Hosted<br>Catalog Vendor                                                                                                    | No                                                                                                    |                                                                                                    |                                                                         |  |  |
| Other Contact         Department of Administrative Services - CP           Issuer         Department of Administrative Services - CP           Contract Manager         David Kundid, david.kundid@iowa.gov         +1515-745-27           Authorized Departments         All State Agencies, Governmental Entities & Political Subdivisions           Shipping Terms         FOB Destination, Freight Prepaid           Payment Terms         0% 0, Net 60           Overview           Enter information about the contract's general purpose that will be displayed in specific places lik           Contract Information window. Several formatting options are available and you can include extern web links. For information about formatting this field, click the "?" in the top-right corner of the p           The Summary help topic will provide you with formatting details.         Delete the above paragraph when entering the information.                                                                                                    | Contract Manager                                                                                                    | SQLIAGGAERTEST                                                                                                    | SOUAGGAERTEST@gmail.com                                                                                                    | +1 515-330-7325                                                         |  |  |
| Issuer         Department of Administrative Services - CP           Contract Manager         David Kundid         david.kundid@iowa.gov         +1515-745-27           Authorized Departments         All State Agencies, Governmental Entities & Political Subdivision:         Shipping Terms         FOB Destination, Freight Prepaid           Payment Terms         0% 0, Net 60         Overview           Enter information about the contract's general purpose that will be displayed in specific places lik Contract Information window. Several formatting options are available and you can include extern web links. For information about formatting this field, click the "?" in the top-right corner of the p The Summary help topic will provide you with formatting details. Delete the above paragraph when entering the information.                                                                                                    | Other Contact                                                                                                    |                                                                                                    |                                                                                                    |                                                                         |  |  |
| Issuer         Department of Administrative Services - CP           Contract Manager         David Kundid         david.kundid@iowa.gov         +1515-745-27           Authorized Departments         All State Agencies, Governmental Entities & Political Subdivision:           Shipping Terms         FOB Destination, Freight Prepaid           Payment Terms         0% 0, Net 60           Overview           Enter information about the contract's general purpose that will be displayed in specific places lik           Contract Information window. Several formatting options are available and you can include extern web links. For information about formatting this field, click the "?" in the top-right corner of the p           The Summary help topic will provide you with formatting details.         Delete the above paragraph when entering the information.                                                                                                    |                                                                                                    |                                                                                                    |                                                                                                    |                                                                         |  |  |
| Contract Manager         David Kundid         david.kundid@iowa.gov         +1515-745-27           Authorized Departments         All State Agencies, Governmental Entities & Political Subdivision:           Shipping Terms         FOB Destination, Freight Prepaid           Payment Terms         0% 0, Net 60           Overview           Enter information about the contract's general purpose that will be displayed in specific places lik Contract Information window. Several formatting options are available and you can include extert web links. For information about formatting this field, click the "" in the top-right corner of the p The Summary help topic will provide you with formatting details.           Delete the above paragraph when entering the information.                                                                                                    | Issuer                                                                                                    | Department of Administrative Services - CP                                                                                                    |                                                                                                    |                                                                         |  |  |
| Authorized Departments         All State Agencies, Governmental Entities & Political Subdivisions           Shipping Terms         FOB Destination, Freight Prepaid           Payment Terms         0% 0, Net 60           Overview           Enter information about the contract's general purpose that will be displayed in specific places lik           Contract Information window. Several formatting options are available and you can include extern web links. For information about formatting this field, click the "?" in the top-right corner of the p           The Summary help topic will provide you with formatting details.         Delete the above paragraph when entering the information.                                                                                                    | Contract Manager                                                                                                    | David Kundid                                                                                                    | david.kundid@iowa.gov                                                                                                    | +1 515-745-2796                                                         |  |  |
| Authorized Departments         All State Agencies, Governmental Entities & Political Subdivisions           Shipping Terms         FOB Destination, Freight Prepaid           Payment Terms         0% 0, Net 60           Overview         Enter information about the contract's general purpose that will be displayed in specific places lik           Contract Information window. Several formatting options are available and you can include extern web links. For information about formatting this field, click the "?" in the top-right corner of the p           The Summary help topic will provide you with formatting details.         Delete the above paragraph when entering the information.                                                                                                    |                                                                                                    |                                                                                                    |                                                                                                    |                                                                         |  |  |
| Shipping Terms         FOB Destination, Freight Prepaid           Payment Terms         0% 0, Net 60           Overview           Enter information about the contract's general purpose that will be displayed in specific places lik           Contract Information window. Several formatting options are available and you can include extern           web links. For information about formatting this field, click the "?" in the top-right corner of the p           The Summary help topic will provide you with formatting details.           Delete the above paragraph when entering the information.                                                                                                    | Authorized Departments                                                                                                    | All State Agencies,                                                                                                    | Governmental Entities & Polit                                                                                                    | tical Subdivisions                                                      |  |  |
| Payment Terms         0% 0, Net 60           Overview         Enter information about the contract's general purpose that will be displayed in specific places lik           Contract Information window. Several formatting options are available and you can include extern web links. For information about formatting this field, click the "?" in the top-right corner of the p           The Summary help topic will provide you with formatting details.         Delete the above paragraph when entering the information.                                                                                                    | Shipping Terms                                                                                                    | FOI                                                                                                    | B Destination, Freight Prepaid                                                                                                    | I                                                                       |  |  |
| Overview<br>Enter information about the contract's general purpose that will be displayed in specific places lik<br>Contract Information window. Several formatting options are available and you can include extern<br>web links. For information about formatting this field, click the "?" in the top-right corner of the p<br>The Summary help topic will provide you with formatting details.<br>Delete the above paragraph when entering the information.                                                                                                    | Payment Terms                                                                                                    |                                                                                                    | 0% 0, Net 60                                                                                                    |                                                                         |  |  |
| Enter information about the contract's general purpose that will be displayed in specific places lik<br>Contract Information window. Several formatting options are available and you can include extern<br>web links. For information about formatting this field, click the "?" in the top-right corner of the p<br>The Summary help topic will provide you with formatting details.<br>Delete the above paragraph when entering the information.                                                                                                    |                                                                                                    | Over                                                                                                    | view                                                                                                    |                                                                         |  |  |
| Enter information about the contract's general purpose that will be displayed in specific places lik<br>Contract Information window. Several formatting options are available and you can include extern<br>web links. For information about formatting this field, click the "?" in the top-right corner of the p<br>The Summary help topic will provide you with formatting details.<br>Delete the above paragraph when entering the information.                                                                                                    |                                                                                                    | Over                                                                                                    | view                                                                                                    |                                                                         |  |  |
|                                                                                                    | Enter information about t<br>Contract Information win<br>web links. For information<br>The Summary help topic v<br>Delete the above paragra | he contract's general purp<br>dow. Several formatting of<br>a sbout formatting this fie<br>vill provide you with form<br>ph when entering the info | pose that will be displayed in s<br>ptions are available and you c<br>dl, click the "?" in the top-righ<br>atting details.<br>rrmation. | pecific places like the<br>an include external<br>t corner of the page. |  |  |

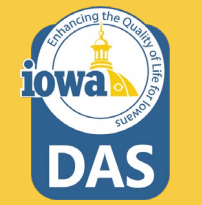

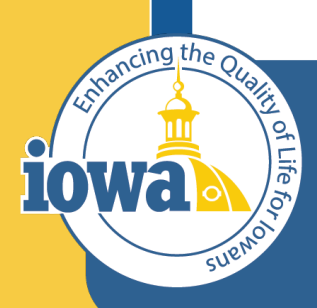

Department of Administrative Services

> Empowering People Collaboration Customer Service

## **Contracts Wizard**

**Obligations** 

The next section is Obligations. The IMPACS system sets up reoccurring reminders to the Contract Manager and the Vendor for: Certificates of Insurance, Quarterly Sales Reports, Fees, Dues, reports or anything that occurs on a regular basis.

| <b>40020</b><br>Test Contract 074                                                                                                    | Obligations ()                                            | View XML History 🗎 ?     |
|----------------------------------------------------------------------------------------------------|-----------------------------------------------------------|--------------------------|
| Type:         Master Agreement -<br>Standard - Test           2nd Party:         SOIJAGGAERTEST           Dates:         4/1/2023 - 3/31/2024           Version:         Renewal 0, Amendment 0 | Add Obligation  Show Recurring Obligations As Occurrences |                          |
| Lifetime Spend (USD)     Open Main Document     Summary                                                                                                    | Due Date Between                                          |                          |
| Header 🗸                                                                                                    |                                                           | C Occurrence in a Series |
| Alternative Language 0 Attachments 1                                                                                                    | No results found                                          |                          |
| Obligations 0                                                                                                    |                                                           |                          |

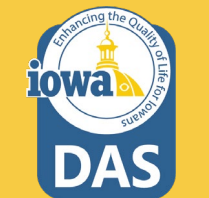

#### Click Add Obligation and select Add Obligation from Library

| bligations 🕕                                                   |                              |     |                     |                                   |                        | Add Obligation 👻                                  |
|----------------------------------------------------------------|------------------------------|-----|---------------------|-----------------------------------|------------------------|---------------------------------------------------|
| Add Obligation -                                               | As Occurrences               | ~   |                     |                                   |                        | Add New Obligation<br>Add Obligation from Library |
| Due Date Between                                               | mm/dd/aass/bb/mm.c           |     | mm/dd/sass/bb/mm.o  |                                   | More Options           |                                                   |
|                                                                | nini, du, yyyy nininin a     |     | min/dd/yyyy minin a | Clear                             | Q Search               |                                                   |
| Select Values                                                  |                              |     | ×<br>Clo            | Add Obliga                        | tion from L            | ibrary                                            |
|                                                                |                              |     |                     |                                   |                        |                                                   |
| Enter your search terms                                        | above to find matching value | IS. |                     | Choose Obligation                 | Step 1 of 3            |                                                   |
| Enter your search terms                                        | above to find matching value | łS. | -                   | Choose Obligation<br>Obligation * | Step 1 of 3 Obligation |                                                   |
| Enter your search terms<br>Selected Value<br>No Value Selected | above to find matching value | 25. |                     | Choose Obligation<br>Obligation * | Step 1 of 3 Obligation | Next Close                                        |

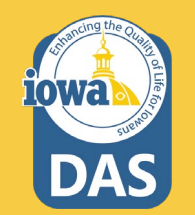

Select an Obligation to add. If the Obligation is not listed in the Library, you may add your own from the main Obligation screen. For this example, the COI will be used. DAS-Central Procurement may set up additional obligations in the library upon request.

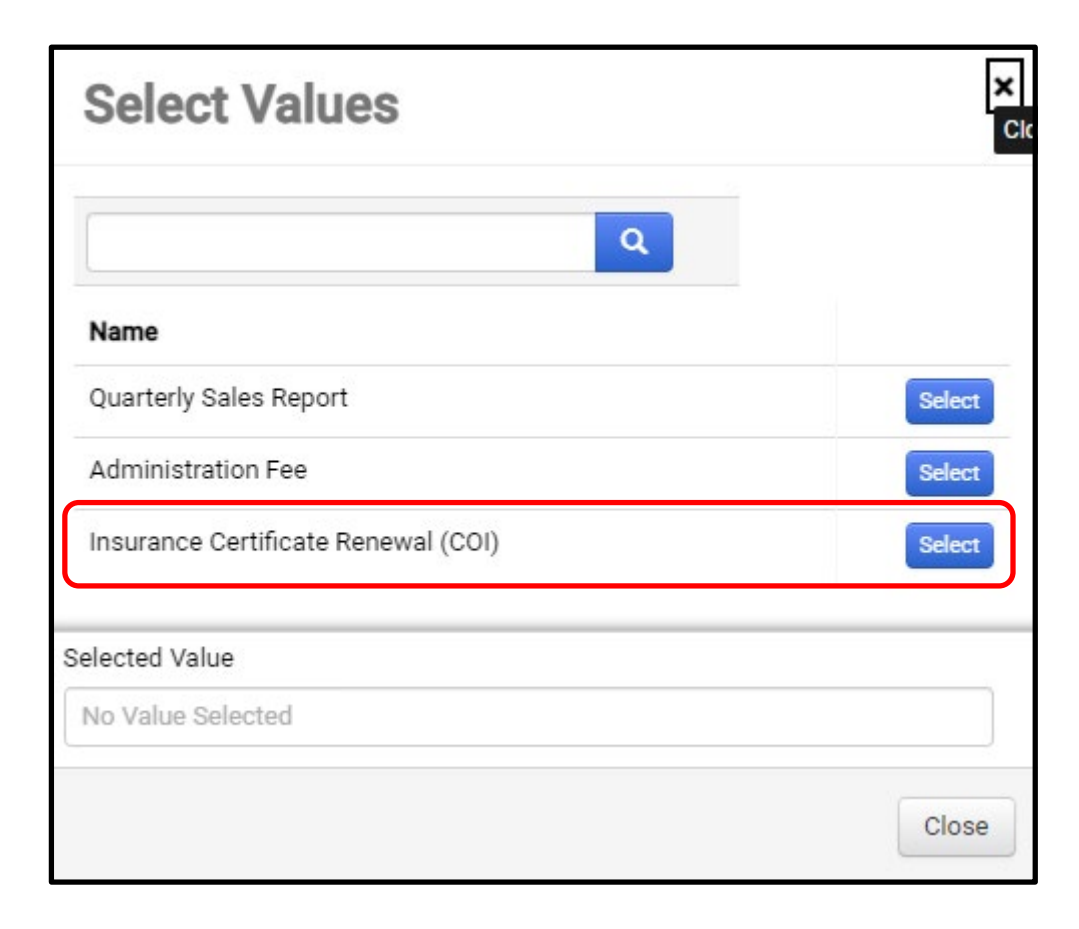

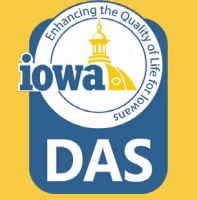

After selecting the COI Obligation, a pop-up menu appears.

The description is selfpopulated, but you may edit it. Depending on the Obligation, you may choose if Documentation is required.

NOTE: Invoicing is not processed in IMPACS.

| Properties Step 2 of | 3                                                                                                    |
|----------------------|----------------------------------------------------------------------------------------------------|
| Name *               | Insurance Certificate Renewal (COI)                                                                       |
| Description *        | Annual review of<br>Liability Insurance<br>Certificate (COI)<br>202 characters remaining                  |
| Tags                 | coi × Q                                                                                                   |
| Options              | <ul> <li>Documentation Is Required</li> <li>Prompt to Create Invoice When Marked as Completion</li> </ul> |
| Frequency *          | Recurring                                                                                                 |
| Repeats Every *      | 1     ★     Years     ✓       in     January     ✓                                                        |
|                      | on Day V 1 🛓                                                                                              |
| Start *              | On Custom Date 🗸                                                                                          |
|                      | mm/dd/yyyy                                                                                                |
| End *                | By Custom Date 🗸                                                                                          |
|                      | mm/dd/yyyy                                                                                                |
| Due *                | 11:59 PM 🕞                                                                                                |
|                      |                                                                                                    |

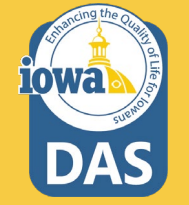

Determine the term of the COI and enter the date (without the year) that the COI renews in the **"Repeats Every"** field.

The Start Date should be the same date as the **"Repeats Every"** date. If the start date occurs after the end of the contract term (even if the contract will be renewed), DO NOT enter the Obligation.

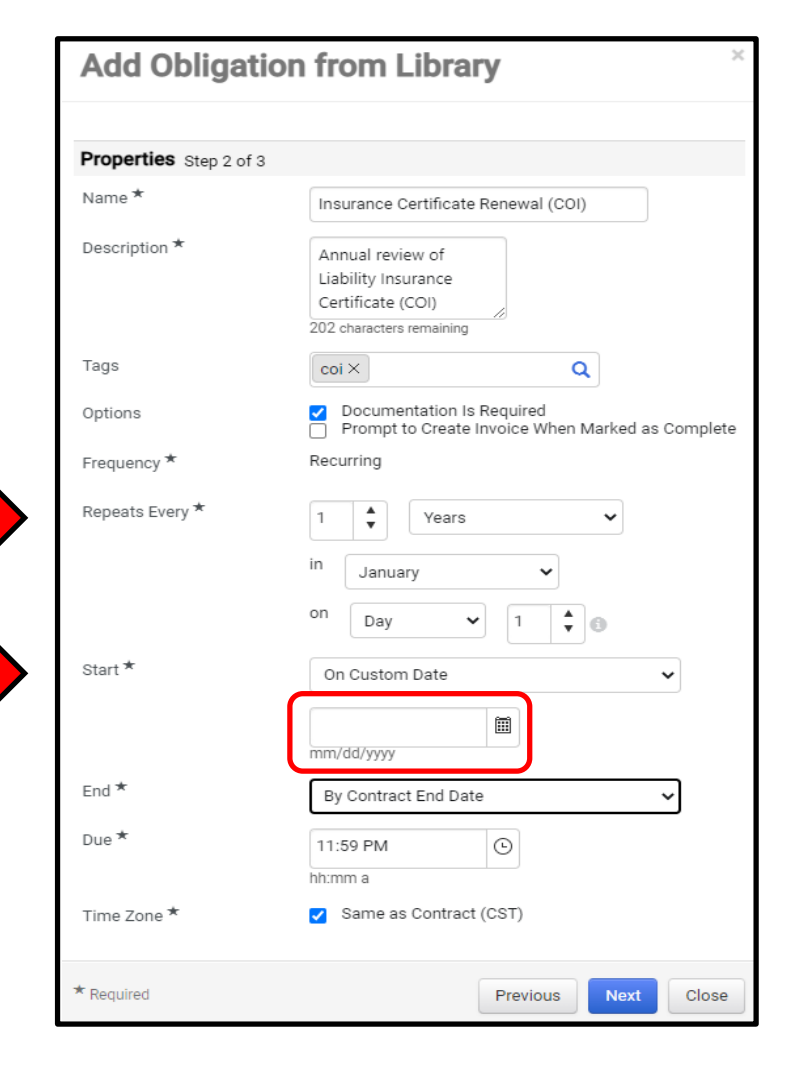

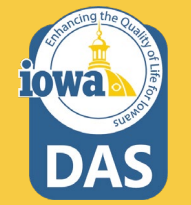

The End Date – select "By Contract End Date". There are multiple selections in the dropdown box that may be used if you are crafting your own Obligation. For COI, Quarterly Sales **Reports and** Administration Fee Obligations, please use "By Contract End Date" When done, click Next.

| Properties Step 2 of | 3                                                                                        |
|----------------------|------------------------------------------------------------------------------------------|
| Name *               | Insurance Certificate Renewal (COI)                                                      |
| Description *        | Annual review of<br>Liability Insurance<br>Certificate (COI)<br>202 characters remaining |
| Tags                 | coi×Q                                                                                    |
| Options              | Documentation Is Required<br>Prompt to Create Invoice When Marked as Com                 |
| Frequency *          | Recurring                                                                                |
| Repeats Every *      | 1   *   Years   *     in   January   *     on   Day   *   1   *                          |
| Start *              | On Custom Date                                                                           |
| End *                | By Contract End Date 🗸 🗸                                                                 |
| Due *                | 11:59 PM O                                                                               |
| Time Zone *          | Same as Contract (CST)                                                                   |

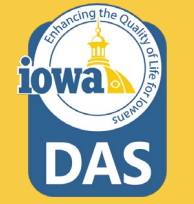

The next screen allows you to add Owners and Stakeholders to receive email reminders that the Obligation is coming due.

The First Party Owner, (the Contract Manager) is automatically added.

Click on the "**Add New**" button to add the Vendor contact to receive the reminders.

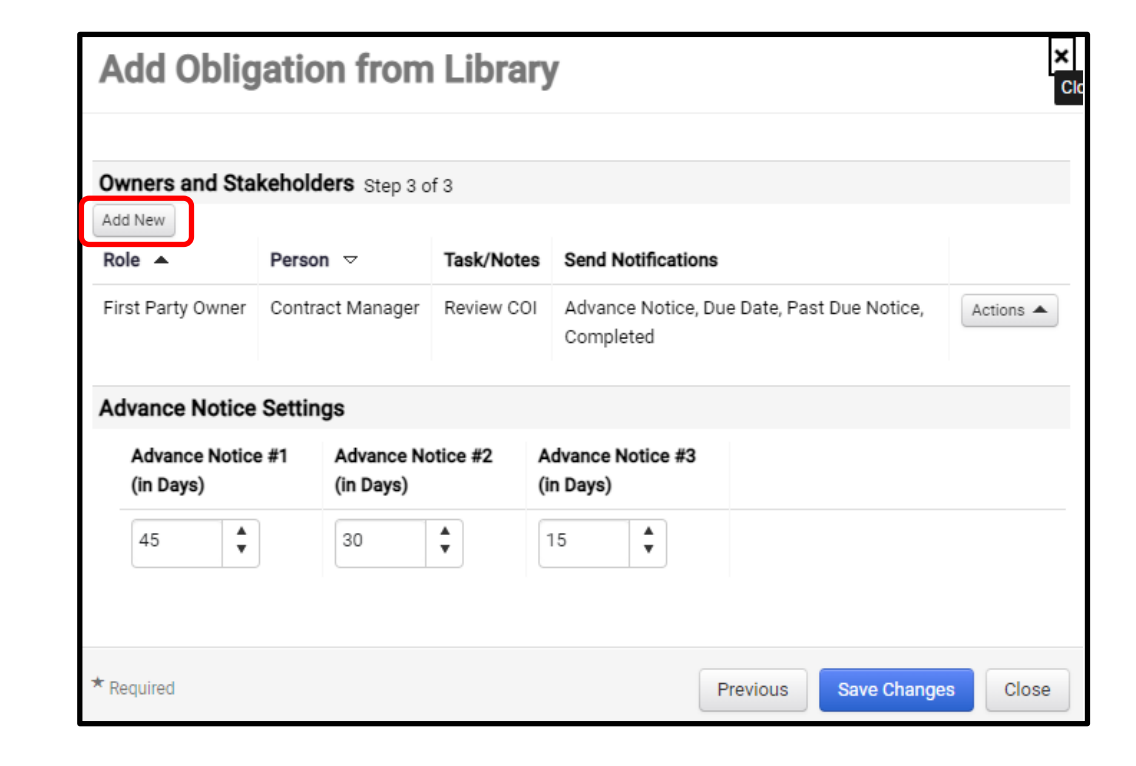

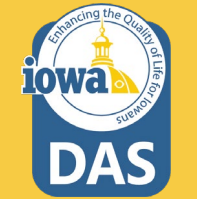

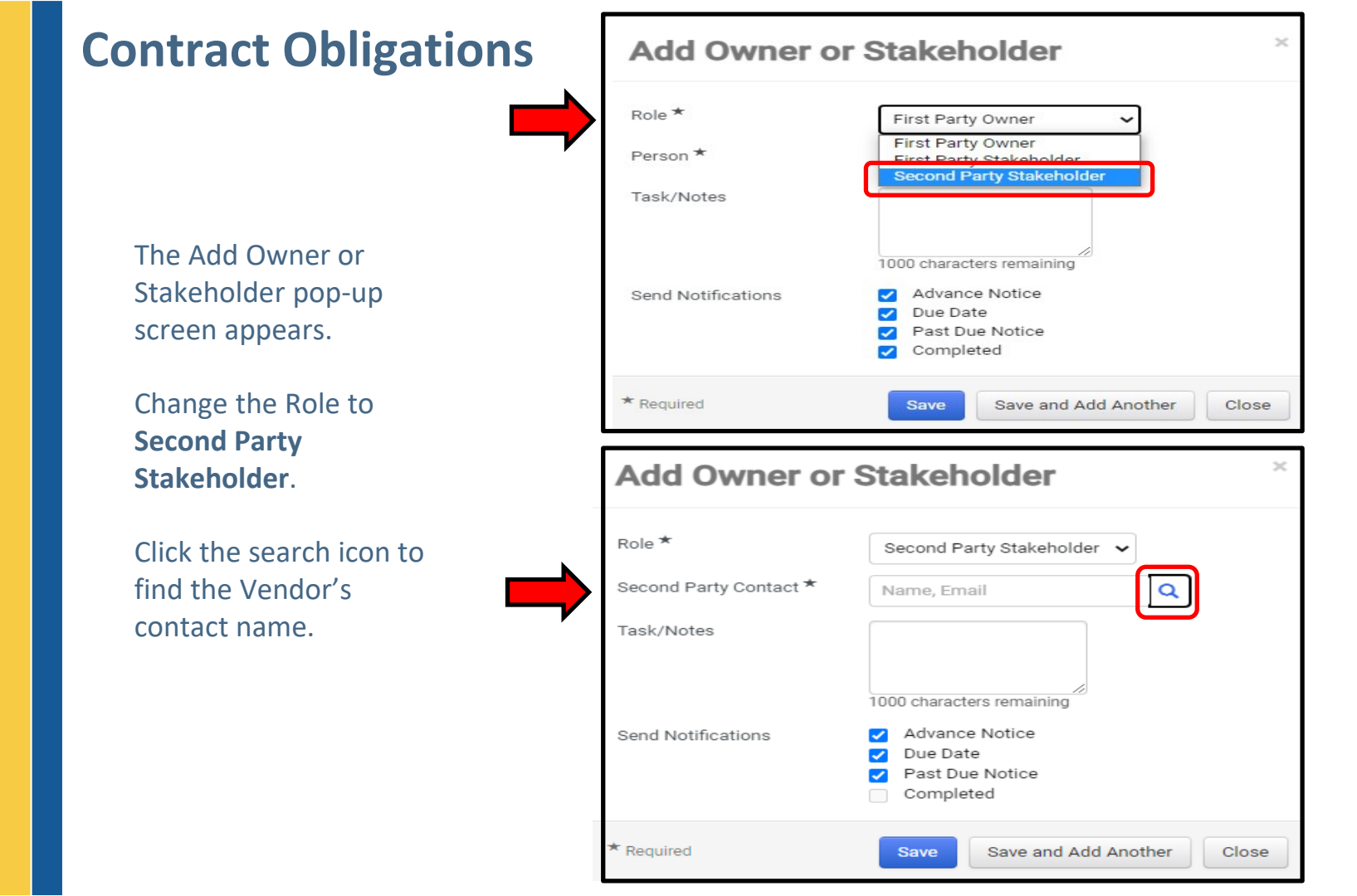

The **Second Party Search** pop-up screen appears.

Select the **Second Party Stakeholder** contact whom you would like to receive the Obligation notifications.

In this example - one of these contacts.

| Second Party Search                  | ×      |
|--------------------------------------|--------|
| ٩                                    |        |
| Name                                 |        |
| JAGGAERTEST, SOI (Primary Corporate) | Select |
| owner (Sales)                        | Select |
| JAGGAERTEST, SOI (Sales)             | Select |
| Selected Value                       |        |
| No Value Selected                    |        |
|                                      | Close  |

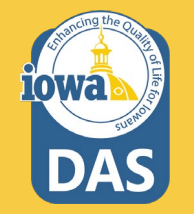

Once you have selected the Second Party Stakeholder contact, you are redirected back to the Add Owner or Stakeholder screen.

You may select which notifications the Vendor will receive here.

Click Save or Save Add Another.

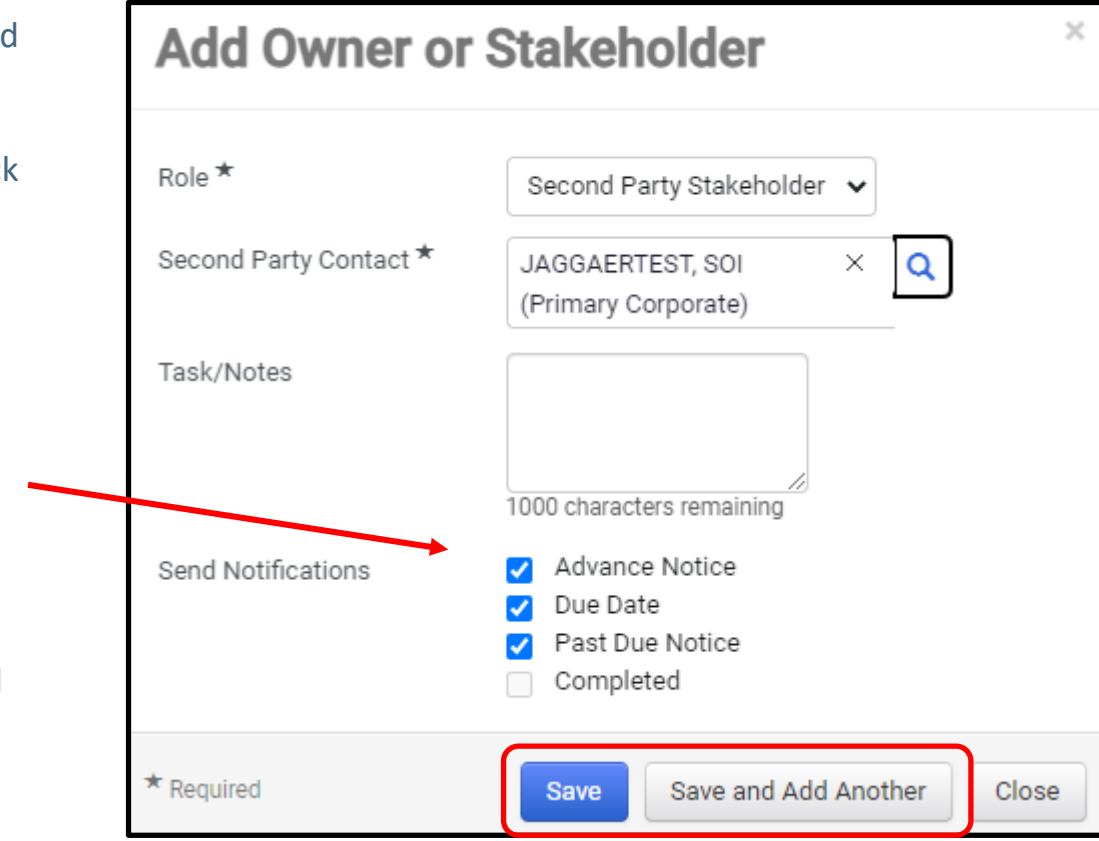

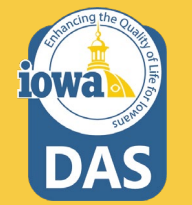

#### You are redirected back to the **Add Obligations** from Library Screen.

Here you may select the number of days in advance the Vendor will receive the notifications. Select the days that work for best for you then click **Save Changes**.

| Owners and Stakehold                       | ers Step 3 of 3         |                    |            |                                                         |         |
|--------------------------------------------|-------------------------|--------------------|------------|---------------------------------------------------------|---------|
| Role 🔺                                     | Person 🗢                |                    | Task/Notes | Send Notifications                                      |         |
| First Party Owner                          | Contract Manager        |                    | Review COI | Advance Notice, Due Date, Past Due Notice,<br>Completed | Actions |
| Second Party Stakeholder                   | JAGGAERTEST, SOI (      | Primary Corporate) | -          | Advance Notice, Due Date, Past Due Notice               | Actions |
| Advance Notice Settin<br>Advance Notice #1 | gs<br>Advance Notice #2 | Advance Notice #   | 13         |                                                         |         |
| 45 <b>*</b>                                | 30 <b>*</b>             | 15 <b>*</b>        |            |                                                         |         |

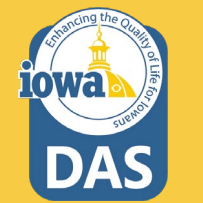

You are redirected back to the Obligations Main Screen. You will now see the Obligation listed. If the contract term spans years, then there will be multiple listings.

| <b>40020</b><br>Test Contract 074                                                                                                    | Obligations 🕦                                                                       | View XML Hi       | istory 🗎  |
|----------------------------------------------------------------------------------------------------|-------------------------------------------------------------------------------------|-------------------|-----------|
| Type:         Master Agreement -<br>Standard - Test           2nd Party:         SOLJAGGAERTEST           Dates:         4/1/2023 - 3/31/2024           Version:         Renewal 0. Amendment 0 | Add Obligation   Add Obligations As Occurrences                                     |                   |           |
| Lifetime Spend (USD)     Open Main Document                                                                                                    | Due Date Between     Image: Options       mm/dd/yyyy hh:mm a     mm/dd/yyyy hh:mm a |                   |           |
| Summary<br>Header 🖌                                                                                                    | Clear Q Search                                                                      | <b>6</b> •        |           |
| Commodity Codes 🖌                                                                                                    | 1.1 of 1 Results                                                                    | C Occurren        | Per Page  |
| Alternative Language 0                                                                                                    | Obligation Name      Obligation Id      Status      Due Date      Complete Date     | First Party Owner |           |
| Attachments 1                                                                                                    | Insurance Certificate Renewal (COI) 248168 Future 1/1/2024 11:59 PM CST C           | -                 | Actions 🔻 |
| Obligations                                                                                                    |                                                                                     |                   |           |
| Submit for Approval                                                                                                    |                                                                                     |                   |           |
| eProcurement Setup                                                                                                    |                                                                                     |                   |           |
| Budget and Spend                                                                                                    |                                                                                     |                   |           |
| Applies To                                                                                                    |                                                                                     |                   |           |
| Goods and Services                                                                                                    |                                                                                     |                   |           |
| PO Clauses                                                                                                    |                                                                                     |                   |           |
| Comments 0                                                                                                    |                                                                                     | <pre></pre>       | Next >    |

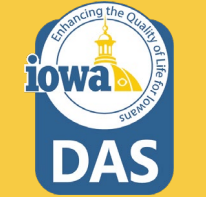

A listing of all Obligations can be found under the drop-down box here. Select **Series**.

| Obligations 🕦                       |                    |          |                                                                                                    |                    | View XML             | History        |
|-------------------------------------|--------------------|----------|----------------------------------------------------------------------------------------------------|--------------------|----------------------|----------------|
| Add Obligation 👻                    |                    |          |                                                                                                    |                    |                      |                |
| Show Recurring Obligations As       | eries              | ~        |                                                                                                    |                    |                      |                |
| 1-1 of 1 Results                    |                    |          |                                                                                                    |                    | <b>\$</b> 2          | 200 Per Page 🔻 |
| Obligation Name 🗢                   | Obligation<br>Id ⊽ | Status 🗢 | Due Date 🗢                                                                                                    | Complete<br>Date ⊽ | First Party<br>Owner |                |
| Insurance Certificate Renewal (COI) | 248168             | Future   | Every 1 year in January on the 1st of the<br>month at 11:59 PM<br>Start on 4/30/2023 CDT (custom)<br>End on 3/31/2024 CDT (contract end) C |                    | -                    | Actions        |
|                                     |                    |          |                                                                                                    |                    |                      |                |

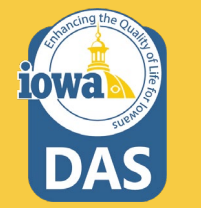

You may view or edit the Properties, "Cancel" or "Mark as Complete" by clicking the Actions button on the Occurrence. To "Mark as Complete", click it in the dropdown box.

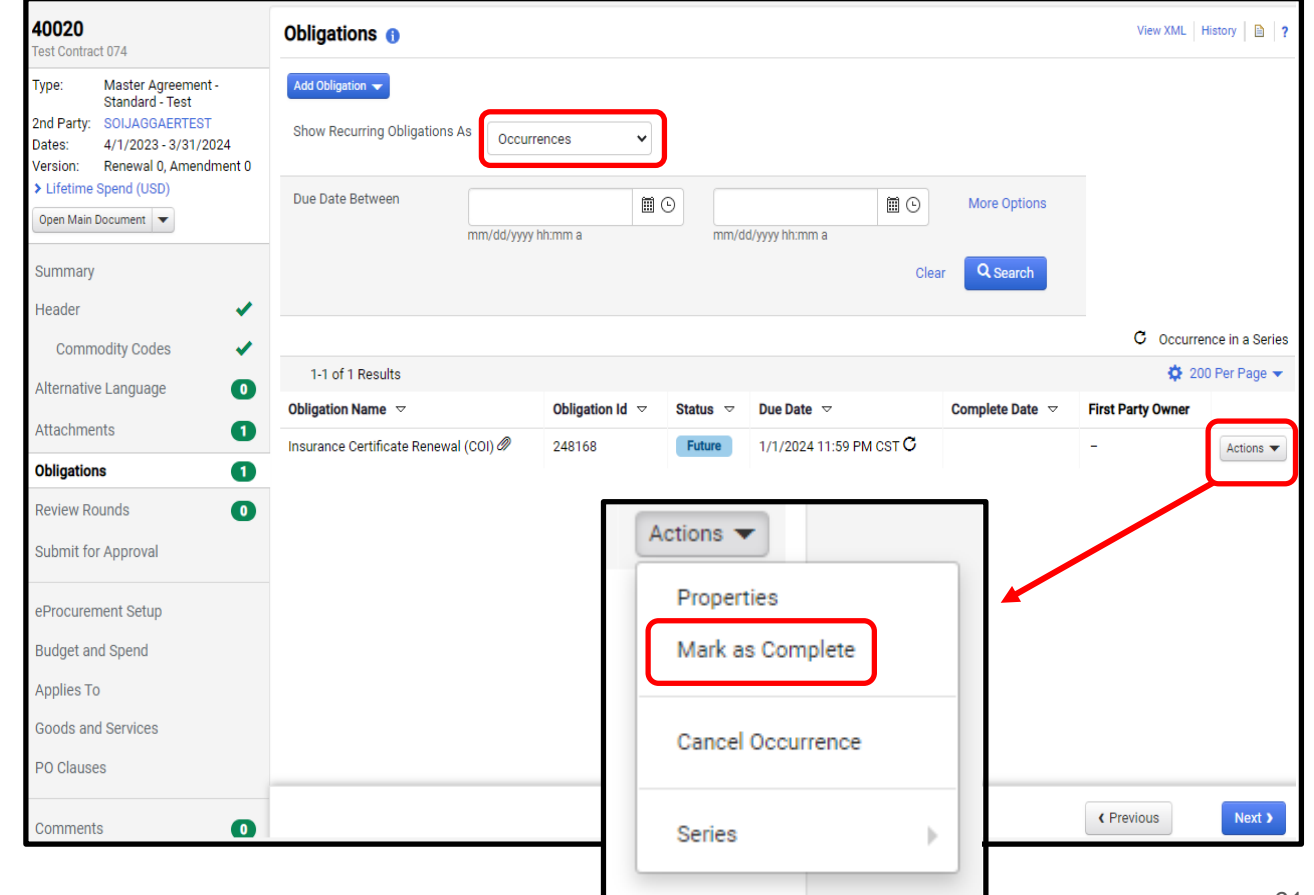

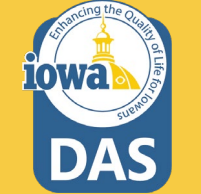

The Mark as Complete pop-up box appears and you may upload the COI in the Attachments section then select Mark as Complete.

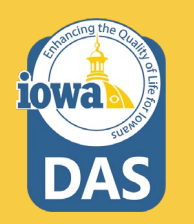

| Mark as Cor      | nplete 🛛 🔀                                                                         |
|------------------|------------------------------------------------------------------------------------|
| Obligation Name  | Insurance Certificate Renewal (COI)                                                |
| Status           | Future                                                                             |
| Due Date         | 1/1/2024 11:59 PM CST                                                              |
| Completed Date * | 04/13/2023 10:09 AM                                                                |
|                  | mm/dd/yyyy hh:mm a                                                                 |
| Notes            | 700 characters remaining                                                           |
| Attachments *    | Select files Drop files to attach, or browse.<br>Maximum upload file size: 50.0 MB |
| * Required       | Mark as Complete Close                                                             |

Once you have "Marked as Complete" the Obligation, you will see the status change to **Complete**.

The document is located in the Attachments tab in the Wizard under Obligations. See page 43.

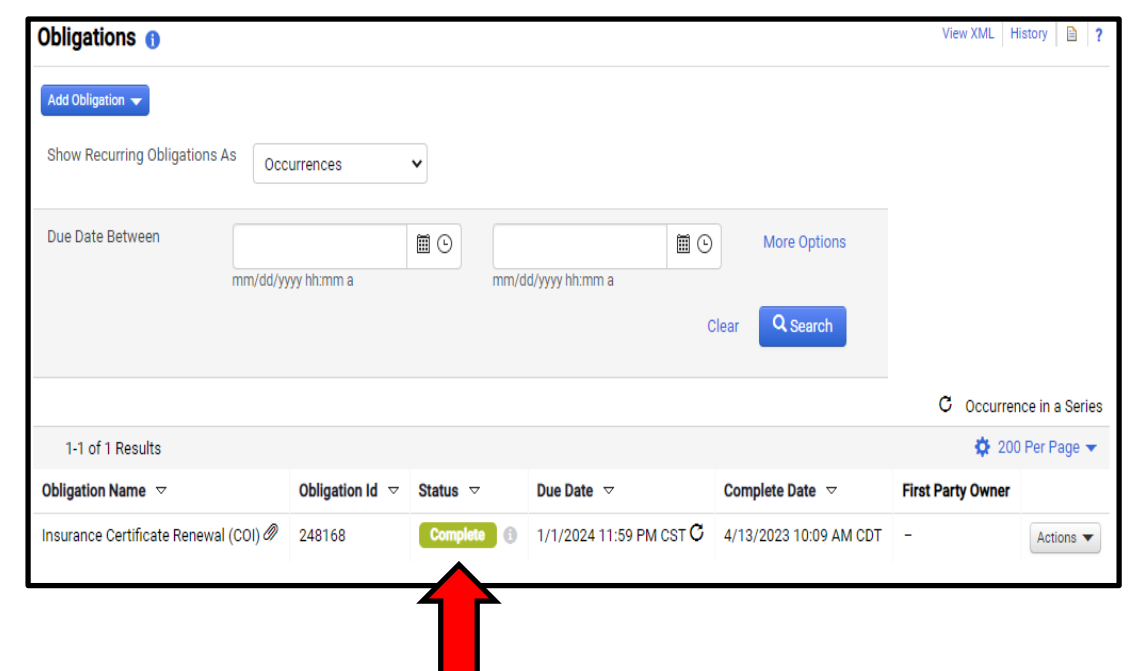

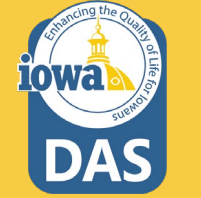

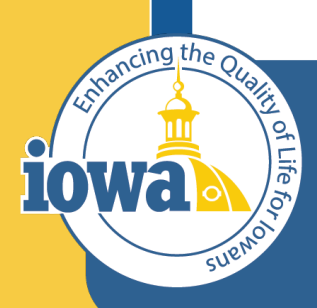

Department of Administrative Services

> Empowering People Collaboration Customer Service

## **Contracts Wizard**

**Review Rounds** 

#### **Contract Review Rounds**

The next Section is Review Rounds. You may send out the contract for review both internally and also externally for redlines and comments.

The next tab in the Wizard is **Submit for Approval.** Skip that tab for now, it will be the last step in the contract input Wizard.

| <b>40020</b><br>Test Contract 074                                                                                                    | Review Rounds                                                                                      |
|----------------------------------------------------------------------------------------------------|----------------------------------------------------------------------------------------------------|
| Type:       Master Agreement -<br>Standard - Test         2nd Party:       SOIJAGGAERTEST         Dates:       4/1/2023 - 3/31/2024         Version:       Renewal 0, Amendment 0         >       Lifetime Spend (USD)         Open Main Document | This contract has 0 completed rounds of review. Create Manual Internal Round Create External Round |
| Summary                                                                                                    |                                                                                                    |
| Header 🗸                                                                                                    |                                                                                                    |
| Commodity Codes 🗸                                                                                                    |                                                                                                    |
| Alternative Language                                                                                                    |                                                                                                    |
| Attachments 1                                                                                                    |                                                                                                    |
| Obligations 1                                                                                                    |                                                                                                    |
| Review Rounds 0                                                                                                    |                                                                                                    |

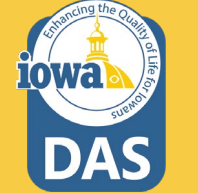

The next Section of the Wizard is eProcurement Setup. If the Vendor has only one contract in the IMPACS system, then change the **Automatically Apply Purchases from this** Vendor to this **Contract** to **"Yes"**. Otherwise, leave this field "No" (Default).

| <b>40020</b><br>Test Contract 074                                                                       | eProcurement Setup                                                               | View XML   History   🗎   ? |
|----------------------------------------------------------------------------------------------------|----------------------------------------------------------------------------------|----------------------------|
| Type: Master Agreement -<br>Standard - Test<br>2nd Party: SOIJAGGAERTEST<br>Dates: 4/1/2023 - 3/31/2024 | Automatically Apply O Yes O No<br>Purchases from this<br>Vendor to this Contract |                            |
| Version: Renewal 0, Amendment 0<br>> Lifetime Spend (USD)                                               | Blanket PO Number                                                                |                            |
| Open Main Document                                                                                      | Allow Portal Invoice O Yes  No Enabled Venders to Edit                           |                            |
| Summary                                                                                                 | Contract Item Price                                                              |                            |
| Header 🗸                                                                                                | Payment Terms ()                                                                 |                            |
| Commodity Codes 🖌 🗸                                                                                     |                                                                                  |                            |
| Alternative Language                                                                                    | Standard Payment Terms                                                           |                            |
| Attachments 1                                                                                           | Discount %                                                                       |                            |
| Obligations 1                                                                                           | Type                                                                             |                            |
| Review Rounds                                                                                           | Days Atter                                                                       |                            |
| Submit for Approval                                                                                     | Pricing ()                                                                       |                            |
| eProcurement Setup                                                                                      | This vendor is not configured for catalog pricing,                               |                            |
| Budget and Spend                                                                                        | Vendor Visible Custom Fields 🕕                                                   |                            |
| Applies To                                                                                              | Do you want portal O Yes  No                                                     |                            |
| Goods and Services                                                                                      | to complete the selected                                                         |                            |
| PO Clauses                                                                                              | Custom Field on Invoices<br>created from this Contract?                          |                            |

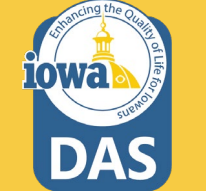

If the Vendor has negotiated special **Payment Terms**, you may enter those terms in this section. This is in addition to selecting the correct Payment Terms on the **Header** page. **It is typically left blank.** 

| 40020<br>Test Contract 074                                                                                                    | eProcurement Setup                                                                                    | View XML   History   🗎   ? |
|----------------------------------------------------------------------------------------------------|----------------------------------------------------------------------------------------------------|----------------------------|
| Type:     Master Agreement -<br>Standard - Test       2nd Party:     SOLJAGGAERTEST       Dates:     4/1/2023 - 3/31/2024       Version:     Renewal 0, Amendment 0       > Lifetime Spend (USD)       Oneo Mein Document | Automatically Apply O Yes O No<br>Purchases from this<br>Vendor to this Contract<br>Blanket PO Number |                            |
| Summary                                                                                                    | Enabled Vendors to Edit<br>Contract Item Price                                                        |                            |
| Header 🗸                                                                                                    | Payment Terms 🕦                                                                                       |                            |
| Commodity Codes 🗸<br>Alternative Language                                                                                                    | Early Payment Terms Override Discount Terms Standard Payment Terms                                    |                            |
| Attachments 1<br>Obligations 1                                                                                                    | Discount %<br>Days<br>Type                                                                            |                            |
| Review Rounds                                                                                                    | Days After                                                                                            |                            |
| Submit for Approval                                                                                                    | Pricing 0                                                                                             |                            |
| eProcurement Setup                                                                                                    | This vendor is not configured for catalog pricing.                                                    |                            |
| Budget and Spend                                                                                                    | Vendor Visible Custom Fields 0                                                                        |                            |
| Applies To                                                                                                    | Do you want portal O Yes  No                                                                          |                            |
| Goods and Services                                                                                                    | to complete the selected                                                                              |                            |
| PO Clauses                                                                                                    | Custom Field on Invoices<br>created from this Contract?                                               |                            |

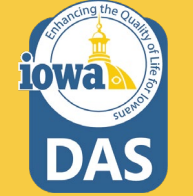

The Vendor Visible Custom Fields and the Code Defaults on Invoice sections are not used, as the Invoice functionality is not active in IMPACS.

Leave the **Display Options in Browse Contracts** set to **the default ("Yes").** 

**NOTE:** It is likely that you may skip the eProcurement section altogether when entering your contract.

iowa

#### Vendor Visible Custom Fields No Yes Do you want portal invoicing enabled Vendors to complete the selected Custom Field on Invoices created from this Contract? There is no vendor visible custom field configured Available Custom Field Code Defaults on Invoice 1 These code defaults are applied to invoice line items from this contract. Accounting Codes Add Department Fund Appropriation Unit no value no value no value no value Display Options in Browse Contracts 🕕 Show Generic Non-Catalog O Yes 🔿 No Item in Browse Contracts Inherit From Contract Type -- Current Setting: Yes Save Changes

The Budget and Spend section of the Wizard is a reporting page that you may use to find spending information about this contract. If there are budget limitations for the contract, you may enter the total budget on the Budget line. You may also limit purchase requisition spend on the Limits Per **Requisition** lines.

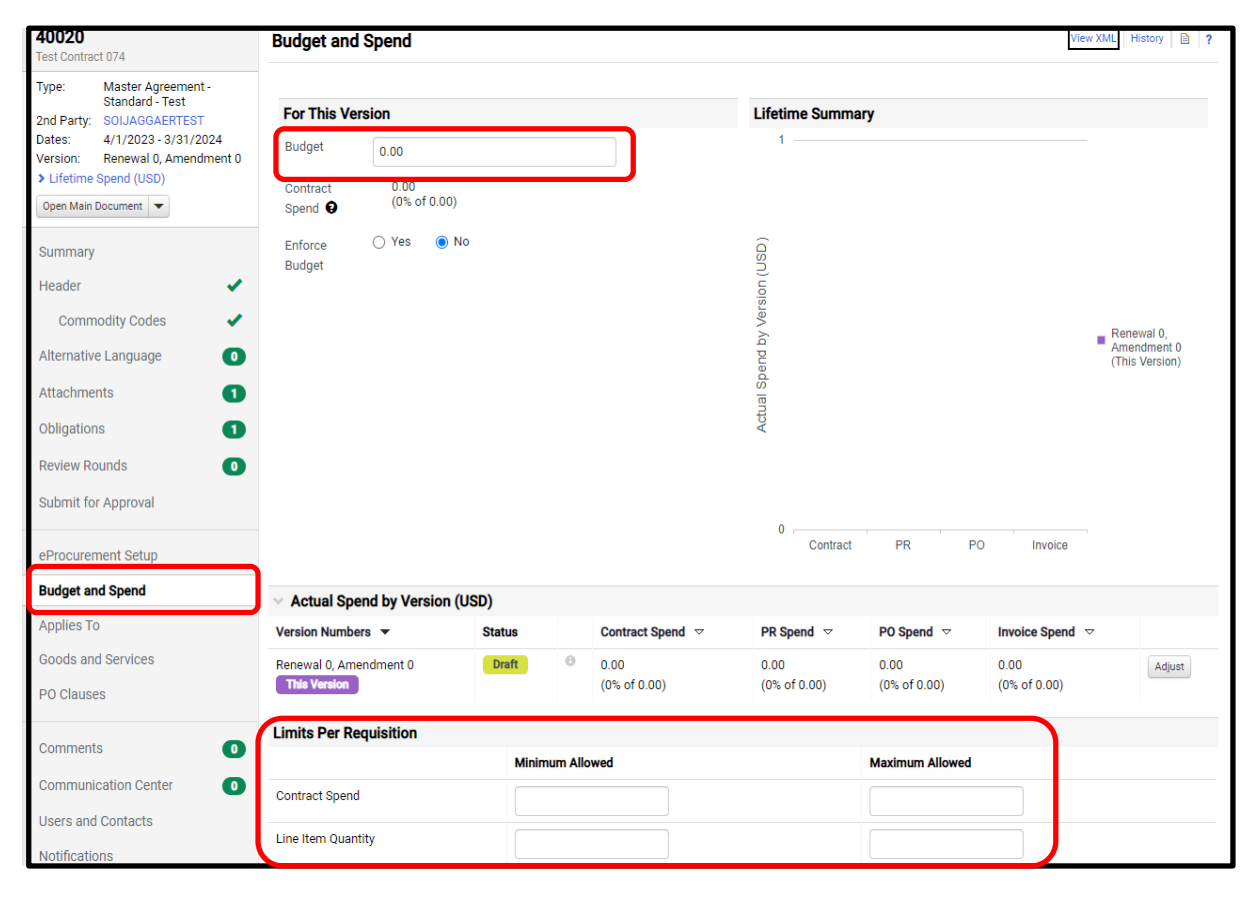

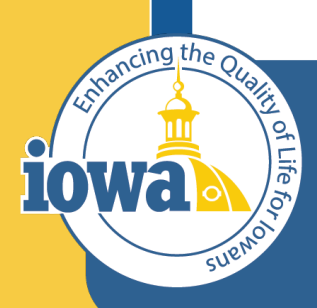

Department of Administrative Services

> Empowering People Collaboration Customer Service

# Contracts Wizard

Applies To

### **Contract Applies To**

The **Applies To** section allows you to choose which Agencies this contract applies to. If the Contract applies to All Agencies, then leave the section set at **"Apply to All"**.

Leave the Available Roles set to Apply to All.

| <b>40020</b><br>Test Contract 074                                                                       | Applies To View XML   History                                                                                                    |
|----------------------------------------------------------------------------------------------------|----------------------------------------------------------------------------------------------------|
| Type: Master Agreement -<br>Standard - Test<br>2nd Party: SOIJAGGAERTEST<br>Dates: 4/1/2023 - 3/31/2024 | Department or Role Additional Users Product/SKU UNSPSC Fulfillment Center                                                                                                    |
| Version: Renewal 0, Amendment 0<br>> Lifetime Spend (USD)                                               | Available Departments Departments with access to this Contract                                                                                                    |
| Open Main Document                                                                                      | AEA Purchasing (267)       Agriculture and Land Stewardship (009)         All State Agencies (ALL)         Anamosa-Farm Accounts (251)         Attorney General (112)         Auditor of State (126)         Board of Parole (547)         Board of Parole (547)         Board of Regents (615)         CRC all districts (221-228)         Civil Rights Commission (167)         College Aid (284) |
| Attachments                                                                                             | Available Roles     ?     Roles with access to this Contract                                                                                                    |
| Obligations 1<br>Review Rounds 0<br>Submit for Approval                                                 | Agency Buyer     Agency Buyer       Central Procurement Buyer       Agency Administrator       Polisub Buyer       User       Admin                                                                                                    |
| eProcurement Setup<br>Budget and Spend                                                                  | System Administrator Approver Requester                                                                                                    |
| Applies To                                                                                              |                                                                                                    |

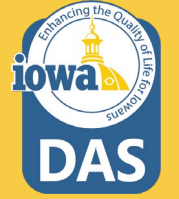

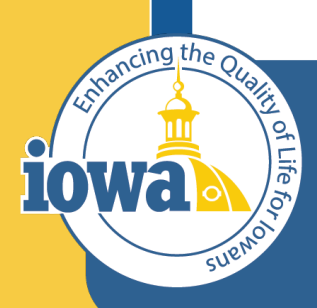

Department of Administrative Services

> Empowering People Collaboration Customer Service

## **Contracts Wizard**

**Goods and Services**
The **Goods and Services** section allows adding items to the contract. Called Commodities in I/3, this is where the Contract products and services are listed.

To enter the items, select the Non-Catalog Items tab at the top of the page.

| <b>40020</b><br>Test Contract 074                                                                                                    | Goods and Services                                                                                                    | View XML   History   🗎   ? |
|----------------------------------------------------------------------------------------------------|----------------------------------------------------------------------------------------------------|----------------------------|
| Type: Master Agreement -<br>Standard - Test<br>2nd Party: SOLJAGGAERTEST<br>Dates: 4/1/2023 - 3/31/2024<br>Version: Renewal 0, Amendment 0<br>> Lifetime Spend (USD)<br>Open Main Document | Forms         Ordering Instructions         Non-Catalog Items           You can make Contract Forms appear in product search results in two ways:         1. Turn on the "Show Contract Forms in Product Search Results" below.           2. Add the contract forms to Favorites (which also appear in product search results).         You must set up at least one of the two options mentioned above for this contract's forms to appear in the search results. |                            |
| Summary                                                                                                    | Options                                                                                                    |                            |
| Header 🗸                                                                                                    | Show Contract Forms in Product Search Results                                                                                                    |                            |
| Commodity Codes 🖌 🗸                                                                                                    |                                                                                                    |                            |
| Alternative Language                                                                                                    | Contract Forms                                                                                                    |                            |
| Attachments 1                                                                                                    | Non-Catalog Form Item List         by Laura Shannon (From ContractType)           view form availability         Description:         Non-Catalog Form Item List           Every function         Non-Catalog Form Item List         Non-Catalog Form Item List                                                                                                    | Add to Favorites 💌         |
|                                                                                                    | ronn rype. Non-batalog items ronn                                                                                                    |                            |
| Review Rounds                                                                                                    | Add Form                                                                                                    |                            |
| eProcurement Setup                                                                                                    |                                                                                                    |                            |
| Budget and Spend                                                                                                    |                                                                                                    |                            |
| Applies To                                                                                                    |                                                                                                    |                            |
| Goods and Services                                                                                                    |                                                                                                    |                            |

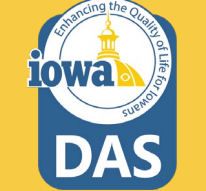

Click on the Add Contract Non-Catalog Item button.

| Goods and Services              |                            | Viev       | w XML   History   🗎   ? |
|---------------------------------|----------------------------|------------|-------------------------|
| Forms Ordering Instruction      | Non-Catalog Items          |            |                         |
| Manage Non-Catalog Items        | View Import/Export Results |            |                         |
| No non-catalog items on this co | ntract.                    | Add Contra | act Non-Catalog item    |

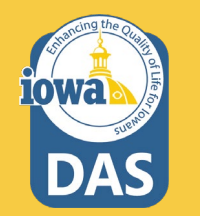

The **Contract Non-Catalog Item** pop-up screen appears.

The top line with the **bold** type is mandatory.

Describe the product or service in the **Description** field.

If a **Catalog Number** does not exist for the product or service, enter **01** for the first item. Enter **02** for the next item and so on.

If there are more than 100 items to enter, start with 001 as the catalog number.

| Description                                                                                                    | Catalog Number                   | Size                                            | Price        | Packaging (UOM)                                                                                                    |
|----------------------------------------------------------------------------------------------------|----------------------------------|-------------------------------------------------|--------------|----------------------------------------------------------------------------------------------------|
| 64 characters remaining expand                                                                                                    |                                  | For example: 1/g, 1L, 1 cm<br>System size: none |              | For example: 1/EA, 1 CS<br>System packaging: none                                                                                                    |
| Promote in product search<br>Color<br>Delivery Lead Time (Days)<br>Minimum Quantity on PR line<br>Maximum Quantity on PR line<br>UNSPSC<br>Contracted Quantity |                                  | Quantity                                        | Flags C      | Controlled substance<br>Arecycled<br>Hazardous material<br>Radioactive<br>Radioactive<br>Rad |
| Total Purchased Quantity<br>Category Name                                                                                                    | 0<br>no value<br>select category | Upload r<br>Image U                             | new image Cl | noose File No file chosen                                                                                                    |
| Commodity Code                                                                                                    | assign category from UNSPSC      | Emergen                                         | Attribute    | Value                                                                                                    |
| Searchable Keywords                                                                                                    | 700 characters remaining expand  | clear                                           | ,            |                                                                                                    |
| Long Description                                                                                                    | 4000 characters remaining expand | clear                                           |              |                                                                                                    |
| Manufacturer Name                                                                                                    |                                  |                                                 |              |                                                                                                    |
| Manufacturer Part Number                                                                                                    |                                  |                                                 |              |                                                                                                    |
| Item Master Id                                                                                                    |                                  |                                                 |              |                                                                                                    |

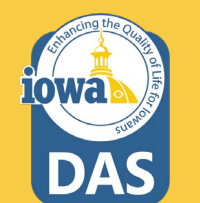

Enter the **Size** or if not applicable, enter **"none"**.

Enter the **Price** of the item in the **Price** field.

Enter the **Packaging** information or **Units of Measure (UOM)** information. If not applicable, enter **"none".** 

| Contract Non-Catalog Item                                                                                                    |                                         |                                                        |                               |       | D                                                                                                    |
|----------------------------------------------------------------------------------------------------|-----------------------------------------|--------------------------------------------------------|-------------------------------|-------|----------------------------------------------------------------------------------------------------|
| Description                                                                                                    | Catalog Number                          | Size                                                   |                               | Price | Packaging (UOM)                                                                                                    |
| 254 characters remaining expand   cl                                                                                                    | ear                                     | For example: 1/g, 1L, 1 cr<br>System size: <b>none</b> | n                             |       | For example: 1/EA, 1 CS<br>System packaging: none                                                                                                    |
| Promote in product search<br>Color<br>Delivery Lead Time (Days)<br>Minimum Quantity on PR line<br>Maximum Quantity on PR line<br>UNSPSC |                                         |                                                        | Product Flags                 |       | G Controlled substance       G Recycled       Image: Additional state and the state and the st |
| Contracted Quantity<br>Total Purchased Quantity<br>Category Name                                                                        | Enforce Contracted Quant                | ity                                                    | Upload new image<br>Image URL | e     | Choose File No file chosen                                                                                                    |
| Commodity Code                                                                                                    | assign category from UNSPSC             |                                                        | Attribut<br>Emergency Supplie | es 🗌  | Value                                                                                                    |
| Long Description                                                                                                    | 700 characters remaining expand   clear |                                                        |                               |       |                                                                                                    |
| Manufacturer Name<br>Manufacturer Part Number<br>Item Master Id                                                                         |                                         |                                                        |                               |       |                                                                                                    |
|                                                                                                    |                                         | Save                                                   | Close                         |       |                                                                                                    |

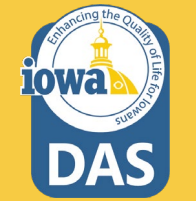

You may fill out the rest of the fields to better define the item or service.

It is best practice to enter Additional Searchable Keywords and/or **Commodity Code** for each item.

If the item qualifies for Product Flags, then check the appropriate boxes.

If the item has a picture, you may upload it to help identify the item on the SHOP module.

| Description                        | Catalog Number                                 | Sizo                    | Drico              |                            | Packaging (UOM)         |
|------------------------------------|------------------------------------------------|-------------------------|--------------------|----------------------------|-------------------------|
| Jeschpiton                         |                                                | OILC                    | Flice              |                            | r dokuging (oom)        |
|                                    |                                                | For example: 1/g, 1L, 1 | cm                 |                            | For example: 1/EA, 1 CS |
| 54 characters remaining expand     | clear                                          | System size: none       |                    |                            | System packaging: none  |
|                                    |                                                |                         |                    |                            |                         |
|                                    | _                                              |                         |                    |                            |                         |
| Promote in product search          | <                                              |                         | Product Flags      | Controlled sul             | ostance                 |
| Color<br>Delivery Land Time (Dave) |                                                |                         |                    | Hazardous ma               | aterial                 |
| Minimum Quentity on PB line        |                                                |                         |                    | Radioactive                |                         |
| Minimum Quantity on PR line        |                                                |                         |                    | Bad Minor     Belect Agent |                         |
| Maximum Quantity on FR line        |                                                |                         |                    | 🗌 👱 Toxin                  |                         |
| UNSFSC                             |                                                |                         |                    | 🗌 🔛 Energy Star            | )                       |
| Contracted Quantity                | Enforce Contracted C                           | Quantity                |                    |                            |                         |
| Total Purchased Quantity           | 0                                              |                         | Upload new image   | Choose File No file        | e chosen                |
| Category Name                      | no value                                       |                         | Image URL          |                            |                         |
|                                    | select category<br>assign category from UNSPSC |                         | Attribute          |                            | Value                   |
| Commodity Code                     | no value 🗌 Override 🕦                          |                         | Emergency Supplies |                            |                         |
| Searchable Keywords                |                                                |                         |                    |                            |                         |
|                                    |                                                | 11                      |                    |                            |                         |
|                                    | 700 characters remaining expand                | clear                   |                    |                            |                         |
| Long Description                   |                                                |                         |                    |                            |                         |
|                                    |                                                |                         |                    |                            |                         |
|                                    | 4000 characters remaining expand               | clear                   |                    |                            |                         |
| Manufacturer Name                  |                                                |                         |                    |                            |                         |
| Manufacturer Part Number           |                                                |                         |                    |                            |                         |
| North Mandan I.d.                  |                                                |                         |                    |                            |                         |

Once you Save the item, you may Copy as **New**. This retains the information from the last item entered. Change the Catalog number and other information that may not apply to the new item.

You may also Add New, which does not retain the information from the last item entered.

|                                                                                                    |                                                                                                    |                                                         |                  |                                                                                                    |                                                       | E |
|----------------------------------------------------------------------------------------------------|----------------------------------------------------------------------------------------------------|---------------------------------------------------------|------------------|----------------------------------------------------------------------------------------------------|-------------------------------------------------------|---|
| Description                                                                                                    | Catalog Number                                                                                                    | Size                                                    | Price            |                                                                                                    | Packaging (UOM)                                       |   |
| est description 38 characters remaining expand                                                                                                    | 01                                                                                                    | none<br>For example: 1/g, 1L, 1 cm<br>System size: none | 100.00           |                                                                                                    | EA<br>For example: 1/EA, 1 CS<br>System packaging: EA |   |
| Promote in product search<br>Color<br>Delivery Lead Time (Days)<br>Minimum Quantity on PR line<br>Maximum Quantity on PR line<br>UNSPSC<br>Contracted Quantity |                                                                                                    | Pr                                                      | oduct Flags      | □       Controlled subs:         □       Image: According to the second second s | tance<br>erial                                        |   |
| Total Purchased Quantity                                                                                                    | 0                                                                                                    | Up                                                      | oload new image  | Choose File No file of                                                                                                    | hosen                                                 |   |
| Category Name                                                                                                    | <i>no value</i><br>select category<br>assign category from UNSPSC                                                                                                    | In                                                      | Attribute        |                                                                                                    | Value                                                 |   |
| Commodity Code                                                                                                    | 10001 P Verric                                                                                                    | le 🕦 🛛 Em                                               | ergency Supplies |                                                                                                    |                                                       |   |
| Searchable Keywords<br>Long Description                                                                                                    | Test keywords 687 characters remaining expand   clea                                                                                                    |                                                         |                  |                                                                                                    |                                                       |   |
| Manufacturer Name                                                                                                    | copulation of the second second |                                                         |                  |                                                                                                    |                                                       |   |
| Manufacturer Part Number                                                                                                    |                                                                                                    |                                                         |                  |                                                                                                    |                                                       |   |
| Item Master Id                                                                                                    |                                                                                                    |                                                         |                  |                                                                                                    |                                                       |   |

After all the items have been entered, you will see the list in the Non-Catalog tab of the Goods and Services section. You may edit the line by selecting the **Catalog Number**.

You may search for the Contract item by clicking on **Search Contract Non-Catalog Items**. Once out of the contract Wizard there are other ways to search for items.

| Goods and S         | Services              |                  |                        |                    |      |                        | ۷                           | iew XML History     | 1      |
|---------------------|-----------------------|------------------|------------------------|--------------------|------|------------------------|-----------------------------|---------------------|--------|
| Forms Ord           | lering Instructions   | Non-Catalog I    | tems                   |                    |      |                        |                             |                     |        |
| Manage Non-O        | Catalog Items View    | / Import/Expo    | rt Results             |                    |      |                        |                             |                     |        |
| > Search Contra     | ict Non-Catalog Items | ]                |                        |                    |      |                        | Add Con                     | tract Non-Catalog I | tem    |
|                     |                       |                  |                        |                    |      |                        |                             | Remove Se           | lecteo |
| Catalog<br>Number 🔺 | Description           | Category<br>Name | Manufacturer<br>Name 🗠 | Packaging<br>(UOM) | Size | Contracted<br>Quantity | Total Purchased<br>Quantity | Price               |        |
| 01                  | Test                  |                  |                        | EA                 | non  |                        | 0                           | 100.00              |        |
|                     | description           |                  |                        |                    | е    |                        |                             |                     |        |

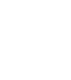

If you have a long list of items to enter, you might prefer to add them via spreadsheet.

Download the template here.

It is a text file, but once you save the template to your computer, you can open the .txt file with Microsoft Excel.

The instructions for filling out the template can be downloaded here.

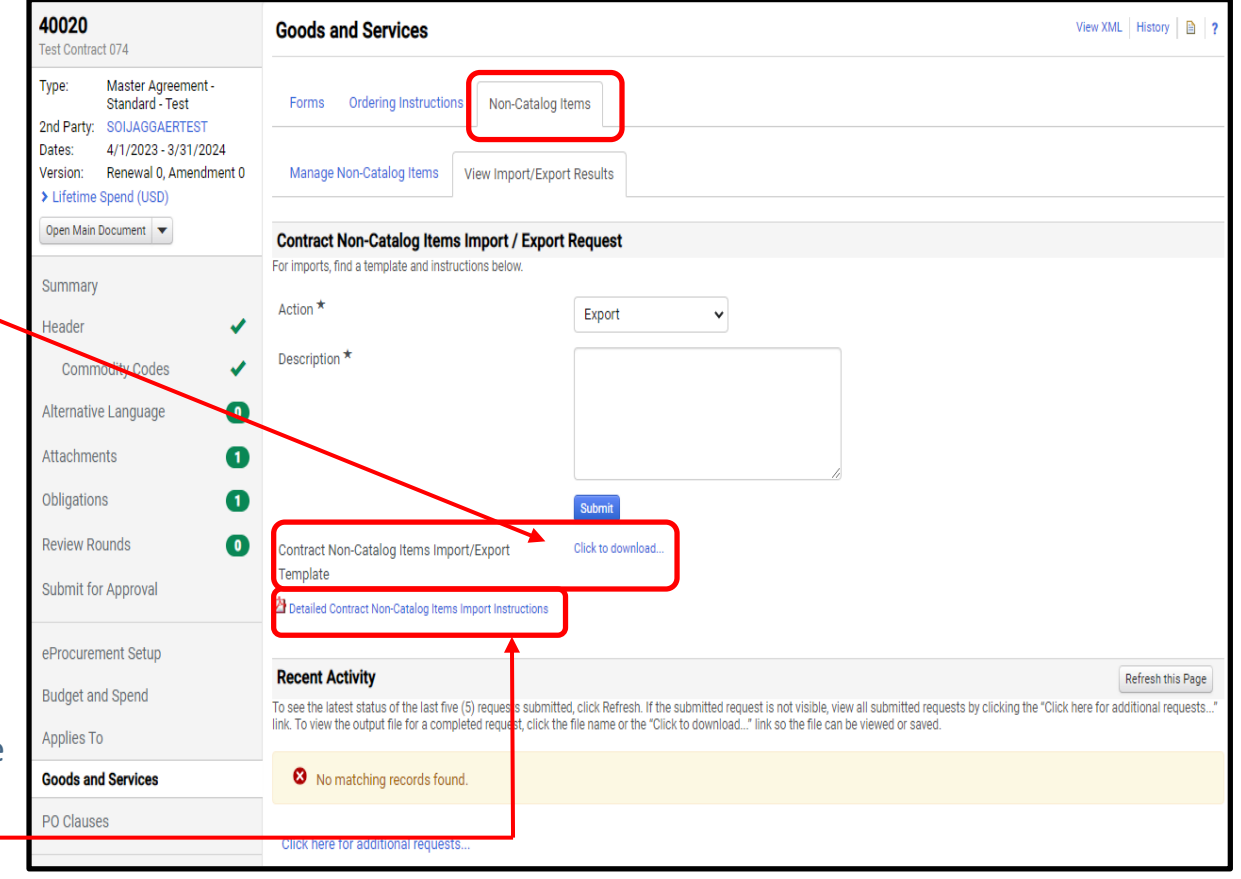

Once you have filled out the spreadsheet, make sure you save it as a .txt file.

Then select **Validate** from the drop-down menu, choose the saved file then click **Submit**. The system will make sure that there are not any errors with the data in the template.

If there are no errors, then select **Import** from the drop-down menu, select the saved file and **Submit**.

| Forms Ordering Instructions             | Non-Catalog Items                                       |
|-----------------------------------------|---------------------------------------------------------|
| Manage Non-Catalog Items                | View Import/Export Results                              |
| Contract Non-Catalog Items              | Import / Export Request                                 |
| or imports, find a template and instruc | tions below.                                            |
| Action *<br>Description *               | Validate ~<br>Export<br>Import (Update/Add)<br>Validate |
| File Name *                             | Choose File<br>No file chosen                           |
| Contract Non-Catalog Items Impo         | rt/Export Click to download                             |

After importing the Non-Catalog items, they will be listed under the Non-Catalog tab. There is no limit on how many total items can be imported, but only 100 items can be imported at a time. It is advised to adjust the Catalog Number to 001 if there are more than 100 items, and 0001 if there are more than 1000 items.

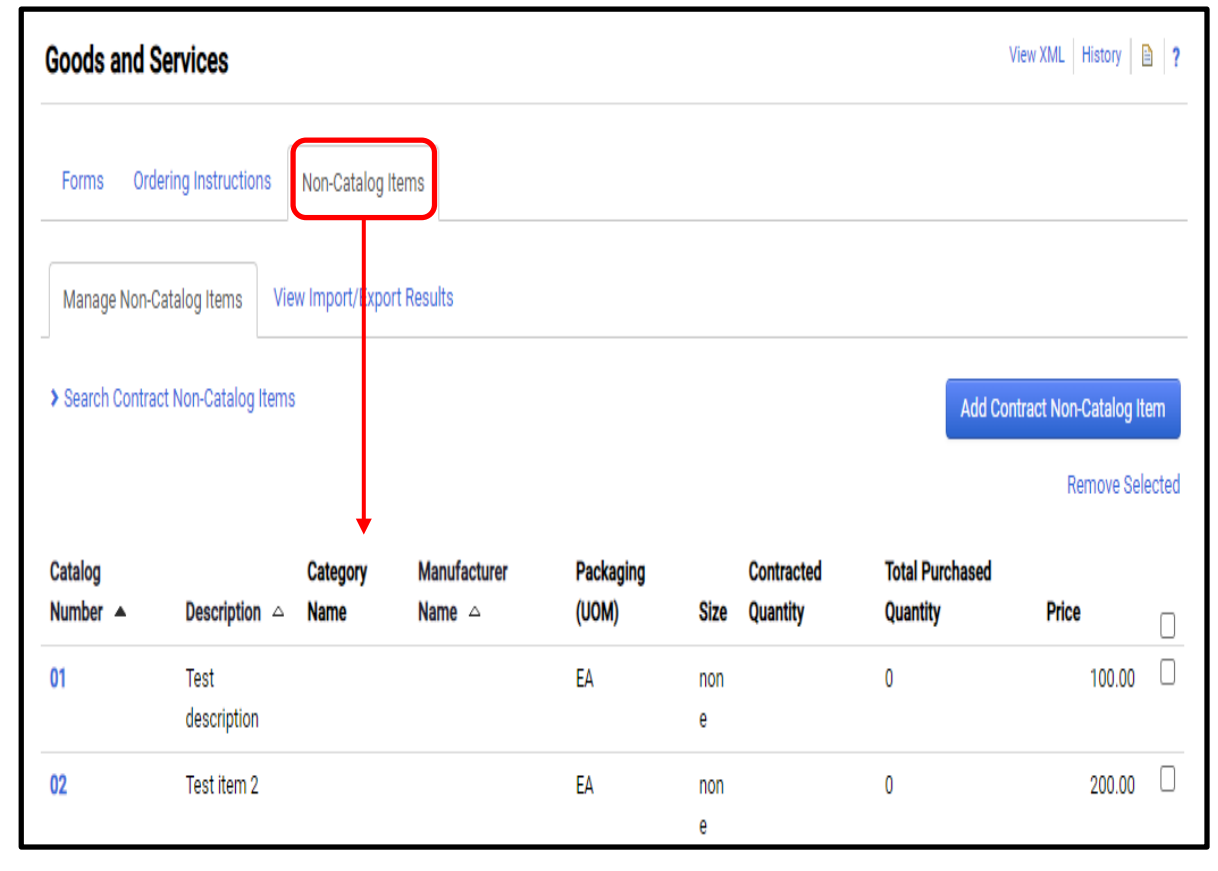

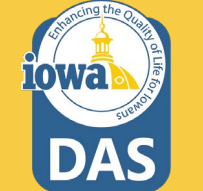

Adding the actual items to the Goods and Services Section is the best practice, some contracts will have \$0 dollar items due to fluctuating pricing. In this case, the Buyer on the SHOP module may fill out a Non-Catalog Form to create a purchase requisition from the Contract. There is no need to populate the form when inputting a contract.

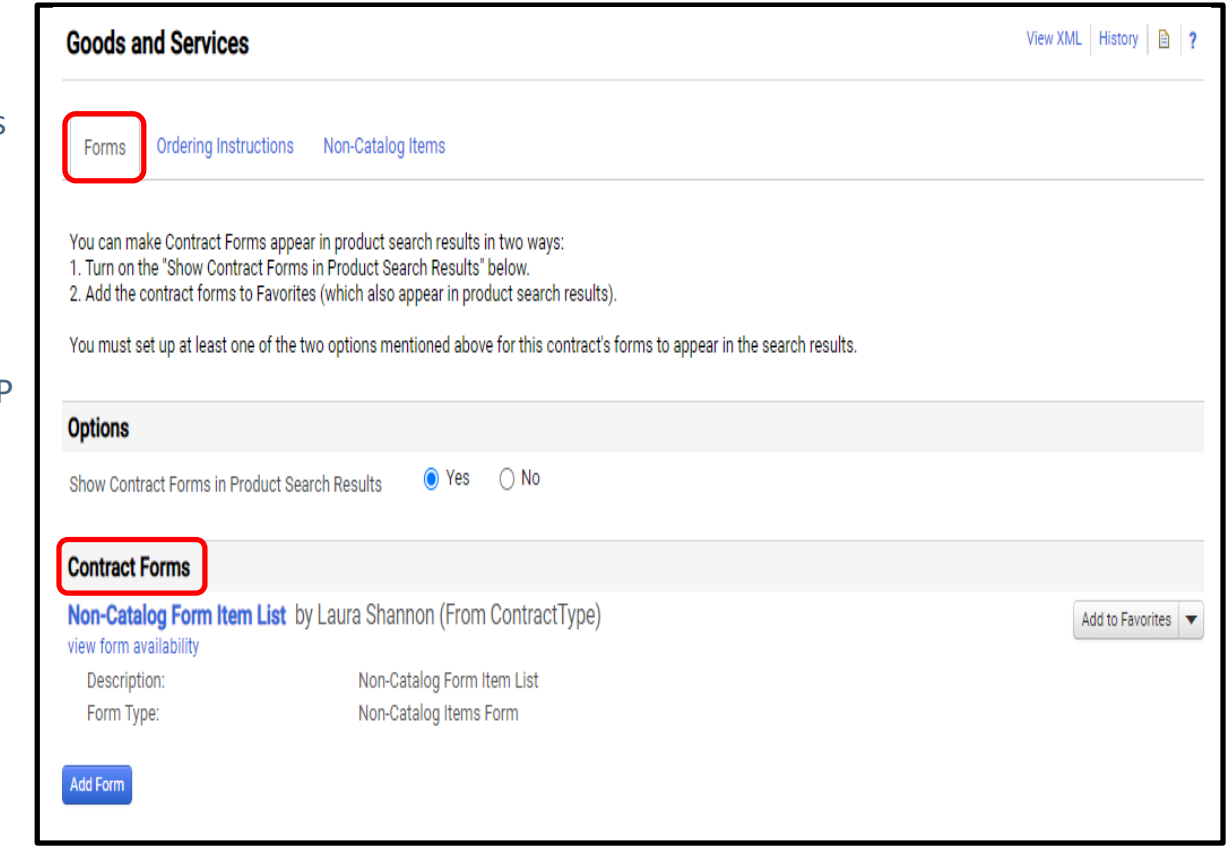

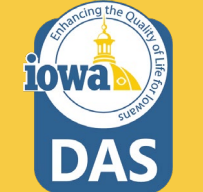

(Optional) You may select from multiple forms by clicking the Add Form button. The form will then be searchable for this Contract and Vendor on the SHOP page. Once the form is located on the SHOP page, the Buyer will find the pricing for the item(s) on their own, populate the form and then submit the form as a purchase requisition.

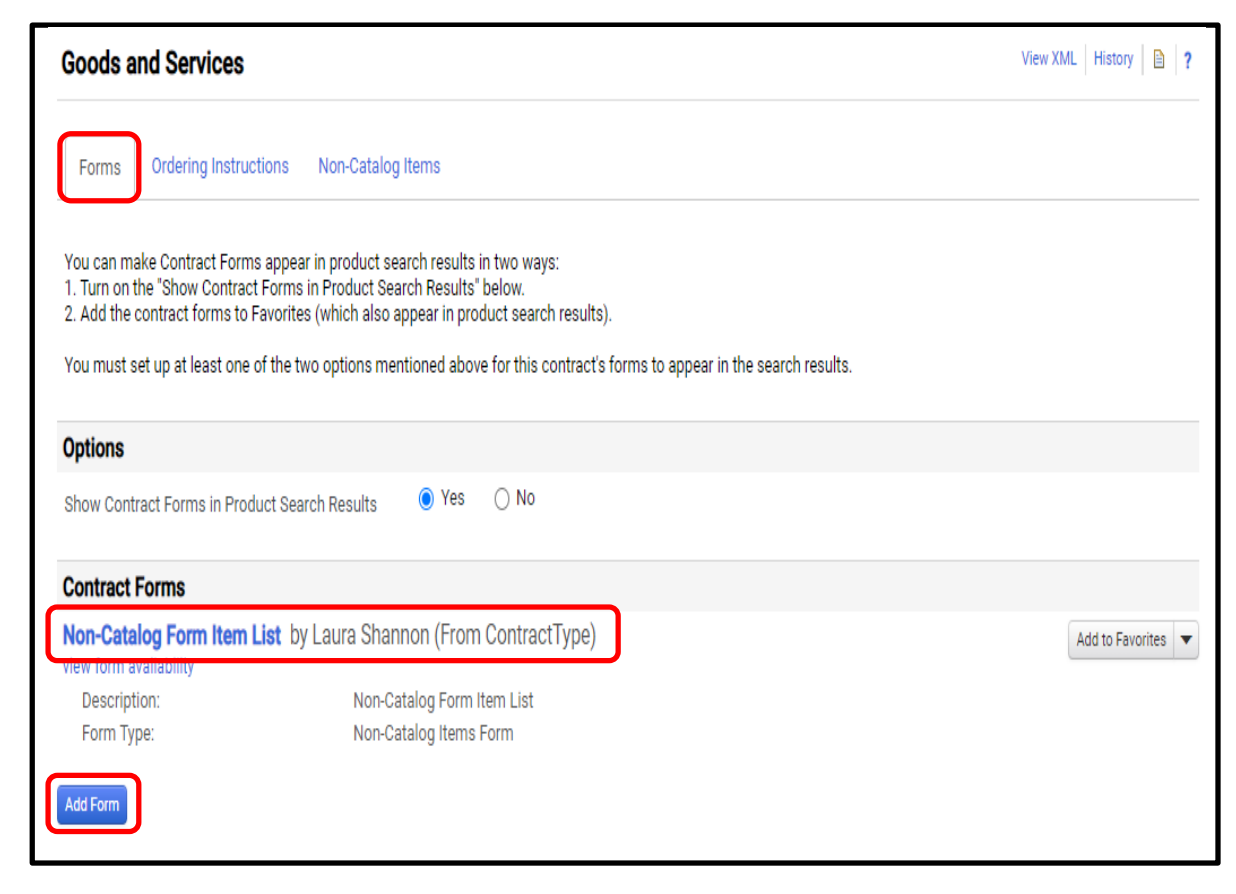

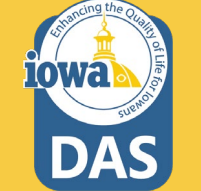

(Optional) You may preview the form by clicking on the name of the form. Once the contract is approved, the form will populate with the correct Vendor and Contract Number.

| Form Preview                                                   |                     |                               |       |          | Edit Close             |
|----------------------------------------------------------------|---------------------|-------------------------------|-------|----------|------------------------|
|                                                                |                     | Vendor Information            |       |          | ?                      |
| Vendor                                                         |                     | Example Global Megacorp, Inc. |       |          |                        |
| Distribution Method                                            |                     |                               |       |          |                        |
| The system will distribute purchase orders using the method(s) | () indicated below: |                               |       |          |                        |
| Check this box to customize order distribution information     | on. 🗹               |                               |       |          |                        |
| Contract                                                       |                     | Select Contract               |       |          |                        |
| Capital Expense                                                |                     |                               |       |          |                        |
|                                                                |                     | Item Information              |       |          | ?                      |
| Item List - multiple                                           |                     |                               |       |          |                        |
| Description                                                    |                     |                               | Price | Quantity | Ext. Price             |
|                                                                |                     |                               |       |          | 0.00                   |
|                                                                |                     |                               |       |          | 0.00                   |
|                                                                |                     |                               |       |          | 0.00                   |
|                                                                |                     |                               |       |          | 0.00                   |
|                                                                |                     |                               |       |          | 0.00                   |
|                                                                |                     |                               |       |          | 0.00                   |
|                                                                |                     |                               |       |          | 0.00                   |
|                                                                |                     |                               |       |          | 0.00                   |
|                                                                |                     |                               |       |          | 0.00                   |
|                                                                |                     |                               |       |          | 0.00                   |
|                                                                |                     |                               |       | Iotai    | Production Production  |
|                                                                |                     |                               |       |          | Recalculate list total |
| Notes                                                          | Example Value       |                               |       |          |                        |
|                                                                |                     | Additional Documents          |       |          | ?                      |
| Internal Attachments                                           |                     |                               |       |          |                        |
| Instituction dos                                               |                     |                               |       |          | Size Date              |
| Georgia                                                        |                     |                               |       |          | 104.0 NB 4/14/2023     |
| External Attachments                                           |                     |                               |       |          | 0.0 Dytes 4/14/2023    |
| External Attacimients                                          |                     |                               |       |          | Size Date              |
| ± Justification.doc                                            |                     |                               |       |          | 104.0 KB 4/14/2023     |
| ± Google                                                       |                     |                               |       |          | 0.0 Bytes 4/14/2023    |
|                                                                |                     |                               |       |          |                        |

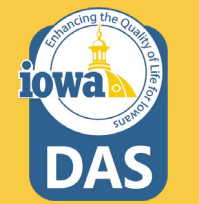

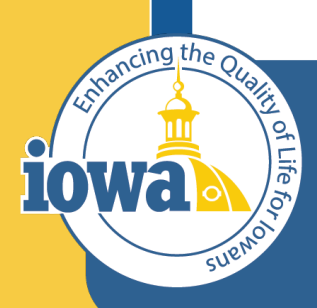

Department of Administrative Services

> Empowering People Collaboration Customer Service

## **Contracts Wizard**

**PO Clauses** 

#### **Contract PO Clauses**

The PO Clauses tab on the Contract Wizard lists the various terms and conditions that can be added to the Purchase Order (PO). Scroll down the page to find terms that may apply to the contract. Check the box for all that apply.

| 40020<br>Test Contract 074                                                                                     | PO Clauses                    |                                                           | View XML                                                                                                    | History 🗎     |
|----------------------------------------------------------------------------------------------------|-------------------------------|-----------------------------------------------------------|----------------------------------------------------------------------------------------------------|---------------|
| Type: Master Agreement -<br>Standard - Test<br>2nd Party: SOIJAGGAERTEST                                       | Clause No.                    | Clause Name                                               | Select A                                                                                                    | II   Deselect |
| Dates: 4/1/2023 - 3/31/2024<br>Version: Renewal 0, Amendment 0<br>> Lifetime Spend (USD)<br>Open Main Document | CONSENSUS_802                 | Design & Construction Consensus Docs 802                  | The parties agree to comply with the terms and<br>conditions on the following web site which are by<br>more info  |               |
| Summary                                                                                                    | CONSENSUS_803                 | Design & Construction Consensus Docs 803                  | The parties agree to comply with the terms and<br>conditions on the following web site which are by<br>more info  |               |
| Commodity Codes                                                                                                | FEDERAL_TERMS                 | Federal Terms & Conditions                                | The parties agree to comply with the terms and<br>conditions on the following web site which are by<br>more info  |               |
| Attachments 1 Obligations                                                                                      | Iowa DHHS Terms & Conditions  | Iowa DHHS Terms & Conditions                              | The parties agree to comply with the terms and<br>conditions on the following attachment which are b<br>more info |               |
| Review Rounds                                                                                                  | Iowa DOT Terms                | Iowa Department of Transportation Terms and<br>Conditions | The parties agree to comply with the terms and<br>conditions on the following attachment which are b<br>more info |               |
| eProcurement Setup                                                                                             | Iowa HSEMD Terms & Conditions | Iowa HSEMD Terms & Conditions                             | The parties agree to comply with the terms and<br>conditions on the following attachment which are b<br>more info |               |
| Budget and Spend<br>Applies To                                                                                 | IT as a Service Terms         | IT -as-a-Service (SaaS, IaaS, PaaS) Terms and Conditions  | The parties agree to comply with the terms and<br>conditions on the following web site which are by<br>more info  |               |
| Goods and Services PO Clauses                                                                                  | IT Terms & Conditions         | Information Technology Terms and Conditions               | The parties agree to comply with the terms and<br>conditions on the following web site which are by               |               |

The parties agree to comply with the terms and conditions pursuant to the bid process which are b.

more info

REFERENCED\_TERMS

Referenced Terms

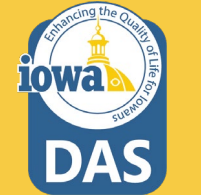

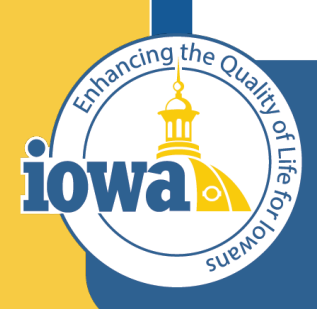

Department of Administrative Services

> Empowering People Collaboration Customer Service

# **Contracts Wizard**

Comments

#### **Contract Comments**

The Comments section of the Contract Wizard is for the Contract Manager to start a discussion thread about the contract with Users of the IMPACS system. The User will receive an email that will have a link to view the comments within the contract. The User can then respond to the comment thread.

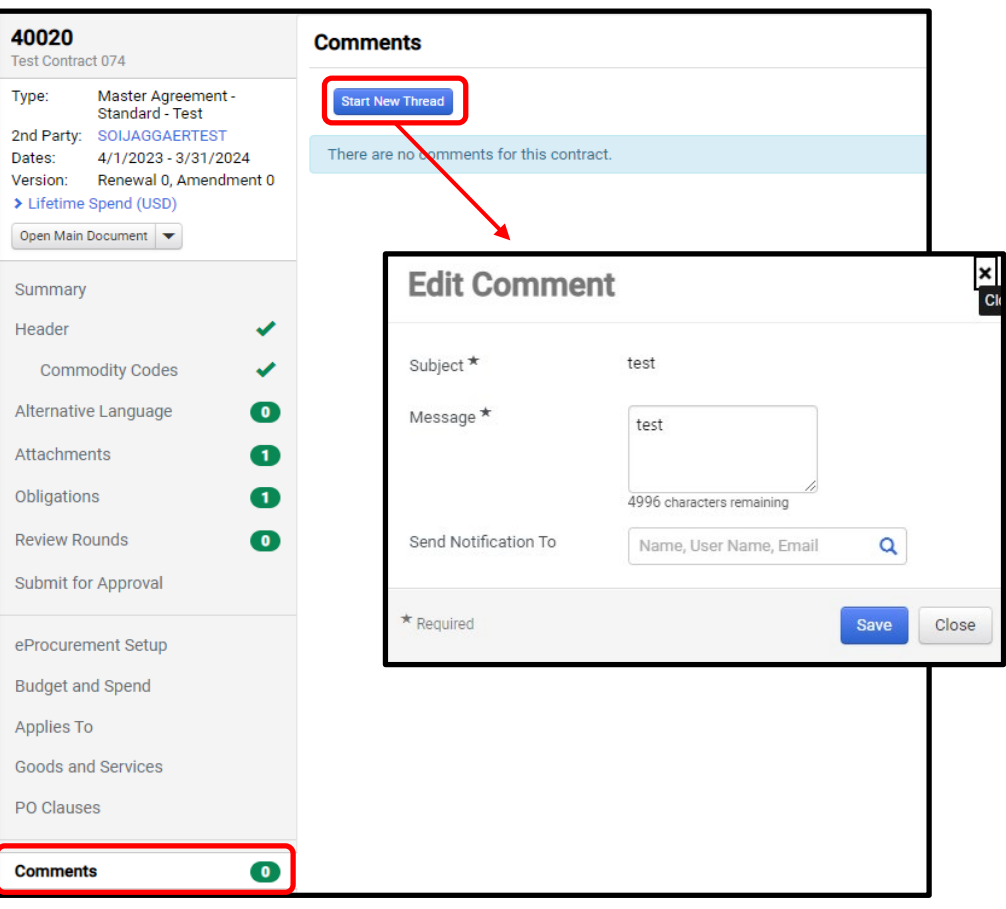

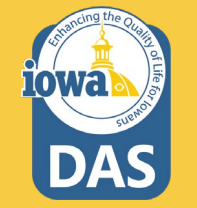

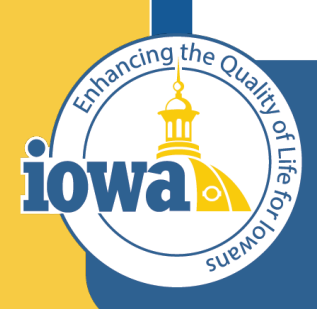

Department of Administrative Services

> Empowering People Collaboration Customer Service

# **Contracts Wizard**

**Communication Center** 

The Communication Center section of the Contract Wizard is where to manage correspondence about a contract from one central location.

The messages and their replies are saved and can be accessed from the contract's Communication Center.

When recipients reply, all recipients will receive the response, and the entire conversation thread can be viewed in the Communication Center.

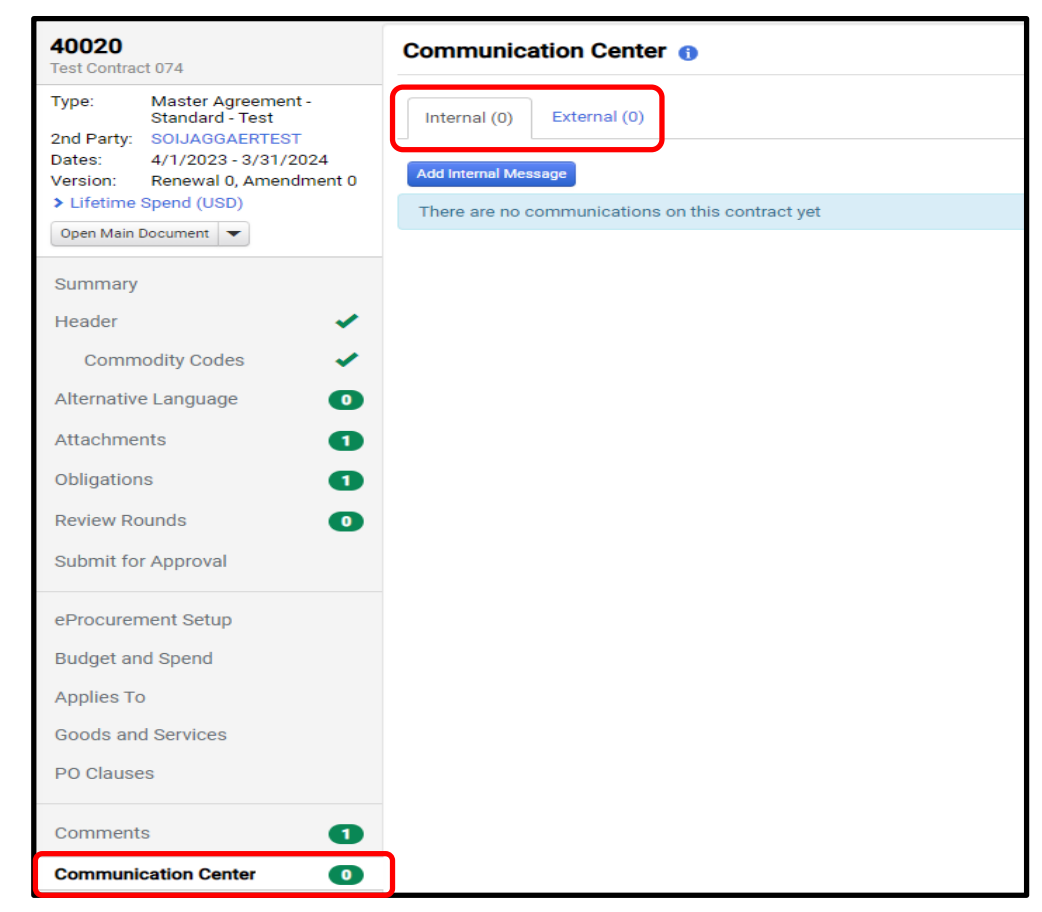

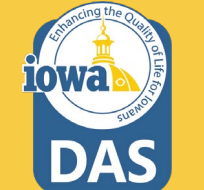

The **Add Internal Message** contract action is used to send communications from a contract. The messages and their replies are saved and can be accessed from the Contract's Communication Center.

In the Attachments section, upload an attachment from a your computer by clicking the Add Attachments button. Select the files you want to attach and click Done. Click the Create button. The message is sent to the recipient(s) and the conversation is added to the Communication Center page. (See next page).

iowa

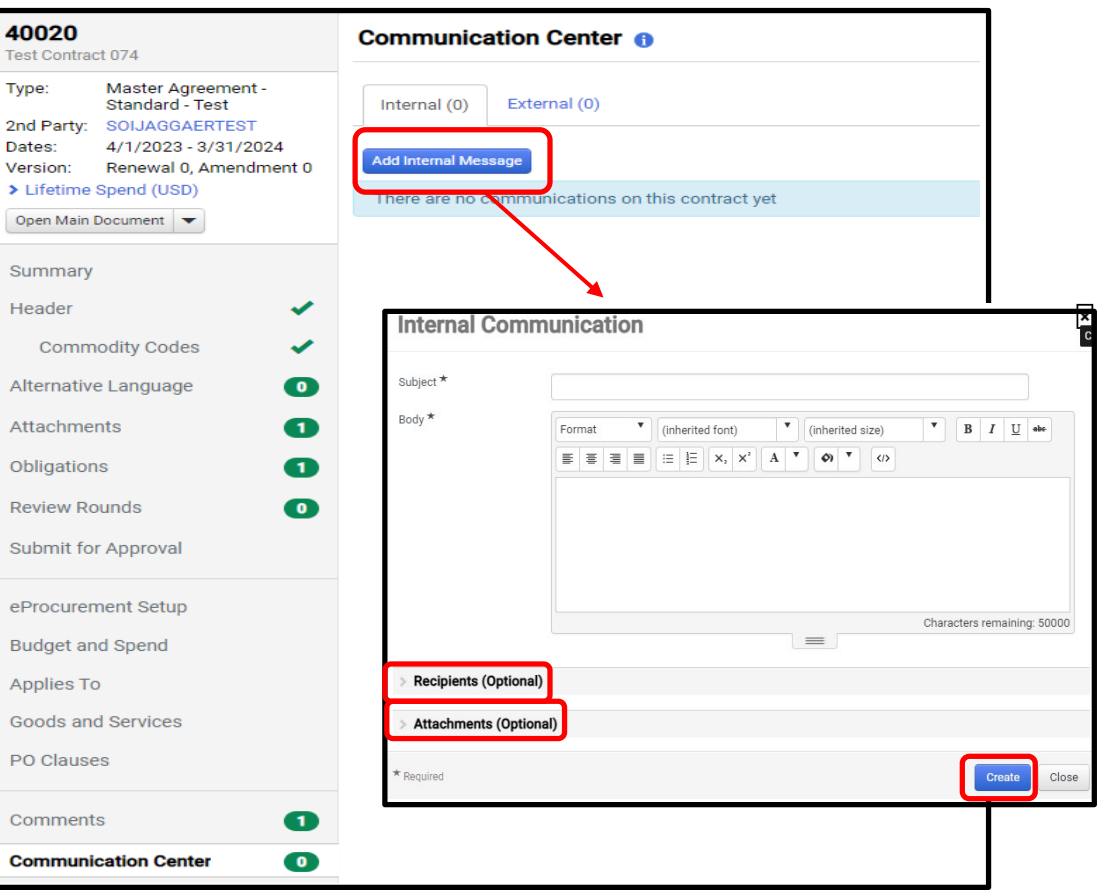

92

In one of the Internal Messages, an **Attachment** was added. From the Actions button, you may **Add/Update Main Document** (Contract MA document) or **Add/Update Attachment.** 

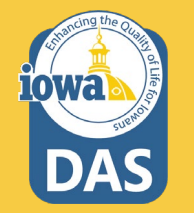

| <b>40020</b><br>Test Contract 074                                        | Communication Center 😗                                                                                                    |
|--------------------------------------------------------------------------|----------------------------------------------------------------------------------------------------|
| Type: Master Agreement -<br>Standard - Test<br>2nd Party: SOIJAGGAERTEST | Internal (0) External (0)                                                                                                    |
| Dates: 4/1/2023 - 3/31/2024<br>Version: Renewal 0, Amendment 0           | Add Internal Message                                                                                                    |
| > Lifetime Spend (USD) Open Main Document                                | There are no communications on this contract yet                                                                                                    |
| Summary                                                                  | Add to Conversation           Subject:         Test Internal Message           Subscribers         Laxes Sharron; John Janser; Jennifer Zepeta         Charge Subscribers |
| Header 🗸                                                                 |                                                                                                    |
| Commodity Codes                                                          | Penne: Laura Sharmon Seen One: 4/24/2023 200 PM<br>Sent To: Alle Janssen, Jennifer Zepeda<br>Setter To: and Lauras I Lauras                                               |
| Attachments 1                                                            | Add/Update Main Document                                                                                                    |
| Obligations 1                                                            | Add/Update Attachment                                                                                                    |
| Review Rounds                                                            | Add/Update Attachment ×                                                                                                    |
| Submit for Approval                                                      | Au, opute Attaonnent                                                                                                    |
| eProcurement Setup                                                       | Select Email Attachment     BlueAlly COI 123022.pdf                                                                                                    |
| Budget and Spend                                                         | Select Contract Attachment   New Attachment                                                                                                    |
| Applies To                                                               | Comments Lindate                                                                                                    |
| Goods and Services                                                       | opeare                                                                                                    |
| PO Clauses                                                               |                                                                                                    |
| Comments 1                                                               | Save Close                                                                                                    |
| Communication Center 0                                                   |                                                                                                    |

The **External Communication tab** is navigated the same way as Internal Communication.

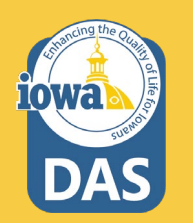

| 40020<br>Test Contract 074                                               | Communication Center 1                           |
|--------------------------------------------------------------------------|--------------------------------------------------|
| Type: Master Agreement -<br>Standard - Test<br>2nd Party: SOLJAGGAERTEST | Internal (0) External (0)                        |
| Dates: 4/1/2023 - 3/31/2024<br>Version: Renewal 0, Amendment 0           | Start External Communication                     |
| Open Main Document                                                       | There are no communications on this contract yet |
| Summary                                                                  |                                                  |
| Header 🗸                                                                 |                                                  |
| Commodity Codes 🗸                                                        |                                                  |
| Alternative Language 0                                                   |                                                  |
| Attachments 1                                                            |                                                  |
| Obligations 1                                                            |                                                  |
| Review Rounds                                                            |                                                  |
| Submit for Approval                                                      |                                                  |
| eProcurement Setup                                                       |                                                  |
| Budget and Spend                                                         |                                                  |
| Applies To                                                               |                                                  |
| Goods and Services                                                       |                                                  |
| PO Clauses                                                               |                                                  |
| Comments 1                                                               |                                                  |
| Communication Center 0                                                   |                                                  |

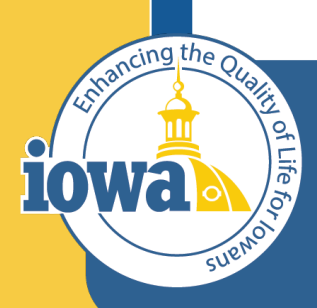

Department of Administrative Services

> Empowering People Collaboration Customer Service

## **Contracts Wizard**

**Users and Contacts** 

Navigating to the Users and Contacts Section of the Wizard, you will find the people who have access to the contract and their roles. You may add or edit the Users.

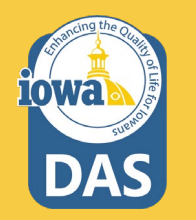

| <b>40020</b><br>Test Contract 074                                                                                                    | Users and Contacts Vie                                                                                                    | w XML   History   🗎   ? |
|----------------------------------------------------------------------------------------------------|----------------------------------------------------------------------------------------------------|-------------------------|
| Type:         Master Agreement -<br>Standard - Test           2nd Party:         SOLJAGGAERTEST           Dates:         4/1/2023 - 3/31/2024           Version:         Renewal 0, Amendment 0 | Contract Managers * Full control over this contract Lefat Users<br>Shannon, Laura<br>Invoice Approvers Approve associated invoices Lefat Users      |                         |
| Lifetime Spend (USD)     View Contract     Visummary                                                                                                    | None Stakeholders View this contract and receive Lait Users notifications None None                                                                 |                         |
| Header 🖌                                                                                                    | > Users from Department (15)                                                                                                    | Make Confidential       |
| Alternative Language                                                                                                    | > Visibility Controls                                                                                                    |                         |
| Attachments 3                                                                                                    | V External Contacts                                                                                                    |                         |
| Obligations 1                                                                                                    | You can use External Contacts to document contact information and send other parties email notifications. To manage these contacts, go to Edit Exte | mal Contacts.           |
| Review Rounds                                                                                                    | External Contacts Added directly to this contract:                                                                                                  |                         |
| Approvals                                                                                                    | None                                                                                                    |                         |
| eProcurement Setup<br>Budget and Spend                                                                                                    | Inherited on all contracts for this vendor<br>Shannon, Laura                                                                                        |                         |
| Applies To                                                                                                    |                                                                                                    |                         |
| Goods and Services PO Clauses                                                                                                    |                                                                                                    |                         |
| Comments 1                                                                                                    |                                                                                                    |                         |
| Communication Center 1                                                                                                    |                                                                                                    |                         |
| Users and Contacts                                                                                                    |                                                                                                    |                         |
| Notifications                                                                                                    |                                                                                                    |                         |
| Contract Family                                                                                                    | ★ Required                                                                                                    | Save Changes            |

Expand the **Users from Department** section to see the Contract Administrators and Contract Managers that can edit and view the contract. You may make these contacts confidential (optional).

| Users from Depart       | nent (15)                                                                                    | Make Confidential                                                                                                    |  |  |
|-------------------------|----------------------------------------------------------------------------------------------|----------------------------------------------------------------------------------------------------|--|--|
| Contract Administrators | Administrators have full control over this contract.                                         |                                                                                                    |  |  |
|                         | Role: Admin<br>Role: Procurement<br>Role: System Administrator                               | Make Confidential ×                                                                                                    |  |  |
|                         | Wendt, Karl                                                                                  | This will limit visibility and access to only those users who are added directly to this contract.<br>Are you sure you want to make this contract confidential? |  |  |
| Contract Managers       | Contract Managers from the<br>department can view this contract, but<br>cannot make changes. | Yes No                                                                                                    |  |  |
|                         | Role: Central Procurement Buyer                                                              |                                                                                                    |  |  |
|                         |                                                                                              |                                                                                                    |  |  |

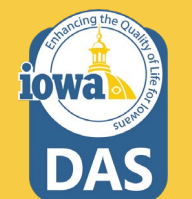

Expand the Visibility Controls section to assign who can view the full Contract or who has a Partial or Limited view. It is recommended to set Users Who May Manage Other Contracts to "Full" and All Other Users to "Limited".

| Visibility Controls                     |                                                                                                    |
|-----------------------------------------|----------------------------------------------------------------------------------------------------|
| When a user who is not a C              | ontract Manager on this contract views the "Contract Summary" for this contract, what view do you want them to see? |
| Users Who May Manage<br>Other Contracts | Full   Preview                                                                                                    |
| All Other Users                         | Limited V Preview                                                                                                   |

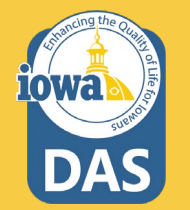

#### Expand the External Contacts section to add External Contacts (optional)

| External Contacts       |                                                                                                    |
|-------------------------|----------------------------------------------------------------------------------------------------|
| You can use External Co | ntacts to document contact information and send other parties email notifications. To manage these contacts, go to Edit External Contacts. |
| External Contacts       | Added directly to this contract:                                                                                                    |
|                         | Inherited on all contracts for this vendor                                                                                                 |
|                         | Shannon, Laura                                                                                                    |

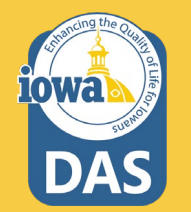

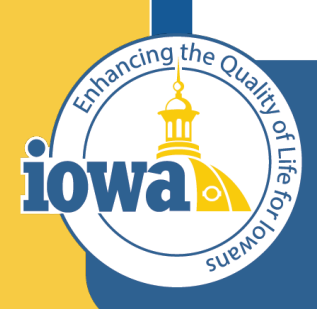

Department of Administrative Services

> Empowering People Collaboration Customer Service

# **Contracts Wizard**

**Notifications** 

#### **Contract Notifications**

In the Notifications section of the Wizard, you may select the types of events that you will receive (optional).

Advance Notice Settings may be set for Start Date, End Date and Renewal Date.

Your Department, Stakeholders and External Contacts may be notified if you check the corresponding box(es).

10Wa

| 40020<br>Test Contract 074                                | Notifications                                        |                         |                   |                          |                             |                   | View XML History | ₿ ? |
|-----------------------------------------------------------|------------------------------------------------------|-------------------------|-------------------|--------------------------|-----------------------------|-------------------|------------------|-----|
| Type: Master Agreement -<br>Standard - Test               | Who should receive each notification type?           |                         |                   |                          |                             |                   |                  |     |
| 2nd Party: SOIJAGGAERTEST<br>Dates: 4/1/2023 - 3/31/2024  | Notification Type                                    | Contract Managers       |                   | Stal                     | keholders                   | External Contacts |                  |     |
| Version: Renewal 0, Amendment 0<br>> Lifetime Spend (USD) |                                                      | Contract                | Departmer         | t Contract               | Department                  | J                 |                  |     |
| View Contract                                             |                                                      |                         |                   |                          |                             |                   |                  |     |
| Summary                                                   | Budget Exceeded                                      |                         |                   |                          |                             |                   |                  |     |
| Headar                                                    | Percentage Tiers                                     |                         |                   |                          |                             |                   |                  |     |
|                                                           | Amount Tiers                                         |                         |                   |                          |                             |                   |                  |     |
| Commodity Codes 🗸                                         | Start Date - Advance Notice                          |                         |                   |                          |                             |                   |                  |     |
| Alternative Language                                      | Start Date Passed                                    |                         |                   |                          |                             |                   |                  |     |
| Attachments 3                                             | End Date - Advance Notices                           | ✓                       |                   |                          |                             |                   |                  |     |
| Obligations 1                                             | End Date Passed                                      | ✓                       |                   |                          |                             |                   |                  |     |
| Review Rounds                                             | Renewal Date - Advance Notices                       | ✓                       |                   |                          |                             |                   |                  |     |
| Approvals                                                 | Renewal Date Passed                                  | ✓                       |                   |                          |                             |                   |                  |     |
|                                                           | Review Date Passed                                   |                         |                   |                          |                             |                   |                  |     |
| eProcurement Setup                                        | Advance Notice Settings                              |                         | •                 |                          |                             |                   |                  |     |
| Budget and Spend                                          | Leave a field blank to turn off that advance notice. |                         |                   |                          |                             |                   |                  |     |
| Applies to<br>Goods and Services                          | Advance Notice For                                   | Advance No<br>(in Days) | tice #1 Ad<br>(in | vance Notice #2<br>Days) | Advance Notice<br>(in Days) | #3                |                  |     |
| PO Clauses                                                | Start Date                                           |                         | ▲<br>▼            |                          |                             |                   |                  |     |
| Comments 1                                                | End Date                                             | 120                     | ÷ 90              | • <b>↓</b>               | 60 <b>*</b>                 |                   |                  |     |
| Communication Center 1                                    | Renewal Date                                         | 90                      | \$ 60             |                          | 30                          |                   |                  |     |
| Users and Contacts                                        |                                                      |                         |                   |                          |                             |                   |                  |     |
| Notifications                                             | Spend Tier Notification Settings                     |                         |                   |                          |                             |                   |                  |     |

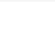

#### **Contract Notifications**

In the **Spend Tier Notifications** Settings section, you may select to be notified for PR spend, PO spend (invoice spend is not used) or add your own amount or percentage tier (optional). Be sure to check the corresponding box in the Notification Type section at the top of the page.

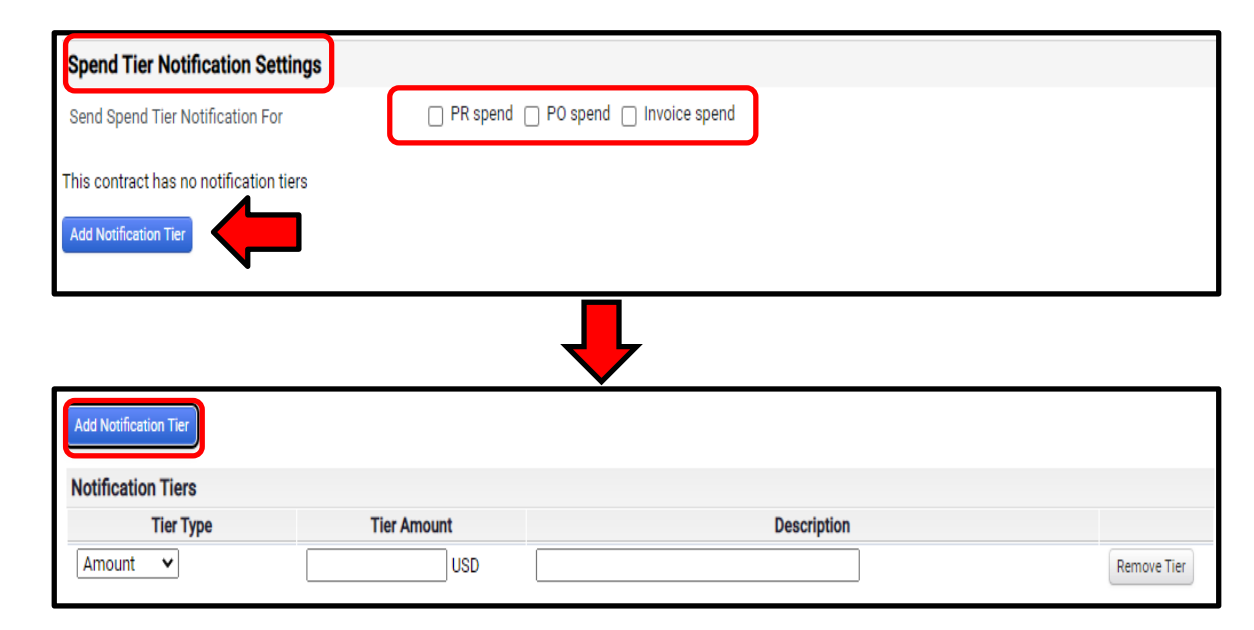

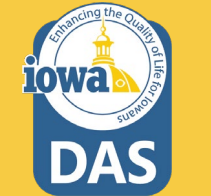

Save Changes.

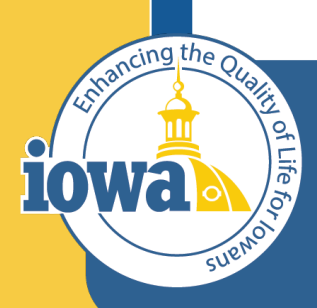

Department of Administrative Services

> Empowering People Collaboration Customer Service

## **Contracts Wizard**

**Contract Family** 

### **Contract Family**

The Contract Family screen displays a list of all contracts connected to a contract, grouped by parent/child relationships, and amendments/renewals. Related contracts are grouped into two sections:

**Parent/Child Contracts** lists all contracts that are either a parent or child of the selected contract.

**Contract Versions** lists all amendments and renewals of the contract selected **"This Contract"** in the Parent/Child section above.

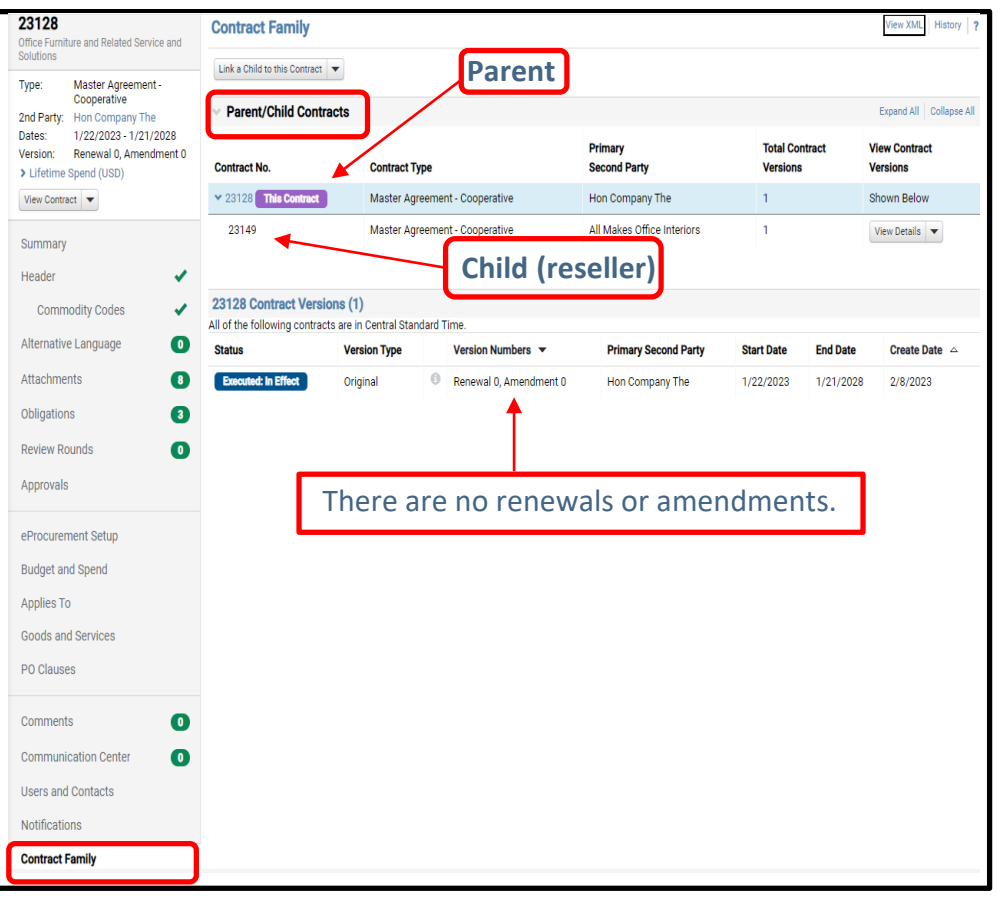

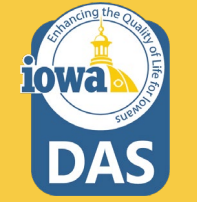

#### **Contract Family**

The Contract Family screen also allows you to create a child contract (in the dropdown menu) or link a child contract to your contract

Click the info icon to open the Contract Summary, and from there you may open the contract by clicking **Go to Contract** 

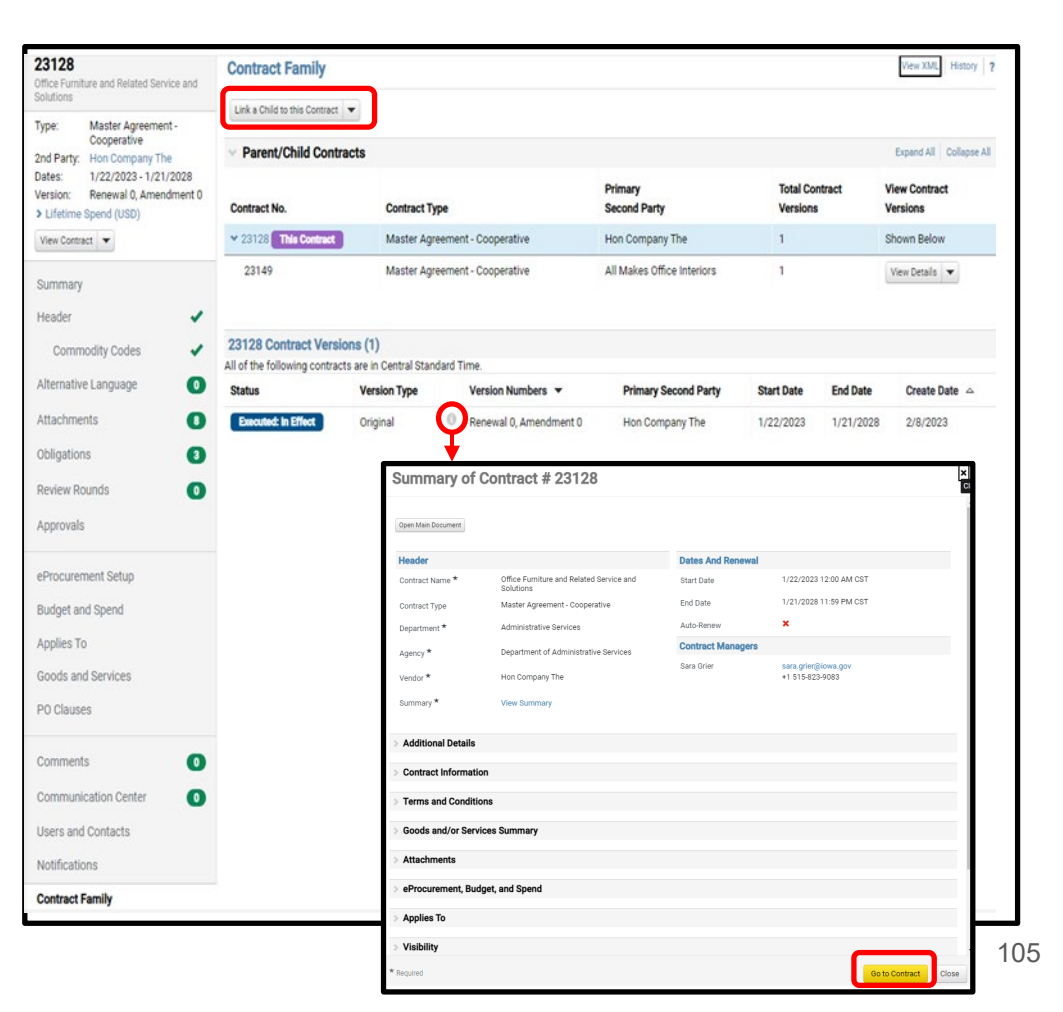

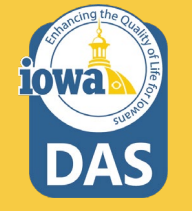

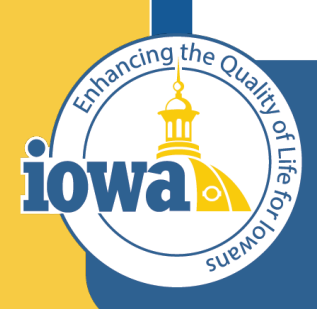

Department of Administrative Services

> Empowering People Collaboration Customer Service

# **Contracts Wizard**

Submit for Approval

#### **Contract – Submit for Approval**

### The next step is to **Submit for Approval**.

If you have skipped a required step when creating the contract, you will see the **Progress** as **Incomplete**.

You may navigate to the item needing attention by clicking on the item hyperlink.

| <b>40023</b><br>Test Contract 032                                                                                                    |
|----------------------------------------------------------------------------------------------------|
| Type: Master Agreement -<br>Standard - Test<br>2nd Party:<br>Version: Renewal 0, Amendment 0<br>> Lifetime Spend (USD)<br>Open Main Document                        |
| Summary                                                                                                    |
| Header 🔺                                                                                                    |
| Commodity Codes                                                                                                    |
| Alternative Language                                                                                                    |
| Attachments 1                                                                                                    |
| Obligations 0                                                                                                    |
| Review Rounds                                                                                                    |
| Submit for Approval                                                                                                    |
|                                                                                                    |
| eProcurement Setup                                                                                                    |
| eProcurement Setup<br>Budget and Spend                                                                                                    |
| eProcurement Setup<br>Budget and Spend<br>Applies To                                                                                                    |
| eProcurement Setup<br>Budget and Spend<br>Applies To<br>Goods and Services                                                                                          |
| eProcurement Setup<br>Budget and Spend<br>Applies To<br>Goods and Services<br>PO Clauses                                                                            |
| eProcurement Setup<br>Budget and Spend<br>Applies To<br>Goods and Services<br>PO Clauses<br>Comments                                                                |
| eProcurement Setup<br>Budget and Spend<br>Applies To<br>Goods and Services<br>PO Clauses<br>Comments<br>Communication Center                                        |
| eProcurement Setup<br>Budget and Spend<br>Applies To<br>Goods and Services<br>PO Clauses<br>Comments<br>Communication Center<br>Users and Contacts                  |
| eProcurement Setup<br>Budget and Spend<br>Applies To<br>Goods and Services<br>PO Clauses<br>Comments<br>Communication Center<br>Users and Contacts<br>Notifications |

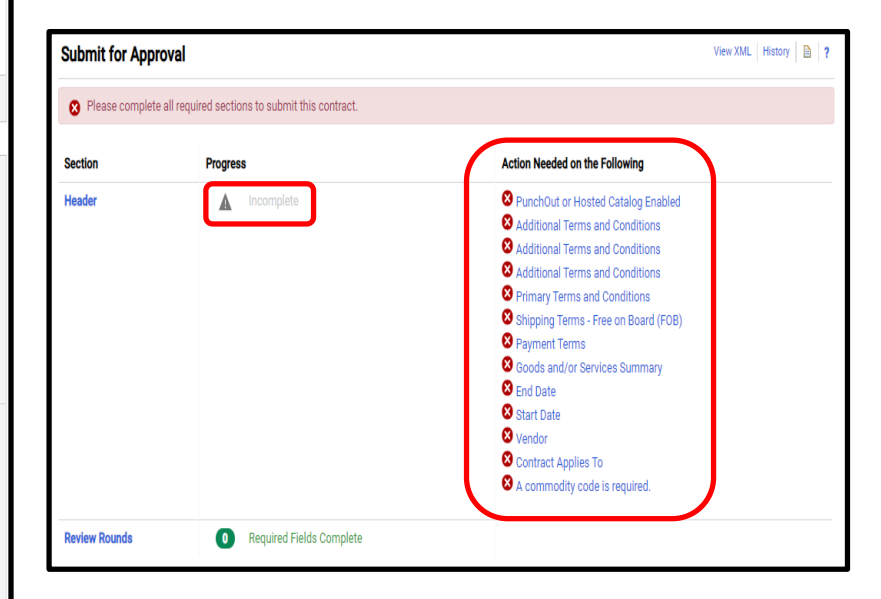

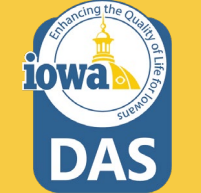

### **Contract – Submit for Approval**

When all required fields are completed, then you will see a green checkmark in the **Progress** column.

To view the Approval Steps and to view the approvers for this contract, expand the **View Approval Steps** field.

#### Click Submit for Approval

If you self-approve your own contracts, navigate back to the contract, click **Approvals** in the Wizard, and click **Expedite**.

| Submit for Approval            |                                              | View XML   History   🗎   ?       |
|--------------------------------|----------------------------------------------|----------------------------------|
| ✓ All sections are complete. Y | ou may submit your contract for approval.    |                                  |
| Section                        | Progress                                     |                                  |
| Header                         | <ul> <li>Required Fields Complete</li> </ul> |                                  |
| Review Rounds                  | Required Fields Complete                     |                                  |
| ✓ View Approval Steps          |                                              |                                  |
| Show skipped steps             |                                              |                                  |
| Orientation                    | Horizontal 🗸                                 |                                  |
| SubmittedFuture                | Abot<br>Future<br>View approvers<br>Finish   |                                  |
|                                |                                              | Previous     Submit for Approval |

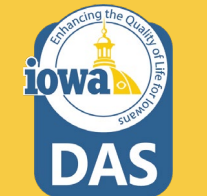
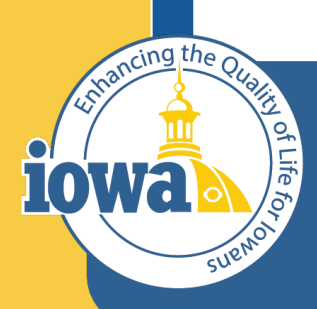

> Empowering People Collaboration Customer Service

## Renewals

### **Contract – Renewals for Contracts that are also in I/3**

Renewals will **start** in I/3. Follow the I/3 steps to renew.

Take the new contract number in I/3 (usually the same number with a trailing letter) and create a **NEW** contract in IMPACS. Do not use the IMPACS renew function. Select "copy" from the **Contracts Action** button (upper right corner) to create a new renewal contract from the current expiring contract. Change the contract term dates and "renewals remaining" fields. Update other information as needed.

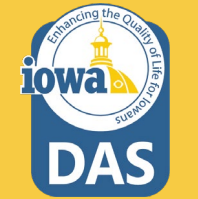

### **Contract – Renewals only in IMPACS – not present in I/3**

### Renewals will start in IMPACS.

Use the IMPACS renew function. Navigate to the **Contracts Action** button in the top right of the contract screen. Select **Renew**. IMPACS changes the contract term dates and one of the "renewals remaining" fields automatically. It also populates the main document with the new information (with the exception of the second renewals remaining field that must be changed manually). **Submit for Approval**. Once approved, the contract is renewed (Executed: Future) and the contract number stays the same.

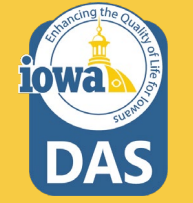

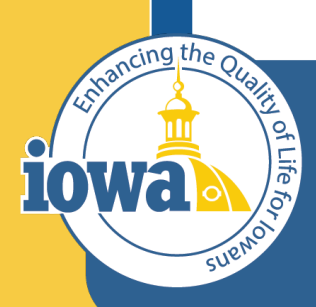

> Empowering People Collaboration Customer Service

# Contract Termination or Ending Early

### **Contract – End Early and Termination**

To End the Contract Early or Terminate a contract in IMPACS, Click on **Contract** Actions and select the action from the dropdown menu.

You may reverse the End Early action by clicking Contract Actions and selecting **Return to Executed.** 

When selecting Terminate Contract, a popup window opens. Note: Terminating the contract cannot be undone.

| Executed: In Effect This contract is                                                      | in effect through the end date of | 1/31/2024 at 11:59 PM CST.                                                           | Renewal Unde                                              | Contract Actions                                            |
|-------------------------------------------------------------------------------------------|-----------------------------------|--------------------------------------------------------------------------------------|-----------------------------------------------------------|-------------------------------------------------------------|
|                                                                                           |                                   | If you wou                                                                           | ıld like to edit this contract please check it out        | Check Out for Internal Edit                                 |
| 40009<br>Test Items List Goods and Service                                                | Contract Header                   |                                                                                      |                                                           | View XM Terminate                                           |
| ype: Master Agreement -<br>Standard - Test                                                | Contract Number *                 | 40009 Paren                                                                          | t Contract -                                              | Download Full Contract as PDF                               |
| nd Party: SOIJAGGAERTEST<br>lates: 2/1/2023 - 1/31/2024<br>larsion: Renewal 0 Amendment 0 | Contract Name *                   | Test Items List Goods and Service Summary Show<br>Master Agreement - Standard - Test | on Vendor Portal 😧 Inherit From General C<br>Setting: Yes | Contract Settings Cu<br>Amend<br>Copy                       |
| Lifetime Spend (USD) View Contract                                                        | Department *                      | Terminate Contract                                                                   |                                                           | Add Internal Message                                        |
| Summary                                                                                   | Summary *                         | T<br>Terminating the contract cannot be undone.                                      |                                                           | Start External Communication<br>View/Reactivate Subscribers |
| leader 🗸                                                                                  | Contract Parties                  | The scheduled termination was disabled becau                                         | se the Contract has a Renewal Underway                    |                                                             |
| Commodity Codes 🗸                                                                         | Name                              | Is the termination effective 💿 Yes 🔿 No                                              | 0                                                         | dress                                                       |
| lternative Language 🛛 🚺                                                                   | Department of Administrative      | immediately?<br>S                                                                    |                                                           | nut Street                                                  |
| attachments 3                                                                             |                                   | Why are you terminating this contract? *                                             |                                                           | , Iowa, 50319                                               |
| bligations 0                                                                              | SOLJAGGAERTEST                    |                                                                                      |                                                           | nut                                                         |
| Review Rounds 0                                                                           |                                   |                                                                                      |                                                           | , Indiana, 50319                                            |
| Approvals                                                                                 |                                   | 1000 characters remaining                                                            |                                                           |                                                             |
|                                                                                           |                                   | * Required                                                                           | Terminate Contract                                        | Close                                                       |

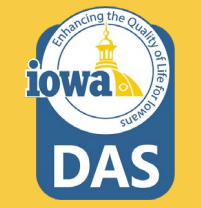

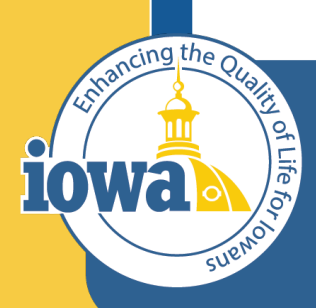

> Empowering People Collaboration Customer Service

# **Purchasing from Contracts**

The process is similar for purchasing off of contracts. Instead of selecting a Vendor PunchOut sticker, you may use a simple or advanced search to find the good, service or task to purchase. You may have saved Favorites, and you will find your favorites in the **Go to** line.

#### Dashboards • Home Dashboard

|                                    | min bashboard Ad     | min Dashboard - LS Co | ntract Manager Dashboar | rd Co | ntract Manager Dash | board - LS   | Home Dashboard | Laura's Dashboar | d -1 Shor  | o Dashboard - L |
|------------------------------------|----------------------|-----------------------|-------------------------|-------|---------------------|--------------|----------------|------------------|------------|-----------------|
| Shop                               |                      |                       |                         |       |                     |              |                |                  |            |                 |
| Simple Advanced                    |                      |                       | Go to: Equarites        | Forms | Non-Catalog Item    | Service Item | Quick Order    | Browse: Vendors  | Categories | Contracts       |
| Search for products, vendors, form | s. part number. etc. |                       | Go to: Favorites        | Forms | Non-Gatalog item    | Service item | QUICK Order    | Browse, vendors  | Categories | Q               |

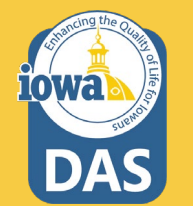

In this example, "Cog" is typed into the search line. The following products displayed from the search. You may narrow down your search by using the left menu and search by vendor, category, etc. The green ribbon icon in the upper-left corner of the item box means that the item has a contract in place. You may view the contract by clicking on the icon.

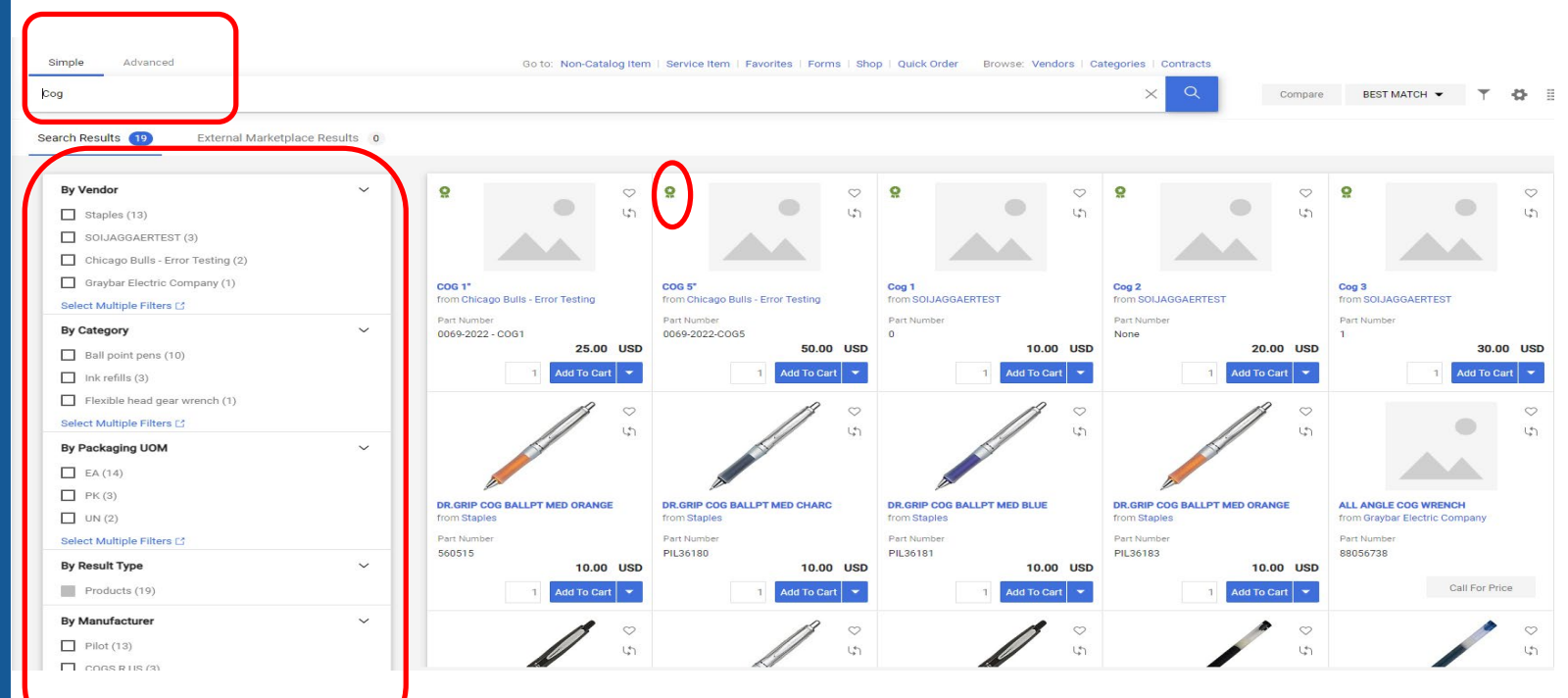

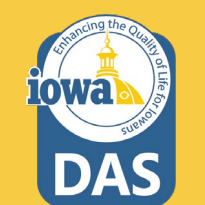

Select the quantity and **Add to Cart**. By selecting the arrow next to the **Add to Cart** button, other actions may be selected.

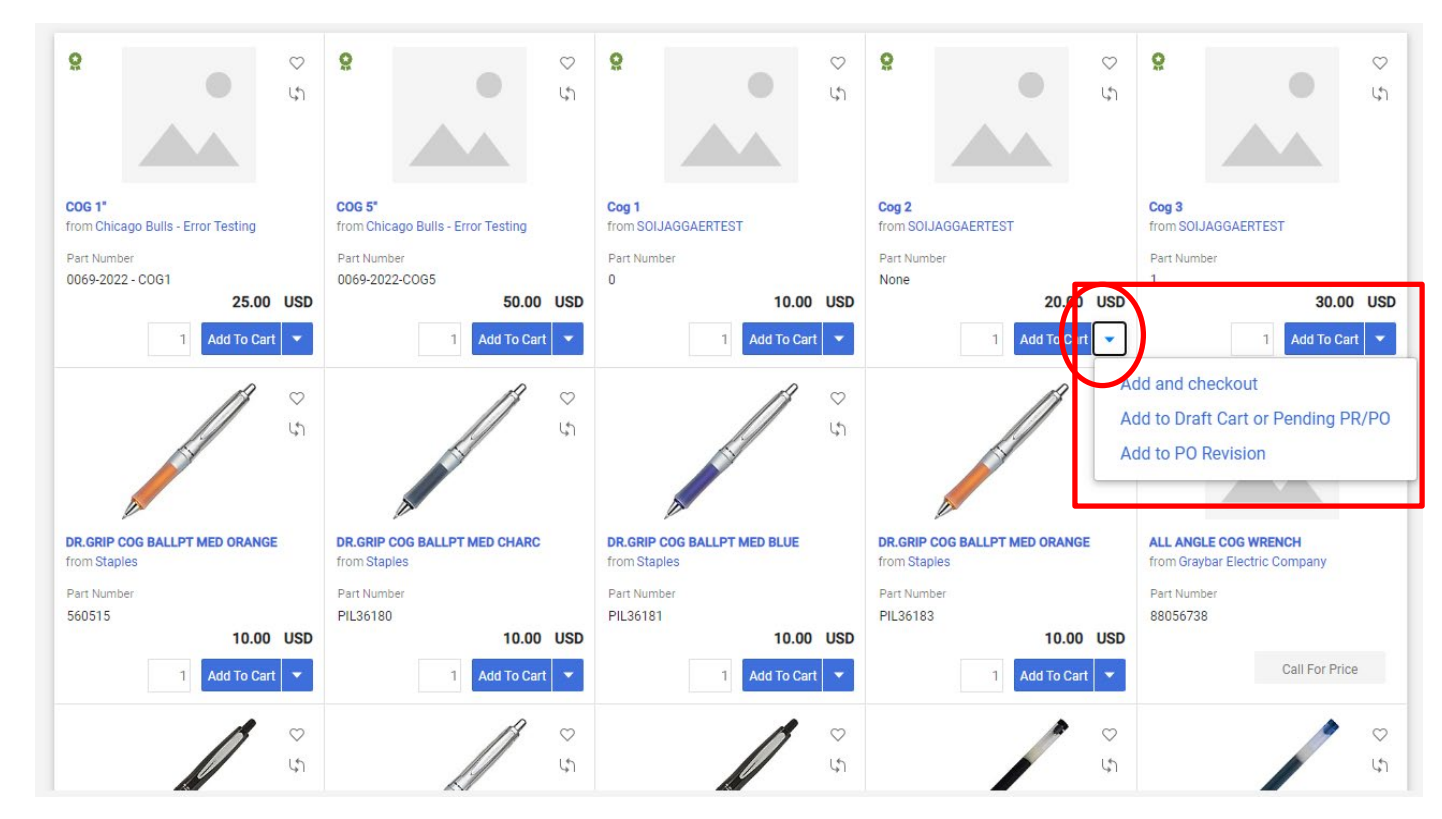

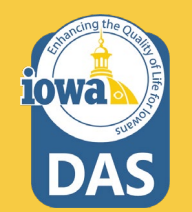

Once you have added the item(s) to the cart, a SUCCESS popup appears and you may select to view the cart or Checkout from here. Or you may select the cart icon and have the same option with the additional function of deleting the items in your cart, by clicking the trashcan icon.

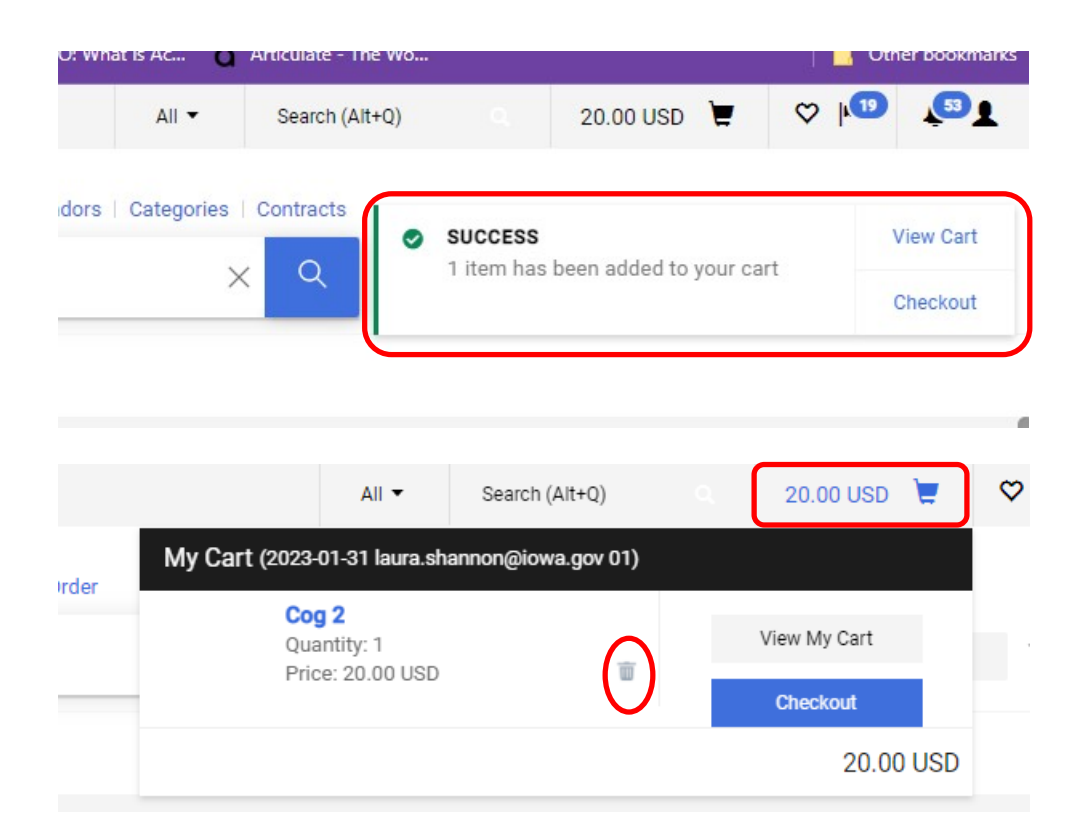

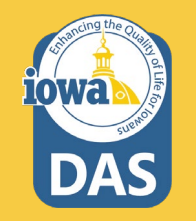

The Shopping Cart opens and the process is the same as with the PunchOut purchase requisition creation. Note the contract has self-populated and the blue and silver ribbon indicates that this is a **Contract Non-catalog Item**. Change the PR name (if needed) and populate the commodity code. **Proceed to Checkout**.

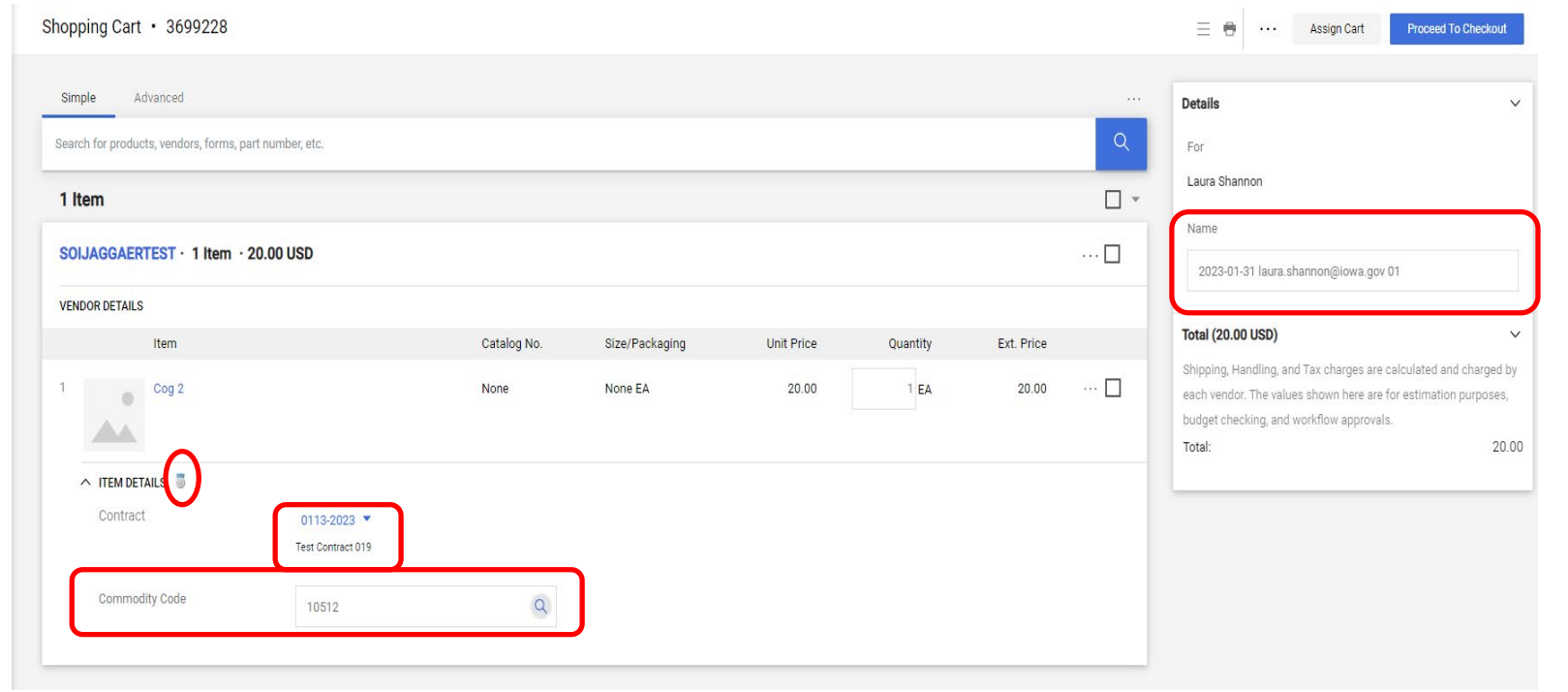

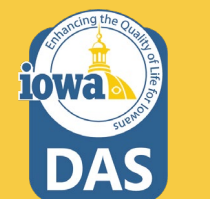

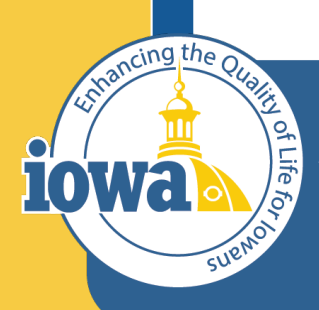

> Empowering People Collaboration Customer Service

## **Purchase Orders** Steps for Purchase Order Approval and Distribution

 All ▼
 Search (Alt+Q)
 0.00 USD
 ♥
 ♥
 №19
 ↓53 ↓

 Ξ
 ●
 ●
 ●
 ●
 Withdraw Entire Requisition
 1 of 146 Results ▼
 < >

The Purchase Requisition enters the approval workflow. The steps and status are outlined on the right side of the screen.

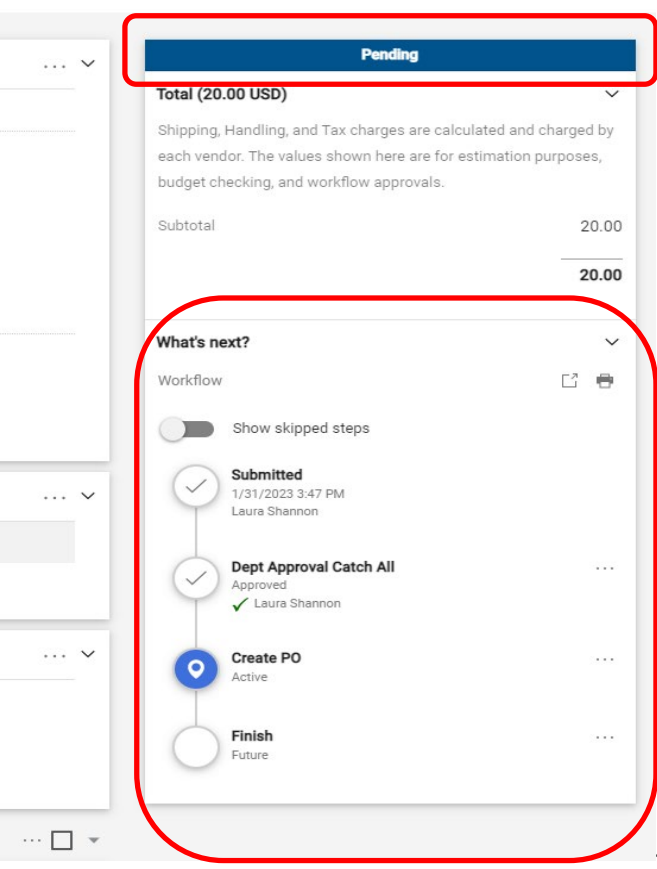

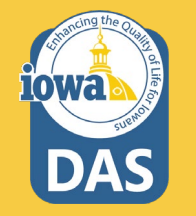

The Purchase Requisition is sent to the approver(s) by email. The approver can open the email and see the Purchase Requisition details. They may Approve, Reject or assign the document to themselves. If the document is rejected, it becomes locked and edits cannot be made. You must start over with a new Purchase Requisition.

#### **Department Approval Catch All Approval Request for** Requisition# 3699228

#### Dear Laura Shannon,

The requisition listed below has been submitted for your approval

#### Summarv

| Folder:            | Department Approval Catch All        |
|--------------------|--------------------------------------|
| Prepared by:       | Laura Shannon                        |
| Cart Name:         | 2023-01-31 laura.shannon@iowa.gov 01 |
| Requisition No.:   | 3699228                              |
| Priority:          | Normal                               |
| No. of line items: | 1                                    |
| TOTAL:             | 20.00 U SD                           |

#### Details

Unit:

SOIJAGGAERTEST

| Cog 2                         |
|-------------------------------|
| None                          |
| 1                             |
| 20.00 USD                     |
| 20.00 USD                     |
| 0113-2023 (Test Contract 019) |
| None EA                       |
| No                            |
| 10512                         |
| 20.00 USD                     |
|                               |

#### Accounting Codes

Accounting Codes Department: 005 : Department of Administrative Services Fund: Appropriation

Ready to approve, reject or assign this document to yourself?

Take Action

#### Additional Information

Summary Details Comments: (0)

Other Possible Approvers Karl Wendt

Shipping Address

PROCUREMENT SERVICES ADMINISTRATIVE SERVICES DEPT OF 1305 E WALNUT 3rd Floor HOOVER STATE OFFICE BLDG DES MOINES, IA 50319-0105 United States

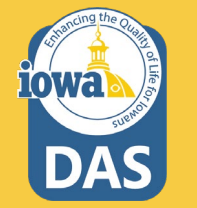

Once the Purchase Requisition is approved, the status will indicate **Completed** and the purchase order number will display. Click on the Purchase Order hyperlink.

| Completed                                            |                   |
|------------------------------------------------------|-------------------|
| Total (20.00 USD)                                    | V                 |
| Shipping, Handling, and Tax charges are calculate    | ed and charged by |
| each vendor. The values shown here are for estim     | ation purposes,   |
| budget checking, and workflow approvals.             |                   |
| Subtotal                                             | 20.00             |
|                                                      | 20.00             |
| Related Documents                                    | ~                 |
| Purchase Order: JAG005FY23-102                       | 0                 |
| What's next?                                         | ~                 |
| Workflow                                             | Ľ 🖶               |
| Show skipped steps                                   |                   |
| Submitted<br>1/31/2023 3:47 PM<br>Laura Shannon      |                   |
| Dept Approval Catch All<br>Approved<br>Laura Shannon |                   |
| Create PO<br>Completed                               |                   |
| Completed                                            |                   |

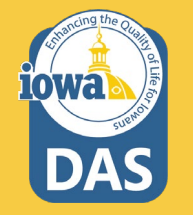

#### The Status of the Purchase Order is displayed.

#### Purchase Order • SOIJAGGAERTEST • JAG005FY23-102 Revision 0

Status Revisions 1 Confirmations Shipments Change Requests Invoices Comments Attachments History Summary Completed **General Information** Document Status PO/Reference No. JAG005FY23-102 A/P status Open Vendor Status Revision No. 0 Workflow Completed (1/31/2023 3:48 PM) Sent To Vendor Vendor Name SOIJAGGAERTEST The system distributed the purchase order using the method(s) indicated below the last time it was Vendor distributed: view Purchase Order Date 1/31/2023 SOIJAGGAERTEST Manual Total 20.00 Total (20.00 USD)  $\sim$ Distribution Date/Time 1/31/2023 3:48 PM Owner Name Laura Shannon Shipping, Handling, and Tax charges are calculated and charged by Vendor Sent To Vendor Owner Phone +1 515-330-7325 each vendor. The values shown here are for estimation purposes, budget checking, and workflow approvals. Owner Email laura.shannon@iowa.gov 20.00 Subtotal Requisition Number 3699228 view | print 20.00 Line Details Related Documents  $\sim$ Catalog No. Unit Price Quantity Ext. Price Status Item Size/Packaging Requisition: 3699228 0  $\checkmark$ Cog 2 None None EA 20.00 1 EA 20.00 What's next? Workflow Status Completed ∧ DETAILS ■ Workflow C' 🖶 Vendor Invoicing Show skipped steps Sent To Vendor none Submitted 1/31/2023 3:47 PM Laura Shannon

= 🖷 👩 🗆 ...

Create Vendor Documents

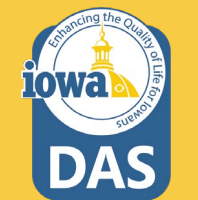

How the PO is sent to the Vendor is specified in their Vendor Profile. The preferred method is to send the Vendor an email with the PO attached as a PDF (this is the default). The Vendor may opt for a fax, in which they should provide the phone # in their profile. You may also print and manually send the PO – this is discouraged. On the Purchase Requisition, the Buyer may also select the PO distribution method.

| Document Status |                                                        |                                  |                              | ~          | Completed                                                                                                    |                                                                         |  |
|-----------------|--------------------------------------------------------|----------------------------------|------------------------------|------------|----------------------------------------------------------------------------------------------------|-------------------------------------------------------------------------|--|
| ŀ               | A/P status                                             | Open                             |                              |            | Details                                                                                                    | ~                                                                       |  |
| ۷               | Vorkflow                                               | Completed<br>(1/31/2023 3:48 PM) |                              |            | Sent To Vendor                                                                                                  |                                                                         |  |
| 1               | The system distributed the purcha<br>distributed: view | ase order using the method(s     | ) indicated below the last t | ime it was | Vendor                                                                                                    |                                                                         |  |
|                 | Manual                                                 |                                  |                              |            | SOIJAGGAERTEST                                                                                                  |                                                                         |  |
|                 | Distribution Date/Time                                 | 1/31/2023 3:48 PM                |                              |            | Total (20.00 USD)                                                                                               | ~                                                                       |  |
| Ń               | /endor                                                 | Sent To Vendor                   | J                            |            | Shipping, Handling, and Tax charges<br>each vendor. The values shown here<br>budget checking, and workflow appr | are calculated and charged by<br>are for estimation purposes,<br>ovals. |  |
|                 |                                                        |                                  |                              |            | Subtotal                                                                                                    | 20.00                                                                   |  |
| _               |                                                        |                                  |                              | _          |                                                                                                    | 20.00                                                                   |  |
|                 |                                                        |                                  |                              |            | Related Documents                                                                                               | ~                                                                       |  |
|                 | Size/Packaging                                         | Unit Price                       | Quantity                     | Ext. Price | Requisition: 3699228                                                                                            | <del>.</del>                                                            |  |
|                 | None EA                                                | 20.00                            | 1 EA                         | 20.00      | What's next?                                                                                                    | ~                                                                       |  |
|                 |                                                        |                                  |                              |            | Workflow Status                                                                                                 | <ul> <li>Completed</li> </ul>                                           |  |

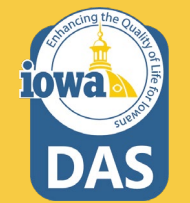

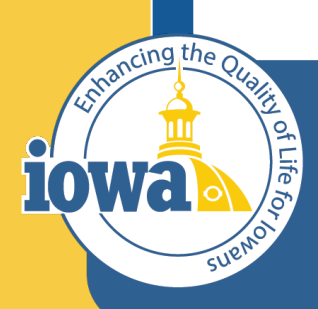

> Empowering People Collaboration Customer Service

## Invoicing

How to pay the Vendor Invoice

### **Invoice Payment**

The Vendor invoice will be sent to the Buyer **Bill To** address on the purchase requisition.

Enter the basic purchase information into I/3. Use the PRC, GAX or P-Card method to pay the invoice. If a State Agency has a different way to pay the Vendor, then continue using that method.

Non-State Agency entities will pay the Vendor in the way they always have.

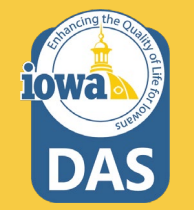

### **Questions?**

Contact:

Laura Shannon

laura.shannon@iowa.gov

515-330-7325

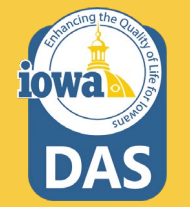